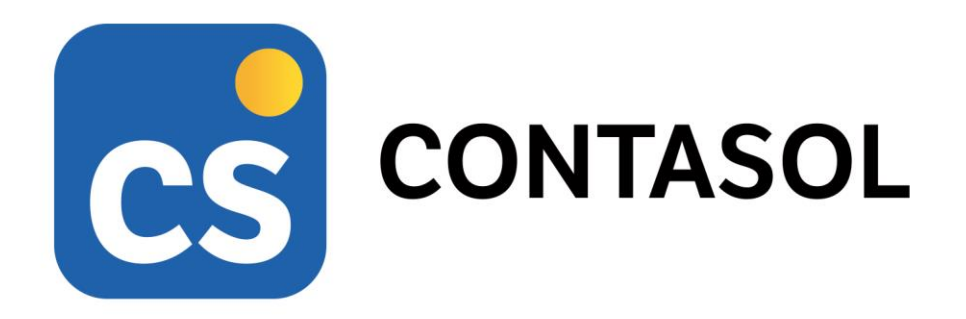

## Solucionario Práctica Global Final

## Tratamiento de la documentación contable

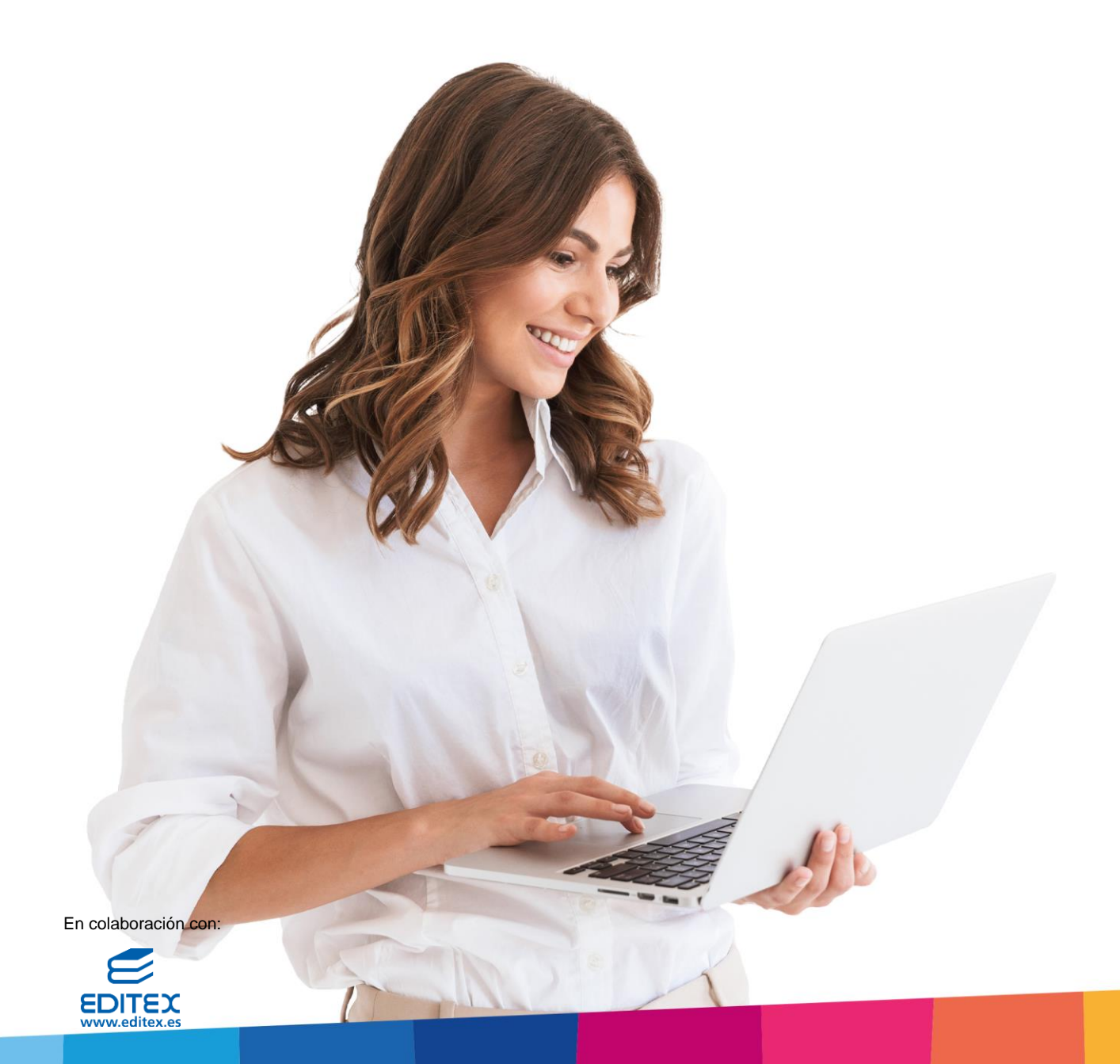

# Índice

| ÍNDICE 3                                       | ; |
|------------------------------------------------|---|
| INTRODUCCIÓN                                   | ; |
| CREACIÓN DE LA EMPRESA                         | ; |
| CLIENTES HABITUALES DE EUROPATIN, SL           | ) |
| PROVEEDORES Y ACREEDORES DE EUROPATIN, SL      | ł |
| PRODUCTOS QUE VENDE EUROPATIN, SL              | ) |
| SALDOS EUROPATÍN S.L A 1 DE OCTUBRE DE 20XX 23 | 3 |
| OPERACIONES 4º TRIMESTRE                       | ; |
| INTRODUCCIÓN DE ASIENTOS CON IVA               | 5 |
| 03/10 - Pago factura                           | 5 |
| 05/10 - FACTURA ALQUILER OCTUBRE               | 5 |
| 06/10 – Pago factura                           | ) |
| 11/10 – Compra de mercaderías                  | ) |
| 13/10 – Cobro descuentos de efectos            | ŀ |
| 16/10 – Factura rectificativa                  | 5 |
| 20/10 – Pago liquidación 3T                    | , |
| 20/10 – PAGO RETENCIONES                       | 3 |
| 24/10 – Pago Seguridad Social septiembre       | 3 |
| 31/10 – NÓMINAS OCTUBRE                        | ) |
| 31/10 – Seguridad Social a cargo de la empresa | ) |
| 03/11 – Alquiler noviembre                     | ) |
| 06/11 – Pago factura                           | ) |
| 07/11 – Cobro factura                          | 3 |
| 10/11 – Pago factura                           | ŀ |
| 10/11 – Pago factura                           | ŀ |
| 21/11 – Cobro factura                          | 5 |
| 23/11 – Pago Seguridad Social                  | 5 |
| 25/11 – Venta de mercaderías                   | 5 |
| 27/11 – FACTURA RECIBIDA                       | 3 |
| 30/11 – FACTURA SEGURO ALMACÉN                 | ) |
| 30/11 – Nómina noviembre                       | ŀ |
| 30/11 – Seguridad Social a cargo de la empresa | 5 |
| 02/12 – Pago seguro                            | 5 |
| 03/12 – PAGO AMORTIZACIÓN PRÉSTAMO             | 5 |
| 05/12 – Factura Alquiler diciembre             | , |
| 05/12 – Pago factura                           | ) |
| 09/12 – Pago factura                           |   |
| 14/12 – Factura recibida                       | ļ |
| 18/12 – Rappel por ventas                      | 3 |
| 21/12 – Pago Seguridad Social                  | 5 |
| 22/12 – Nómina diciembre                       | , |
| 22/12 – Seguridad Social a Cargo de la empresa | 3 |
| 31/12 – Liquidación de IVA                     | 3 |
| 31/12 – PERIODIFICACIÓN SEGURO                 | ļ |
| 31/12 – Traspaso deuda a corto plazo           | 3 |
| OPERACIONES FIN DE EJERCICIO                   | ŀ |
| AMORTIZACIÓN DEL INMOVILIZADO                  | ŀ |

| CIERRE DEL EJERCICIO Y LA APERTURA DEL SIGUIENTE EJERCICIO |    |
|------------------------------------------------------------|----|
| LISTADOS DE BALANCES                                       |    |
| BALANCE DE SITUACIÓN EUROPATIN, SL                         |    |
| BALANCE DE SUMAS Y SALDOS EUROPATIN, SL                    |    |
| PÉRDIDAS Y GANANCIAS EUROPATIN, SL                         |    |
| COPIAS DE SEGURIDAD                                        | 85 |
| REALIZACIÓN DE UNA COPIA DE SEGURIDAD DE EUROPATIN, SL     |    |
| RESTAURAR COPIAS DE SEGURIDAD                              |    |
| ASISTENTE DE COPIAS DE SEGURIDAD                           |    |
|                                                            |    |

## Introducción

Este manual está especialmente diseñado para utilizarlo con los materiales formativos del módulo de **Técnica Contable** de la editorial **Editex**.

Este solucionario puede resolverse en las versiones educativas 2022 y 2023 tanto estándar como en su Edición Verano.

Para la instalación y puesta en marcha del programa puedes descargar el manual en la dirección de Internet:

http://www.sdelsol.com/editex/

## Creación de la empresa

EUROPATIN, SL es una empresa creada hace pocos años y que lleva la contabilidad en la GESTORÍA PALACIOS.

El 1 de octubre ha contratado a Emma, una administrativa que, entre otras funciones, llevará la contabilidad de la empresa con el programa **CONTASOL**. De momento, como aprendizaje, se realizará la contabilidad del cuarto trimestre de 20XX en paralelo a la que hace la gestoría; Luego en el año siguiente prescindirán de los servicios contables de la gestoría y Emma llevará la contabilidad de la empresa al 100%.

Datos de la empresa

| Denominación Social | EUROPATIN, SL                              |
|---------------------|--------------------------------------------|
| NIF                 | B46112391                                  |
| Actividad           | Venta al por mayor de patinetes eléctricos |
| Dirección           | Plaza Vicente Ferrer, 7<br>46008. Valencia |
| Correo electrónico  | Admin.europatin@europatin.com              |
| Teléfono            | 714 25 32 87                               |

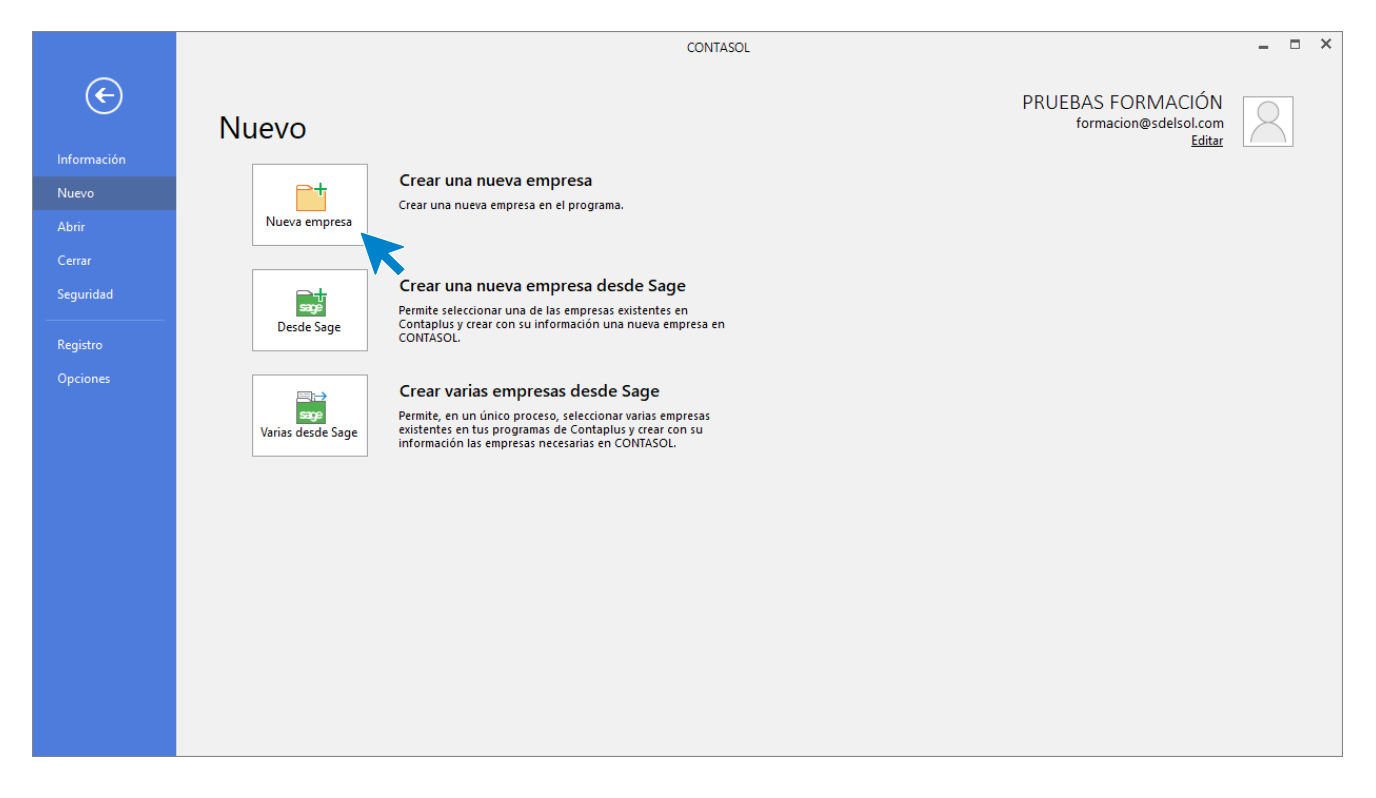

Accede al menú **Archivo** > Apartado **Nuevo** y pulsa sobre el botón **Crear una nueva empresa**, **CONTASOL** nos mostrará la siguiente pantalla.

|                         |             |           |              | Nueva emp            | vresa               |                                  | >      |
|-------------------------|-------------|-----------|--------------|----------------------|---------------------|----------------------------------|--------|
| Código:                 |             |           | N.I.F.:      |                      | Forma jurídica:     | No seleccionada                  | -      |
| Nombre fiscal:          |             |           |              |                      |                     |                                  |        |
| Nombre comer            | rcial:      |           |              |                      |                     |                                  |        |
| Datos generales         | Otros da    | tos Tipo  | de contabili | dad [!]              |                     |                                  |        |
| Localización / Cor      | ntacto      |           |              |                      |                     |                                  |        |
| Sigla / Domici          | ilio:       |           |              |                      |                     |                                  |        |
| Número:                 |             |           | Escalera:    | Piso:                | Puerta:             |                                  |        |
| Código post             | tal:        |           |              |                      |                     |                                  |        |
| Población:              |             |           |              |                      | Provincia:          |                                  |        |
| Teléfono:               |             |           |              | Móvil                | :                   | Fax:                             |        |
| Utilizar var            | ias direcci | ones en l | a empresa    | lr al fichero de dir | ecciones de empresa |                                  |        |
| Persona de co           | ontacto:    |           |              |                      |                     |                                  |        |
| Acceso y segurida       | d           |           |              |                      | Archivo de e        | mpresas                          |        |
| Ejercicio:              |             | 2022      | • Ac         | cceso por usuarios   |                     | ostrar esta empresa en la opción |        |
| Clave de acces          | so:         |           |              | Mostrar car          | acteres Empre       | sas existentes del menú Archivo  |        |
| Código 1kB              |             |           |              | www.1Macade.com      | 31501               | u                                |        |
| lr a la<br>configuració | ón          |           |              |                      |                     |                                  |        |
|                         |             |           | •            |                      | Configuració        | ón Aceptar Can                   | icelar |

En primer lugar, introducimos los datos identificativos de la empresa y más abajo, en la solapa **Datos Generales**, podremos incluir información de localización, contacto y el ejercicio.

|                          |                                   | Nueva               | a empresa                 |                                  | ×  |  |  |  |  |  |  |
|--------------------------|-----------------------------------|---------------------|---------------------------|----------------------------------|----|--|--|--|--|--|--|
| Código:                  | EUR 🚺                             | N.I.F.: B46112391   | Forma jurídica:           | Sociedad Limitada 🔹              |    |  |  |  |  |  |  |
| Nombre fiscal:           | EUROPATÍN, S.L.                   |                     |                           |                                  |    |  |  |  |  |  |  |
| Nombre comercial:        | Nombre comercial: EUROPATÍN, S.L. |                     |                           |                                  |    |  |  |  |  |  |  |
| Datos generales Otros    | datos Tipo de o                   | ontabilidad [!]     |                           |                                  |    |  |  |  |  |  |  |
| Localización / Con A     |                                   |                     |                           |                                  |    |  |  |  |  |  |  |
| Sigla / Domicilio:       | PL VICE                           | NTE FERRER          |                           |                                  |    |  |  |  |  |  |  |
| Número:                  | 7 E                               | scalera: Piso:      | Puerta:                   |                                  |    |  |  |  |  |  |  |
| Código postal:           | 46008                             |                     |                           |                                  |    |  |  |  |  |  |  |
| Población:               | VALENCIA                          |                     | Provincia: VALI           | ENCIA                            |    |  |  |  |  |  |  |
| Teléfono:                |                                   |                     | Móvil:                    | Fax:                             |    |  |  |  |  |  |  |
| Utilizar varias dire     | ecciones en la emp                | presa Ir al fichero | de direcciones de empresa |                                  |    |  |  |  |  |  |  |
| Persona de contacto      |                                   |                     |                           |                                  |    |  |  |  |  |  |  |
| Acceso y seguridad       |                                   |                     | Archivo de e              | mpresas                          |    |  |  |  |  |  |  |
| Ejercicio:               | 2022 •                            | Acceso por usua     | rios 🗖 No mo              | ostrar esta empresa en la opción |    |  |  |  |  |  |  |
| Clave de acceso:         |                                   | Most                | rar caracteres            | esas existentes del menú Archivo |    |  |  |  |  |  |  |
| Código 1kB               |                                   | www.1kbcods.co      | m 3150                    | u                                |    |  |  |  |  |  |  |
| lr a la<br>configuración |                                   |                     |                           |                                  |    |  |  |  |  |  |  |
|                          |                                   |                     | Configuració              | ón <u>Aceptar</u> Cancela        | ar |  |  |  |  |  |  |

A continuación, en la solapa Otros datos, indicamos la dirección de correo electrónico.

| Código:               | EUR   | U        | N.I.F.:     | B46112391    | Forma jurídica: | Sociedad Limitada | - |
|-----------------------|-------|----------|-------------|--------------|-----------------|-------------------|---|
| Nombre fiscal:        | EURC  | PATÍN, S | .L.         |              |                 |                   |   |
| Nombre comercial:     | EURC  | PATÍN, S | .L.         |              |                 |                   |   |
| Datos generales Otros | latos | Tipo de  | e contabili | dad [!]      |                 |                   |   |
| nternet               |       |          |             |              |                 |                   |   |
| E-Mail:               | Adn   | nin.euro | patin@eur   | opatin.com   |                 |                   |   |
| E-Mail comercial:     |       |          |             |              |                 |                   |   |
| E-Mail administración |       |          |             |              |                 |                   |   |
| E-Mail contabilidad:  |       |          |             |              |                 |                   |   |
| Web:                  |       |          |             |              |                 |                   |   |
| Datos registrales     |       |          |             |              |                 |                   |   |
| Registro mercantil de |       |          |             |              |                 |                   |   |
| Tomo:                 |       |          |             | Folio:       |                 |                   |   |
| Hoja:                 |       |          |             | Inscripción: |                 |                   |   |
|                       |       |          |             |              |                 |                   |   |
|                       |       |          |             |              |                 |                   |   |

En la solapa **Tipo de contabilidad** elegimos el tipo de contabilidad con que vamos a trabajar, en este caso **Contabilidad General.** 

|                          |                  |            | Nueva en             | ipresa          |                   |   |
|--------------------------|------------------|------------|----------------------|-----------------|-------------------|---|
| Código:                  | EUR 🚺            | N.I.F.:    | B46112391            | Forma jurídica: | Sociedad Limitada | - |
| Nombre fiscal:           | EUROPATÍN, S     | 5.L.       |                      |                 |                   |   |
| Nombre comercial:        | EUROPATÍN, S     | i.L.       |                      |                 |                   |   |
| Selecciona el tipo de co | ntabilidad con l | a que nec  | esitas trabajar en e | sta empresa     |                   |   |
| El tipo de contab        | ilidad es:       | ontabilida | ad General           |                 | •                 |   |
|                          |                  |            |                      |                 |                   |   |
|                          |                  |            |                      |                 |                   |   |
|                          |                  |            |                      |                 |                   |   |

Por último, accede al botón **Configuración**. En el apartado **Datos contables**, selecciona un plan de cuentas original para la empresa y establece 5 dígitos para cuentas oficiales y 8 para cuentas auxiliares.

| Configuración de empresa                | ×                                                                            |
|-----------------------------------------|------------------------------------------------------------------------------|
| Bloqueos Configura la info              | rmación contable de la empresa                                               |
| Plan contable                           |                                                                              |
| Impuestos () Plan contable:             | spaña - Plan General de Contabilidad 2008 PYMES Seleccionar plan contable    |
| Preferencias                            |                                                                              |
| Sociedades mercantiles                  | ▼ ✓ El ejercicio contable coincide con el ejercicio patural                  |
| Representantes Fecha del ejercicio cont | able: del 01/01/2022 al 31/12/2022                                           |
| Actividades Configuración de cuentas    |                                                                              |
| Cuentas anuales Nº de dígitos máximo p  | ara cuentas oficiales: 5 • Nº de dígitos máximo para cuentas auxiliares: 8 • |
| () Separadores de ni                    | iveles: 0 0 0. 0. 0. 0 0 0 >> Cuenta de ejemplo: 430.0.000                   |
| ✓ Forzar la utilización                 | de cuentas auxiliares en movimientos contables 🔋 🕕                           |
|                                         |                                                                              |
|                                         |                                                                              |
|                                         |                                                                              |
|                                         |                                                                              |
|                                         |                                                                              |
|                                         | Aceptar Cancelar                                                             |

Una vez introducidos los datos, pulsaremos el botón **Aceptar** para completar la creación de la empresa. **CONTASOL** mostrará la empresa activa en el programa.

## Clientes habituales de EUROPATIN, SL

| 430.0.0000 | Sport Universal, SA<br>NIF: A78273636 | C/ de Argentina, 139<br>28005 Madrid<br><u>Compra.sports@sports.com</u><br>916 72 35 04 |
|------------|---------------------------------------|-----------------------------------------------------------------------------------------|
| 430.0.0001 | Market Cheap, SL<br>NIF: B08367190    | C/ Aribau, 221<br>08006, Barcelona<br><u>Adm.cheap@cheap.com</u><br>974 52 82 80        |

Para la creación de cuentas accede a la solapa Empresa > grupo Ficheros > icono P.G.C.

| c im t in Ci A                                       | 副・ 臣 音 品 CONTASOL - EUR - EUROPATÍN, S.L 2022                                                                                      |        |  |  |  |  |  |  |
|------------------------------------------------------|----------------------------------------------------------------------------------------------------|--------|--|--|--|--|--|--|
| Archivo Diario Tesorería Analítica Empres            | Entorno Impresión Utilidades Facturación                                                                                           | Buscar |  |  |  |  |  |  |
| P.G.C. Clientes Proveedores Bienes Libros eliminados | Empresa<br>IVA/ Moneda<br>IGIC - Gansolidación Suministro Inmediato<br>Gerrers Consolidación de Información - Galendario<br>fiscal |        |  |  |  |  |  |  |
| Ficheros                                             | Configuración Útiles SII Calendario                                                                                                |        |  |  |  |  |  |  |

Al acceder a la opción la pantalla que se muestra es la siguiente:

|                                                               | Maestro de cuentas X |                  |                                          |                              |       |         |  |  |  |  |
|---------------------------------------------------------------|----------------------|------------------|------------------------------------------|------------------------------|-------|---------|--|--|--|--|
| Fichero                                                       |                      |                  |                                          |                              |       |         |  |  |  |  |
| Nuevo Duplicar Modificar Eliminar<br>Mantenimiento            | Emisión              | Extracto Chequea | rr Configuración Vista Útiles            |                              |       |         |  |  |  |  |
| Lista actual                                                  | 0-9<br>a             | Maestro          |                                          | Buscar en el fichero (Alt+B) |       |         |  |  |  |  |
| <ul> <li>Todos los grupos</li> <li>Mostrar grupo 0</li> </ul> | b<br>c               | CUENTA           | DESCRIPCIÓN                              | DEBE                         | HABER | SALDO ^ |  |  |  |  |
| Mostrar grupo 1     Mostrar grupo 2                           | e                    | 100              | CAPITAL SOCIAL                           | 0,00                         | 0,00  | 0,00    |  |  |  |  |
| Mostrar grupo 3                                               | g                    | 101 FONDO SOCIAL | FONDO SOCIAL                             | 0,00                         | 0,00  | 0,00    |  |  |  |  |
| Mostrar grupo 4 Mostrar grupo 5                               | h<br>i               | 102              | CAPITAL                                  | 0,00                         | 0,00  | 0,00    |  |  |  |  |
| Mostrar grupo 6                                               | j<br>k               | 103              | SOCIOS POR DESEMBOLSOS NO EXIGIDOS       | 0,00                         | 0,00  | 0,00    |  |  |  |  |
| Mostrar grupo 7 Mostrar grupo 8                               | l<br>m               | 103.0            | SOCIOS POR DESEMBOLSOS NO EXIGIDOS, C.S. | 0,00                         | 0,00  | 0,00    |  |  |  |  |
| Mostrar grupo 9                                               | n<br>ñ               | 103.4            | SOCIOS POR DES. NO EXIGIDOS, CAP.PEND.IN | 0,00                         | 0,00  | 0,00    |  |  |  |  |
| Mostrar cuentas del PGC                                       | o<br>p               | 104              | SOCIOS POR APORT. NO DINERARIAS PTE      | 0,00                         | 0,00  | 0,00    |  |  |  |  |
| Mostrar cuentas auxiliares<br>Mostrar cuentas obsoletas       | q<br>r               | 104.0            | SOCIOS POR APORT. NO DINERARIAS PTE C.S. | 0,00                         | 0,00  | 0,00    |  |  |  |  |
| Ver saldos del diario                                         | s<br>t               | 104.4            | SOCIOS POR APORT. NO DINER. PTE, C.P.I.  | 0,00                         | 0,00  | 0,00    |  |  |  |  |
| Todos 👻                                                       | u<br>v               | 108              | ACCIONES O PARTICIP. PROPIAS EN SIT.ESP. | 0,00                         | 0,00  | 0,00    |  |  |  |  |
|                                                               | w<br>x               | 109              | ACCIONES O PARTICIP PROP PARA REDUC.CAP. | 0,00                         | 0,00  | 0,00    |  |  |  |  |
|                                                               | y<br>z               |                  | , ,                                      |                              |       | ~       |  |  |  |  |

Pulsa el icono Nuevo.

|                                     |                                          | Nueva cuenta                                             |                |           |               | ×      |
|-------------------------------------|------------------------------------------|----------------------------------------------------------|----------------|-----------|---------------|--------|
| 🔒 Código:                           | 430.0.0.000                              | Siguiente subcuenta                                      | <u>Cliente</u> | Proveedor | Acreedor      |        |
| <u>D</u> escripción:                | SPORT UNIVERS                            | AL, S.A.                                                 |                |           |               |        |
| Operación                           |                                          |                                                          |                |           |               |        |
| Descripción e <u>x</u> tendida:     |                                          |                                                          |                |           |               | $\sim$ |
| Naturaleza de la cuenta:            | Debe                                     | *                                                        |                |           |               |        |
| Resaltar en los extracto            | os los apuntes cor<br>os los apuntes cor | itrarios a su naturaleza<br>I saldos contrarios a su nat | uraleza        |           | Cuenta obsolo | eta    |
| <u>M</u> ensaje emergente:          |                                          |                                                          |                |           |               | Ô      |
| <u>Departamento</u><br>predefinido: |                                          |                                                          |                |           |               |        |
|                                     |                                          |                                                          |                | Ace       | ptar Canc     | elar   |

Al pulsar el botón Aceptar, CONTASOL nos ofrecerá la posibilidad de crear la ficha de cliente.

|        | Cuenta de cliente                  |    |    |  |
|--------|------------------------------------|----|----|--|
| $\cup$ | ¿Deseas abrir la ficha de cliente? |    |    |  |
|        |                                    | Sí | No |  |

Pulsamos el botón  $\mathbf{S}$ í y completamos la ficha del cliente con los datos facilitados.

|                 |                   | Nue                    | evo cliente       |                        |             |         |              |
|-----------------|-------------------|------------------------|-------------------|------------------------|-------------|---------|--------------|
| Cuenta:         | 430.0.000         | Siguiente subcuenta    |                   | Tipo de ficha:         | Clientes    |         | •            |
| Ident. Fiscal:  | NIF               | ▼ A78273636            | Validación        | Clase de i             | impuesto:   | I.V.A.  | •            |
| Nombre fiscal:  | SPORT UNIVERS     | SAL, S.A.              |                   |                        |             |         |              |
| Contabilidad Ot | ros datos Analíti | icos                   |                   |                        |             |         |              |
| Concepto pred   | definido (debe) : | SPORT UNIVERSAL, S.A N | I. FRA:           | Cor                    | ntrapartida | s (F10) |              |
| Concepto pred   | definido (haber): | COBRO FRA:             |                   |                        |             |         |              |
| Cuenta de ba    | anco:             |                        |                   |                        |             |         |              |
| Cartera de ef   | fectos predeter.: |                        |                   |                        |             |         |              |
| Tipo de opera   | ciones:           | Interior               | -                 |                        |             |         |              |
| Tipo de reteno  | tiones:           | [Sin predefinir]       |                   | ▼ % Ret                | tención:    | 0,00    |              |
| Clave de opera  | ación habitual:   | [Sin predefinir]       |                   |                        |             |         | •            |
| Clave de op. ir | ntracomunitaria:  | [Sin predefinir]       |                   |                        |             |         | •            |
| Ayuda en el cá  | ilculo:           | Un tipo de IVA         |                   |                        |             |         | •            |
| Tipo de I.V.A.  | predefinido:      | Normal                 |                   | •                      |             |         |              |
|                 |                   | Admite facturas acogi  | das al Régimen es | pecial del criterio de | caja        |         |              |
| Actividad para  | Código 1kB:       | Sin Seleccionar        |                   |                        |             |         | •            |
| Descripción o   | peración SII:     |                        |                   |                        |             |         | $\wedge$     |
|                 |                   |                        |                   |                        |             |         | $\checkmark$ |

Pulsa el botón Aceptar para terminar el proceso.

Repetimos el proceso con el siguiente cliente.

|                                     |                       | Nueva cuenta               |                |           |                | ×        |
|-------------------------------------|-----------------------|----------------------------|----------------|-----------|----------------|----------|
| 🔒 Código:                           | 430.0.0.001           | Siguiente subcuenta        | <u>Cliente</u> | Proveedor | Acreedor       |          |
| Descripción:                        | MARKET CHEAP, S.L     | a                          |                |           |                |          |
| Operación                           |                       |                            |                |           |                |          |
| Descripción e <u>x</u> tendida:     |                       |                            |                |           |                | $\hat{}$ |
| Naturaleza de la cuenta:            | Debe                  | •                          |                |           |                |          |
| Resaltar en los extracto            | os los apuntes contra | arios a su naturaleza      |                |           | Cuenta obsolet | a        |
| Resaltar en los extracto            | os los apuntes con sa | aldos contrarios a su natu | raleza         |           | No utilizar    |          |
| <u>M</u> ensaje emergente:          |                       |                            |                |           |                | <b>^</b> |
| <u>Departamento</u><br>predefinido: |                       |                            |                |           |                |          |
|                                     |                       |                            |                | Ace       | ptar Cancel    | ar       |

Pulsamos el botón  $\mathbf{S}$ í y completamos la ficha del cliente con los datos facilitados.

|                     |               | Nu                    | uevo cliente         |                        |              |        |    |
|---------------------|---------------|-----------------------|----------------------|------------------------|--------------|--------|----|
| Cuenta: 4           | 30.0.0.001    | Siguiente subcuenta   | <u>a</u>             | Tipo de ficha:         | Clientes     |        |    |
| Ident. Fiscal:      | NIF           | ▼ B08367190           | Validación           | Clase de i             | impuesto:    | I.V.A. |    |
| Nombre fiscal:      | MARKET CHEAP  | , S.L.                |                      |                        |              |        |    |
| Contabilidad Otros  | datos Analíti | icos                  |                      |                        |              |        |    |
| Concepto predefi    | nido (debe) : | MARKET CHEAP, S.L. N. | FRA:                 | Cor                    | ntrapartidas | (F10)  |    |
| Concepto predefi    | nido (haber): | COBRO FRA:            |                      |                        |              |        |    |
| Cuenta de banco     | o:            |                       |                      |                        |              |        |    |
| Cartera de efect    | os predeter.: |                       |                      |                        |              |        |    |
| Tipo de operacior   | nes:          | Interior              | •                    |                        |              |        |    |
| Tipo de retencion   | es:           | [Sin predefinir]      |                      | ▼ % Ret                | tención:     | 0,00   |    |
| Clave de operació   | n habitual:   | [Sin predefinir]      |                      |                        |              |        | Ŧ  |
| Clave de op. intra  | comunitaria:  | [Sin predefinir]      |                      |                        |              |        | •  |
| Ayuda en el cálcul  | lo:           | Un tipo de IVA        |                      |                        |              |        | •  |
| Tipo de I.V.A. prec | definido:     | Normal                |                      | -                      |              |        |    |
|                     |               | Admite facturas acog  | jidas al Régimen esp | pecial del criterio de | caja         |        |    |
| Actividad para Có   | digo 1kB:     | Sin Seleccionar       |                      |                        |              |        | •  |
| Descripción opera   | ición SII:    |                       |                      |                        |              |        | ^  |
|                     |               |                       |                      |                        |              |        | v  |
|                     |               |                       |                      |                        |              |        |    |
|                     |               |                       |                      |                        | Aceptar      | Cancel | ar |

El Maestro de cuentas queda así configurado.

|                                        |             |                  |                                  | Maestro     | de cuentas                |    |      |       |                              | ×   |
|----------------------------------------|-------------|------------------|----------------------------------|-------------|---------------------------|----|------|-------|------------------------------|-----|
| Fichero                                |             |                  |                                  |             |                           |    |      |       |                              |     |
| Nuevo Duplicar Modificar Eliminar      | Emisión     | Extracto Chequea | ۲ Configuración<br>Configuración | Buscar Z    | Utilidades<br>v<br>Útiles |    |      |       |                              |     |
| Lista actual                           | 0-9<br>a    | Maestro          | de cuentas                       |             |                           |    |      |       | Buscar en el fichero (Alt+B) | Q   |
| Todos los grupos     Mostrar grupo 0   | b<br>c<br>d | CUENTA           | DESCRIPCIÓN                      |             |                           |    | DEBE | HABER | SALDO                        | 0 ^ |
| Mostrar grupo 1     Mostrar grupo 2    | e<br>f      | 798.5            | REVER.DETER.VAL                  | REPR.DEUDA  | AS C.P. EMP.GR            | U  | 0,00 | 0,00  | 0,0                          | 00  |
| Mostrar grupo 3     Mostrar grupo 4    | g<br>h      | 798.6            | REVER.DETER.VAL                  | REPR.DEUDA  | AS C.P. EMP.AS            | D  | 0,00 | 0,00  | 0,0                          | 00  |
| O Mostrar grupo 5                      | i<br>j      | 798.7            | REVER.DETER.VAL                  | .REPR.DEUDA | AS C.P. O.P.VIN           |    | 0,00 | 0,00  | 0,0                          | 00  |
| O Mostrar grupo 6<br>O Mostrar grupo 7 | k<br>I      | 798.8            | REVER.DETER.VAL                  | .REPR.DEUDA | AS C.P. OTR.EM            | þ  | 0,00 | 0,00  | 0,0                          | 00  |
| Mostrar grupo 8     Mostrar grupo 9    | m<br>n      | 799              | REVERSIÓN DEL D                  | ETER.CRED.  | CORTO PLAZO               |    | 0,00 | 0,00  | 0,0                          | 00  |
| Mostrar grapto s                       | ñ           | 799.0            | REVERSIÓN DEL D                  | ETER.CRED.C | ORTO P.EMP.G              | RU | 0,00 | 0,00  | 0,0                          | 0   |
| Mostrar cuentas auxiliares             | p<br>p      | 799.1            | REVERSIÓN DEL D                  | ETER.CRED.C | ORTO P.EMP.A              | so | 0,00 | 0,00  | 0,0                          | 00  |
| Mostrar cuentas obsoletas              | r<br>s      | 799.2            | REVERSIÓN DEL D                  | ETER.CRED.C | ORTO P.O.P.VI             | N  | 0,00 | 0,00  | 0,0                          | 0   |
| Ver saldos del diario                  | t<br>u      | 799.3            | REVERSIÓN DEL D                  | ETER.CRED.C | ORTO P.OTR.EN             | ИР | 0,00 | 0,00  | 0,0                          | 00  |
| Todos                                  | v<br>w      | 430.0.0.000      | SPORT UNIVERSA                   | L, S.A.     |                           |    | 0,00 | 0,00  | 0,0                          | 0   |
|                                        | x<br>y      | 430.0.0.001      | MARKET CHEAP,                    | S.L.        |                           |    | 0,00 | 0,00  | 0,0                          |     |
|                                        | z           |                  |                                  |             |                           |    |      |       |                              |     |

### Proveedores y Acreedores de EUROPATIN, SL

| 400.0.0000 | Biciclo, SA<br>NIF: A46957683               | C/ Pintor Sorolla, 16<br>46019, Valencia<br><u>Venta.biciclo@biciclo.com</u><br>967 63 52 04     |
|------------|---------------------------------------------|--------------------------------------------------------------------------------------------------|
| 400.0.0001 | EMCO Motores, SA<br>NIF: A46189172          | Ronda sud, 37<br>12004, Catelló de la Plana<br>jruizemco@emco.com<br>964 36 62 21                |
| 410.0.0000 | Transportes Turia, SL<br>NIF: B46874310     | C/ Democracia, 18<br>46021, Valencia<br><u>transturia@transturia.com</u><br>963 79 41 52         |
| 410.0.0001 | Naturgy Iberia, SA<br>NIF: A08431090        | C/ San Luis, 77<br>28033, Madrid<br><u>Servicioatencionalcliente@naturgy.com</u><br>900 10 02 51 |
| 410.0.0002 | Gestoría Antonio Palacios<br>NIF: 39128663S | Av. Aragón, 136<br>46021, Valencia<br><u>apalacios@outlook.com</u><br>967 63 52 04               |
| 410.0.0003 | Movielan, SA<br>NIF: A48073368              | C/ Salitre, 64<br>28003, Madrid<br><u>movieland@movieland.com</u><br>916 55 94 61                |

Para la creación de cuentas de los proveedores y acreedores habituales accede a la solapa **Empresa** > grupo **Ficheros** > icono **P.G.C.** 

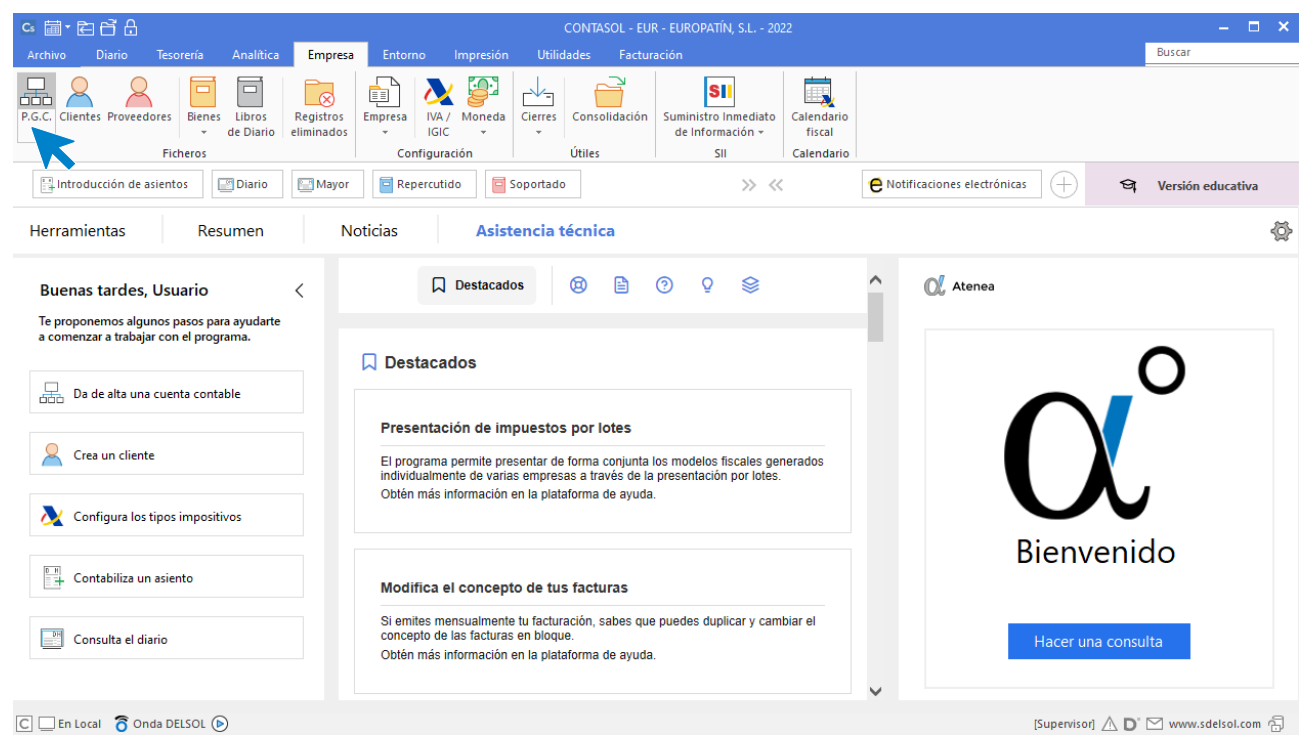

Al acceder a la opción la pantalla que se muestra es la siguiente:

| Fichara                                                       |          |                  |                                  | Maestro (          | de cuentas           |    |                                                                                                    |      | ×                            |
|---------------------------------------------------------------|----------|------------------|----------------------------------|--------------------|----------------------|----|----------------------------------------------------------------------------------------------------|------|------------------------------|
| Nuevo Duplicar Modificar Eliminar<br>Mantenimiento            | Emisión  | Extracto Chequea | ۲ Configuración<br>Configuración | Buscar Z↓<br>Vista | Utilidades<br>Vtiles |    | DEBE         HABER         SALDO           0,00         0,00         0,00           0,00         0,00         0,00           0,00         0,00         0,00           0,00         0,00         0,00           0,00         0,00         0,00           0,00         0,00         0,00           0,00         0,00         0,00           0,00         0,00         0,00           0,00         0,00         0,00           0,00         0,00         0,00           0,00         0,00         0,00           0,00         0,00         0,00           0,00         0,00         0,00           0,00         0,00         0,00           0,00         0,00         0,00           0,00         0,00         0,00           0,00         0,00         0,00 |      |                              |
| Lista actual                                                  | 0-9<br>a | Maestro          | de cuentas                       |                    |                      |    |                                                                                                    |      | Buscar en el fichero (Alt+B) |
| <ul> <li>Todos los grupos</li> <li>Mostrar grupo 0</li> </ul> | b<br>c   | CUENTA           | CUENTA DESCRIPCIÓN DEBE HA       |                    |                      |    |                                                                                                    |      | SALDO                        |
| Mostrar grupo 1                                               | d<br>e   | 100              | CAPITAL SOCIAL                   |                    |                      |    | 0,00                                                                                                    | 0,00 | 0,00                         |
| O Mostrar grupo 2<br>O Mostrar grupo 3                        | f        | 101              | FONDO SOCIAL                     |                    |                      |    | 0,00                                                                                                    | 0,00 | 0,00                         |
| Mostrar grupo 4     Mostrar grupo 5                           | h<br>i   | 102              | CAPITAL                          |                    |                      |    | 0,00                                                                                                    | 0,00 | 0,00                         |
| O Mostrar grupo 6                                             | j<br>k   | 103              | SOCIOS POR DES                   | EMBOLSOS N         | O EXIGIDOS           |    | 0,00                                                                                                    | 0,00 | 0,00                         |
| <ul> <li>Mostrar grupo 7</li> <li>Mostrar grupo 8</li> </ul>  | m        | 103.0            | SOCIOS POR DES                   | EMBOLSOS N         | O EXIGIDOS, C.S      |    | 0,00                                                                                                    | 0,00 | 0,00                         |
| 🔿 Mostrar grupo 9                                             | ñ        | 103.4            | SOCIOS POR DES                   | NO EXIGIDOS        | s, cap.pend.in       |    | 0,00                                                                                                    | 0,00 | 0,00                         |
| Mostrar cuentas del PGC                                       | p        | 104              | SOCIOS POR APC                   | RT. NO DINER       | RARIAS PTE           |    | 0,00                                                                                                    | 0,00 | 0,00                         |
| Mostrar cuentas obsoletas                                     | q<br>r   | 104.0            | SOCIOS POR APC                   | RT. NO DINER       | RARIAS PTE C.S.      |    | 0,00                                                                                                    | 0,00 | 0,00                         |
| Ver saldos del diario                                         | s<br>t   | 104.4            | SOCIOS POR APC                   | RT. NO DINER       | R. PTE, C.P.I.       |    | 0,00                                                                                                    | 0,00 | 0,00                         |
| Todos 👻                                                       | v        | 108              | ACCIONES O PAR                   | TICIP. PROPIA      | AS EN SIT.ESP.       |    | 0,00                                                                                                    | 0,00 | 0,00                         |
|                                                               | x        | 109              | ACCIONES O PAR                   | TICIP PROP P       | ARA REDUC.CA         | ). | 0,00                                                                                                    | 0,00 | 0,00                         |
|                                                               | z        |                  | ,                                |                    | ,                    |    |                                                                                                    |      | *                            |

Pulsa el icono Nuevo para crear el primer proveedor.

|                                     | Nueva cuenta                                                       | ×        |
|-------------------------------------|--------------------------------------------------------------------|----------|
| 🔒 <u>C</u> ódigo:                   | 400.0.000 Siguiente subcuenta Cliente Proveedor Acreedor           |          |
| <u>D</u> escripción:                | BICICLO, S.A.                                                      |          |
| Operación                           |                                                                    |          |
| Descripción e <u>x</u> tendida:     |                                                                    | <u>`</u> |
| Naturaleza de la cuenta:            | Haber 🔻                                                            |          |
| Resaltar en los extracto            | os los apuntes contrarios a su naturaleza 🗌 Cuenta obsoleta        |          |
| Resaltar en los extracto            | os los apuntes con saldos contrarios a su naturaleza 🗌 No utilizar |          |
| <u>M</u> ensaje emergente:          |                                                                    | 2        |
| <u>Departamento</u><br>predefinido: |                                                                    |          |
|                                     | Aceptar Cancelar                                                   | r        |

Al pulsar el botón Aceptar, CONTASOL nos ofrecerá la posibilidad de crear la ficha de proveedor.

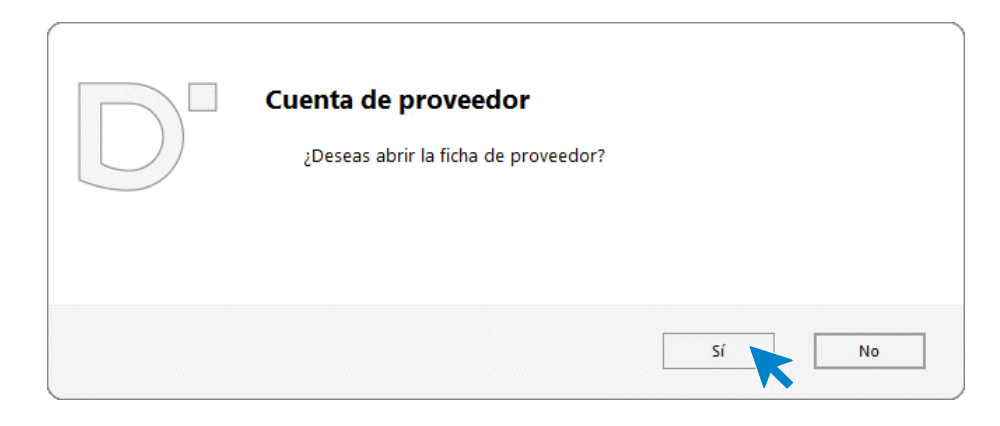

Pulsamos el botón Sí y completamos la ficha del proveedor con los datos facilitados.

|                    |                | Nuevo proveedor                                  |                           |        |
|--------------------|----------------|--------------------------------------------------|---------------------------|--------|
| Cuenta:            | 400.0.0.000    | Siguiente proveedor Siguiente acreedor           |                           |        |
| Ident. Fiscal:     | NIF            | <ul> <li>A46957683 <u>Validación</u></li> </ul>  | Clase de impuesto: I.V.A. | -      |
| Nombre fiscal:     | BICICLO, S.A.  |                                                  |                           |        |
| Contabilidad Otros | datos Analít   | os                                               |                           |        |
| Concepto predef    | inido (debe):  | AGO FRA:                                         | Contrapartidas (F10)      |        |
| Concepto predef    | inido (haber): | BICICLO, S.A. S. FRA:                            |                           |        |
| Cuenta de bano     | :0:            |                                                  |                           |        |
| Cartera de efect   | tos predet.:   |                                                  |                           |        |
| Tipo de operacio   | nes:           | Interior Clave m190:                             | ▼ Subclave: 0 ▼           |        |
| Tipo de retencior  | nes:           | [Sin predefinir]                                 | ▼ % Retención: 0,00       |        |
| Tipo de deducció   | in:            | [Sin predefinir]                                 |                           |        |
| Clave de operació  | ón habitual:   | [Sin predefinir]                                 |                           | •      |
| Clave de op. intra | acomunitaria:  | [Sin predefinir]                                 |                           | •      |
| Ayuda en el cálcu  | ilo:           | Un tipo de IVA                                   |                           | •      |
| Tipo de I.V.A. pre | definido:      | Normal 👻                                         |                           |        |
|                    |                | Acogido al Régimen especial del criterio de caja | a                         |        |
| Descripción oper   | ación SII:     |                                                  |                           | $\sim$ |
|                    |                |                                                  |                           | $\sim$ |
|                    |                |                                                  |                           |        |
|                    |                |                                                  | Aceptar Cance             | elar   |

Pulsa el botón **Aceptar** para terminar el proceso. Repetimos el proceso para crea el resto de los proveedores y acreedores.

|                    |                 |         | Nu                | evo proveedor     |             |                    |          | ×  |
|--------------------|-----------------|---------|-------------------|-------------------|-------------|--------------------|----------|----|
| Cuenta:            | 400.0.0.001     | Sig     | uiente proveedor  | Siguiente acr     | edor        |                    |          |    |
| Ident. Fiscal:     | NIF             | -       | A46189172         | Valida            | ión (       | Clase de impuesto: | I.V.A.   | •  |
| Nombre fiscal:     | EMCO MOTO       | RES S.A |                   |                   |             |                    |          |    |
| Contabilidad Otro  | s datos Analí   | ticos   |                   |                   |             |                    |          |    |
| Concepto prede     | finido (debe):  | PAGO    | FRA:              |                   |             | Contrapartida      | s (F10)  |    |
| Concepto prede     | finido (haber): | EMCO    | MOTORES S.A. S. F | FRA:              |             |                    |          |    |
| Cuenta de ban      | co:             |         |                   |                   |             |                    |          |    |
| Cartera de efec    | tos predet.:    |         |                   |                   |             |                    |          |    |
| Tipo de operacio   | ones:           | Interio | or                | ▼ Clave m         | 190: 🔻      | Subclave: 0 🔹      |          |    |
| Tipo de retencio   | nes:            | [Sin pi | redefinir]        |                   | -           | % Retención:       | 0,00     |    |
| Tipo de deducció   | ón:             | [Sin pi | redefinir]        | -                 |             |                    |          |    |
| Clave de operaci   | ón habitual:    | [Sin pi | redefinir]        |                   |             |                    |          | -  |
| Clave de op. intr  | acomunitaria:   | [Sin pi | redefinir]        |                   |             |                    |          | •  |
| Ayuda en el cálco  | ulo:            | Un tip  | o de IVA          |                   |             |                    |          | •  |
| Tipo de I.V.A. pre | edefinido:      | Norma   | al                |                   | •           |                    |          |    |
|                    |                 | Aco     | gido al Régimen e | special del crite | rio de caja |                    |          |    |
| Descripción ope    | ración SII:     |         |                   |                   |             |                    |          | ^  |
|                    |                 |         |                   |                   |             |                    |          | ~  |
|                    |                 |         |                   |                   |             | Aceptar            | Cance    | ar |
|                    |                 |         |                   |                   |             | L                  | <b>K</b> |    |

410.0.000 - TRANSPORTES TURIA, S.L.

|                    |                |         | Nu                | evo   | proveedor                |       |                 |         |    |
|--------------------|----------------|---------|-------------------|-------|--------------------------|-------|-----------------|---------|----|
| Cuenta:            | 410.0.0.000    | Sig     | uiente proveedor  | Sig   | uiente acreedor          |       |                 |         |    |
| Ident. Fiscal:     | NIF            | -       | B46874310         |       | Validación               | Cla   | se de impuesto: | I.V.A.  |    |
| Nombre fiscal:     | TRANSPORTE     | S TURIA | , S.L.            |       |                          |       |                 |         |    |
| Contabilidad Otros | datos Analí    | ticos   |                   |       |                          |       |                 |         |    |
| Concepto predef    | inido (debe):  | PAGO F  | RA:               |       |                          |       | Contrapartida   | s (F10) |    |
| Concepto predef    | inido (haber): | TRANS   | PORTES TURIA, S   | . FR/ | A:                       |       |                 |         | 1  |
| Cuenta de bano     | co:            |         |                   |       |                          |       |                 |         | 1  |
| Cartera de efec    | tos predet.:   |         |                   |       |                          |       |                 |         | 1  |
| Tine de enerosie   |                | Interio | ,                 | •     | Clave m190               | ▼ Sub | oclave: 0 🔻     | L L     |    |
| Tipo de operacio   | nes:           | IC:n no | n el efile ini    |       | clave in 150.            |       |                 | 0.00    |    |
|                    | nes:           | [Sin pr | edefinirj         |       |                          | •     | % Retención:    | 0,00    |    |
| Tipo de deducció   | on:            | [Sin pr | edefinir]         | •     |                          |       |                 |         |    |
| Clave de operació  | ón habitual:   | [Sin pr | edefinir]         |       |                          |       |                 |         | •  |
| Clave de op. intra | acomunitaria:  | [Sin pr | edefinir]         |       |                          |       |                 |         | •  |
| Ayuda en el cálcu  | ilo:           | Un tip  | o de IVA          |       |                          |       |                 |         | •  |
| Tipo de I.V.A. pre | definido:      | Norma   | 1                 |       | -                        |       |                 |         |    |
|                    |                |         | gido al Régimen e | speci | ial del criterio de caja |       |                 |         |    |
| Descrinción oper   | ación SII:     |         |                   | -     | -                        |       |                 |         | ~  |
| beschpelon oper    | actori 50.     |         |                   |       |                          |       |                 |         |    |
|                    |                |         |                   |       |                          |       |                 |         | Υ. |
|                    |                |         |                   |       |                          |       |                 | 7       |    |
|                    |                |         |                   |       |                          |       | Aceptar         | Cancel  | ar |

| Cuenta:           | 410.0.0.001     | Sig      | uiente proveedo | r <u>Sig</u> | uiente acreedor         |                                 |          |   |
|-------------------|-----------------|----------|-----------------|--------------|-------------------------|---------------------------------|----------|---|
| Ident. Fiscal:    | NIF             | -        | A08431090       |              | Validación              | Clase de impuesto:              | I.V.A.   |   |
| Nombre fiscal:    | NATURGY IBE     | RIA S.A. |                 |              |                         |                                 |          |   |
| Contabilidad Otro | s datos Analí   | ticos    |                 |              |                         |                                 |          |   |
| Concento prede    | finido (debe):  | PAGO     | FRA:            |              |                         | Contrapartida                   | is (F10) |   |
| Concepto prede    | finida (babar)  | NATUR    |                 | FRA-         |                         |                                 |          |   |
| Cuento de bon     | rinido (naber): | NAI ON   |                 | 1104         |                         |                                 |          | • |
| Cuenta de ban     | <b>CO:</b>      |          |                 |              |                         |                                 |          | • |
| Cartera de erec   | tos predet.:    |          |                 |              |                         |                                 |          | • |
| Tipo de operació  | ones:           | Interio  | r               | •            | Clave m190:             | <ul> <li>Subclave: 0</li> </ul> |          |   |
| Tipo de retencio  | nes:            | [Sin pr  | redefinir]      |              |                         | ▼ % Retención:                  | 0,00     |   |
| Tipo de deducci   | ón:             | [Sin pr  | redefinir]      | -            |                         |                                 |          |   |
| Clave de operaci  | ón habitual:    | [Sin pr  | redefinir]      |              |                         |                                 |          | - |
| Clave de op. inti | acomunitaria:   | [Sin pr  | redefinir]      |              |                         |                                 |          | • |
| Ayuda en el cálc  | ulo:            | Un tip   | o de IVA        |              |                         |                                 |          | • |
| Tipo de I.V.A. pr | edefinido:      | Norma    | al              |              | •                       |                                 |          |   |
|                   |                 | Aco      | gido al Régimen | especi       | al del criterio de caja |                                 |          |   |
| Descripción ope   | ración SII:     |          |                 |              |                         |                                 |          | ~ |
|                   |                 |          |                 |              |                         |                                 |          |   |

#### 410.0.001 - NATURGY IBERIA S.A.

### 410.0.002 - GESTORÍA ANTONIO PALACIOS

|                    | Nuevo proveedor |                                      |                                      |             |                   |      |                |       |           |    |  |
|--------------------|-----------------|--------------------------------------|--------------------------------------|-------------|-------------------|------|----------------|-------|-----------|----|--|
| Cuenta:            | 410.0.0.002     | Sig                                  | uiente proveedor                     | <u>Sigu</u> | iente acreedor    |      |                |       |           |    |  |
| Ident. Fiscal:     | NIF             | -                                    | 391286635                            |             | Validación        |      | Clase de impue | esto: | I.V.A.    | •  |  |
| Nombre fiscal:     | GESTORÍA AN     | τονιο                                | PALACIOS                             |             |                   |      |                |       |           |    |  |
| Contabilidad Otros | datos Analí     | icos                                 |                                      |             |                   |      |                |       |           |    |  |
| Concepto predefi   | nido (debe):    | PAGO                                 | PAGO FRA: Contrapartidas (F10)       |             |                   |      |                |       |           |    |  |
| Concepto predefi   | nido (haber):   | GESTO                                | RÍA ANTONIO PAL                      | S. FRA      | ¢                 |      |                |       |           |    |  |
| Cuenta de banc     | o:              |                                      |                                      |             |                   |      |                |       |           | j  |  |
| Cartera de efect   | os predet.:     |                                      |                                      |             |                   |      |                |       |           | j  |  |
| Tipo de operacion  | nes:            | Interio                              | Interior   Clave m190:  Subclave:  0 |             |                   |      |                |       |           |    |  |
| Tipo de retencion  | ies:            | [Sin predefinir] • % Retención: 0,00 |                                      |             |                   |      |                |       |           |    |  |
| Tipo de deducció   | n:              | [Sin predefinir]                     |                                      |             |                   |      |                |       |           |    |  |
| Clave de operació  | n habitual:     | [Sin predefinir]                     |                                      |             |                   |      |                |       |           | •  |  |
| Clave de op. intra | comunitaria:    | [Sin predefinir]                     |                                      |             |                   |      |                |       |           | •  |  |
| Ayuda en el cálcu  | lo:             | Un tipo de IVA                       |                                      |             |                   |      |                |       |           | •  |  |
| Tipo de I.V.A. pre | definido:       | Normal                               |                                      |             |                   |      |                |       |           |    |  |
|                    |                 | Aco                                  | gido al Régimen e                    | specia      | I del criterio de | caja |                |       |           |    |  |
| Descripción opera  | ación SII:      |                                      |                                      |             |                   |      |                |       | 1         | ~  |  |
|                    |                 |                                      |                                      |             |                   |      |                |       |           | 1  |  |
|                    |                 |                                      |                                      |             |                   |      |                |       |           |    |  |
|                    |                 |                                      |                                      |             |                   |      | Ace            | ptar  | ] Cancela | ar |  |

#### 410.0.003 - MOVIELAN S.A.

Tel: + 34 953 22 79 33 sdelsol.com

|                    | Nuevo proveedor |                                      |                                       |              |                     |      |                   |           |    |  |  |
|--------------------|-----------------|--------------------------------------|---------------------------------------|--------------|---------------------|------|-------------------|-----------|----|--|--|
| Cuenta:            | 410.0.003       | Sigu                                 | uiente proveedor                      | <u>Sigui</u> | iente acreedor      |      |                   |           |    |  |  |
| Ident. Fiscal:     | NIF             | -                                    | A48073368                             |              | Validación          | c    | lase de impuesto: | I.V.A.    | •  |  |  |
| Nombre fiscal:     | MOVIELAN S.     | Α.                                   |                                       |              |                     |      |                   |           |    |  |  |
| Contabilidad Otros | datos Analít    | ticos                                |                                       |              |                     |      |                   |           |    |  |  |
| Concepto predef    | inido (debe):   | PAGO F                               | AGO FRA: Contrapartidas (F10)         |              |                     |      |                   |           |    |  |  |
| Concepto predef    | inido (haber):  | MOVIE                                | LAN S.A. S. FRA:                      |              |                     |      |                   |           |    |  |  |
| Cuenta de bano     | :0:             |                                      |                                       |              |                     |      |                   |           |    |  |  |
| Cartera de efect   | os predet.:     |                                      |                                       |              |                     |      |                   |           |    |  |  |
| Tipo de operacio   | nes:            | Interio                              | Interior   Clave m190:   Subclave:  0 |              |                     |      |                   |           |    |  |  |
| Tipo de retencior  | ies:            | [Sin predefinir] • % Retención: 0,00 |                                       |              |                     |      |                   |           |    |  |  |
| Tipo de deducció   | n:              | [Sin predefinir]                     |                                       |              |                     |      |                   |           |    |  |  |
| Clave de operació  | on habitual:    | [Sin predefinir]                     |                                       |              |                     |      |                   |           |    |  |  |
| Clave de op. intra | comunitaria:    | [Sin predefinir]                     |                                       |              |                     |      |                   |           |    |  |  |
| Ayuda en el cálcu  | lo:             | Un tipo de IVA                       |                                       |              |                     |      |                   |           |    |  |  |
| Tipo de I.V.A. pre | definido:       | Norma                                | I                                     |              |                     | •    |                   |           |    |  |  |
|                    |                 |                                      | gido al Régimen e                     | specia       | l del criterio de ( | caja |                   |           |    |  |  |
| Descripción oper   | ación SII:      |                                      |                                       |              |                     |      |                   |           |    |  |  |
|                    |                 |                                      |                                       |              |                     |      | Aceptar           | ] Cancela | ar |  |  |

El Maestro de cuentas queda así configurado:

|                                                               |                                      |                  | Maestro de cuentas                       |                                          |        | ×                         |                                          |      |       |         |
|---------------------------------------------------------------|--------------------------------------|------------------|------------------------------------------|------------------------------------------|--------|---------------------------|------------------------------------------|------|-------|---------|
| Nuevo Duplicar Modificar Eliminar                             | Emisión                              | Extracto Chequea | rr Configuración Buscar ≩↓ Utilidades    |                                          |        |                           |                                          |      |       |         |
| Mantenimiento                                                 |                                      | Acciones         | Configuración Vista Útiles               |                                          |        |                           |                                          |      |       |         |
| Lista actual                                                  | 0-9<br>a                             | Maestro o        | de cuentas                               |                                          | Bus    | car en el fichero (Alt+B) |                                          |      |       |         |
| <ul> <li>Todos los grupos</li> <li>Mostrar grupo 0</li> </ul> | b<br>c<br>f<br>f<br>h<br>i<br>j<br>k | b<br>c<br>d<br>f | b<br>c<br>d                              | c<br>d                                   | c<br>d | CUENTA                    | DESCRIPCIÓN                              | DEBE | HABER | SALDO ^ |
| Mostrar grupo 1     Mostrar grupo 2                           |                                      |                  | 799                                      | REVERSIÓN DEL DETER.CRED. CORTO PLAZO    | 0,00   | 0,00                      | 0,00                                     |      |       |         |
| <ul> <li>Mostrar grupo 3</li> <li>Mostrar grupo 4</li> </ul>  |                                      | 799.0            | REVERSIÓN DEL DETER.CRED.CORTO P.EMP.GRU | 0,00                                     | 0,00   | 0,00                      |                                          |      |       |         |
| Mostrar grupo 5                                               |                                      | i<br>j<br>k<br>I | 799.1                                    | REVERSIÓN DEL DETER.CRED.CORTO P.EMP.ASO | 0,00   | 0,00                      | 0,00                                     |      |       |         |
| O Mostrar grupo 7                                             |                                      |                  | k<br>I                                   | k<br>I                                   | k<br>I | 799.2                     | REVERSIÓN DEL DETER.CRED.CORTO P.O.P.VIN | 0,00 | 0,00  | 0,00    |
| Mostrar grupo 8     Mostrar grupo 9                           | n                                    | 799.3            | REVERSIÓN DEL DETER.CRED.CORTO P.OTR.EMP | 0,00                                     | 0,00   | 0,00                      |                                          |      |       |         |
| Mostrar cuentas del PGC                                       | n<br>o                               | 400.0.0.000      | BICICLO, S.A.                            | 0,00                                     | 0,00   | 0,00                      |                                          |      |       |         |
| Mostrar cuentas auxiliares                                    | p<br>q                               | 400.0.0001       | EMCO MOTORES S.A.                        | 0,00                                     | 0,00   | 0,00                      |                                          |      |       |         |
| Mostrar cuentas obsoletas                                     | r                                    | 410.0.000        | TRANSPORTES TURIA, S.L.                  | 0,00                                     | 0,00   | 0,00                      |                                          |      |       |         |
|                                                               | t<br>u                               | 410.0.0.001      | NATURGY IBERIA S.A.                      | 0,00                                     | 0,00   | 0,00                      |                                          |      |       |         |
| Todos                                                         | v<br>W                               | 410.0.0.002      | GESTORÍA ANTONIO PALACIOS                | 0,00                                     | 0,00   | 0,00                      |                                          |      |       |         |
|                                                               | x<br>y                               | 410.0.003        | MOVIELAN S.A.                            | 0,00                                     | 0,00   | 0,00                      |                                          |      |       |         |

## Productos que vende EUROPATIN, SL

| Patinetes | Precio de compra | Existencias iniciales | Valor de las existencias iniciales |
|-----------|------------------|-----------------------|------------------------------------|
| Flex      | 160,00 €         | 40 unidades           | 6.400,00 €                         |
| Mobile    | 280,00€          | 25 unidades           | 7.000,00 €                         |
| Urban     | 520,00€          | 30 unidades           | 15.600,00 €                        |

Para la creación de cuentas accede a la solapa Empresa > grupo Ficheros > icono P.G.C.

| > 茴 + 芭 츰 品 CONTASOL - EUR - EUROPATÍN, S.L 2022                           |                                     |                                                        |  |  |  |  |  |  |
|----------------------------------------------------------------------------|-------------------------------------|--------------------------------------------------------|--|--|--|--|--|--|
| Archivo Diario Tesorería Analítica Emp                                     | Entorno Impresión Utilidades        | Buscar                                                 |  |  |  |  |  |  |
| C.C. Clientes Proveedores Bienes Libros<br>- de Diario Registr<br>Eitheror | Empresa IVA / Moneda Gierres Consol | Jación Suministro Inmediato<br>de Información -<br>Sul |  |  |  |  |  |  |

Al acceder a la opción la pantalla que se muestra es la siguiente:

|                                                               |                  |                 | Maestro de cuentas                       |        |        | ×                                  |                                          |      |      |      |
|---------------------------------------------------------------|------------------|-----------------|------------------------------------------|--------|--------|------------------------------------|------------------------------------------|------|------|------|
| Fichero                                                       |                  |                 |                                          |        |        |                                    |                                          |      |      |      |
| Nuevo Duplicar Modificar Eliminar<br>Mantenimiento            | Emisión          | Extracto Cheque | ar Configuración Vista Útiles            |        |        |                                    |                                          |      |      |      |
| Lista actual                                                  | 0-9<br>a         | Maestro         | de cuentas                               |        |        | Buscar en el fichero (Alt+B)       |                                          |      |      |      |
| <ul> <li>Todos los grupos</li> <li>Mostrar grupo 0</li> </ul> | b                | CUENTA          | DESCRIPCIÓN                              | DEBE   | HABER  | SALDO ^                            |                                          |      |      |      |
| Mostrar grupo 1     Mostrar grupo 2                           | e                | e               | e                                        | e      | 100    | CAPITAL SOCIAL                     | 0,00                                     | 0,00 | 0,00 |      |
| Mostrar grupo 3                                               | f<br>g           | 101             | FONDO SOCIAL                             | 0,00   | 0,00   | 0,00                               |                                          |      |      |      |
| Mostrar grupo 4     Mostrar grupo 5                           | h<br>i           | 102             | CAPITAL                                  | 0,00   | 0,00   | 0,00                               |                                          |      |      |      |
| O Mostrar grupo 6                                             | j<br>k<br>I<br>m | j<br>k          | j<br>k                                   | j<br>k | 103    | SOCIOS POR DESEMBOLSOS NO EXIGIDOS | 0,00                                     | 0,00 | 0,00 |      |
| <ul> <li>Mostrar grupo 7</li> <li>Mostrar grupo 8</li> </ul>  |                  | 103.0           | SOCIOS POR DESEMBOLSOS NO EXIGIDOS, C.S. | 0,00   | 0,00   | 0,00                               |                                          |      |      |      |
| 🔿 Mostrar grupo 9                                             | ñ                | 103.4           | SOCIOS POR DES. NO EXIGIDOS, CAP.PEND.IN | 0,00   | 0,00   | 0,00                               |                                          |      |      |      |
| Mostrar cuentas del PGC                                       | o<br>p           | 104             | SOCIOS POR APORT. NO DINERARIAS PTE      | 0,00   | 0,00   | 0,00                               |                                          |      |      |      |
| Mostrar cuentas obsoletas                                     | q                | q               | q<br>r                                   | q<br>r | q<br>r | 104.0                              | SOCIOS POR APORT. NO DINERARIAS PTE C.S. | 0,00 | 0,00 | 0,00 |
| Ver saldos del diario                                         | s<br>t           | 104.4           | SOCIOS POR APORT. NO DINER. PTE, C.P.I.  | 0,00   | 0,00   | 0,00                               |                                          |      |      |      |
| Todos 💌                                                       | v                | 108             | ACCIONES O PARTICIP. PROPIAS EN SIT.ESP. | 0,00   | 0,00   | 0,00                               |                                          |      |      |      |
|                                                               | x                | 109             | ACCIONES O PARTICIP PROP PARA REDUC.CAP. | 0,00   | 0,00   | 0,00                               |                                          |      |      |      |
|                                                               | z                |                 |                                          |        |        | · ·                                |                                          |      |      |      |

Pulsa el icono Nuevo.

|                                     | Nuev                             | va cuenta               |           |                   |
|-------------------------------------|----------------------------------|-------------------------|-----------|-------------------|
| 🔒 <u>C</u> ódigo:                   | 300.0.000 Siguiente su           | ibcuenta <u>Cliente</u> | Proveedor | Acreedor          |
| <u>D</u> escripción:                | MERCADERÍAS FLEX                 |                         |           |                   |
| Operación                           |                                  |                         |           |                   |
| Descripción e <u>x</u> tendida:     |                                  |                         |           | • 0               |
| Naturaleza de la cuenta:            | Sin especificar 🔻                |                         |           |                   |
| Resaltar en los extract             | s los apuntes contrarios a su na | turaleza                |           | 🗌 Cuenta obsoleta |
| Resaltar en los extracto            | s los apuntes con saldos contra  | rios a su naturaleza    |           | No utilizar       |
| <u>M</u> ensaje emergente:          |                                  |                         |           | <u>^</u>          |
| <u>Departamento</u><br>predefinido: |                                  |                         |           |                   |
|                                     |                                  |                         | Ace       | ptar Cancelar     |

Pulsa el botón Aceptar para finalizar el proceso de creación.

Repite el proceso con el resto de los productos.

### 300.0.001 - MERCADERÍAS MOBILE

|                                     | Nueva cuenta                                                       | ×      |
|-------------------------------------|--------------------------------------------------------------------|--------|
| 🔒 <u>C</u> ódigo:                   | 300.0.001 Siguiente subcuenta Cliente Proveedor Acreedor           |        |
| <u>D</u> escripción:                | MERCADERÍAS MOBILE                                                 |        |
| Operación                           |                                                                    |        |
| Descripción e <u>x</u> tendida:     |                                                                    | $\sim$ |
| Naturaleza de la cuenta:            | Sin especificar 🔹                                                  |        |
| Resaltar en los extracto            | os los apuntes contrarios a su naturaleza 🗌 Cuenta obsoleta        |        |
| Resaltar en los extracto            | os los apuntes con saldos contrarios a su naturaleza 🗌 No utilizar |        |
| <u>M</u> ensaje emergente:          |                                                                    | $\sim$ |
| <u>Departamento</u><br>predefinido: |                                                                    |        |
|                                     | Aceptar Cancela                                                    | r      |

|                                     |                                          | Nueva cuenta                                           |         |           |               | >                  |
|-------------------------------------|------------------------------------------|--------------------------------------------------------|---------|-----------|---------------|--------------------|
| 🔒 Código:                           | 300.0.0.002                              | Siguiente subcuenta                                    | Cliente | Proveedor | Acreedor      |                    |
| <u>D</u> escripción:                | MERCADERÍAS UF                           | RBAN                                                   |         |           |               |                    |
| Operación                           |                                          |                                                        |         |           |               |                    |
| Descripción e <u>x</u> tendida:     |                                          |                                                        |         |           |               | $\hat{\mathbf{C}}$ |
| Naturaleza de la cuenta:            | Sin especificar                          | •                                                      |         |           |               |                    |
| Resaltar en los extracto            | os los apuntes con<br>os los apuntes con | trarios a su naturaleza<br>saldos contrarios a su natu | ıraleza |           | Cuenta obsole | ta                 |
| <u>M</u> ensaje emergente:          |                                          |                                                        |         |           |               | < >                |
| <u>Departamento</u><br>predefinido: |                                          |                                                        |         |           |               |                    |
|                                     |                                          |                                                        |         | Ace       | ptar Cance    | lar                |

### 300.0.002 - MERCADERÍAS URBAN

Una vez creadas las cuentas, podremos visualizarlas en el maestro de cuentas de la empresa. Para una mejor visualización desmarca la opción **Mostrar cuentas del PGC** y **CONTASOL** solo mostrará las auxiliares.

|                                                                                                    |                       |                  | Mat                    | estro de cuentas       |                    |                        | ×                            |      |      |      |
|----------------------------------------------------------------------------------------------------|-----------------------|------------------|------------------------|------------------------|--------------------|------------------------|------------------------------|------|------|------|
| Fichero                                                                                                    |                       |                  |                        |                        |                    |                        |                              |      |      |      |
| Nuevo Duplicar Modificar Eliminar                                                                                                    | Emisión               | Extracto Cheques | r Configuración Buscar | 2↓ Utilidades          |                    |                        |                              |      |      |      |
| Mantenimiento                                                                                                    |                       | Acciones         |                        |                        |                    |                        |                              |      |      |      |
| Lista actual                                                                                                    | 0-9<br>a              | Maestro          | de cuentas             |                        |                    |                        | Buscar en el fichero (Alt+B) |      |      |      |
| Todos los grupos     Mostrar grupo 0     Mostrar grupo 1     e     Mostrar grupo 2     f     Mostrar grupo 3     g     Mostrar grupo 4     h |                       | CUENTA           | DESCRIPCIÓN            |                        | DEBE               | HABER                  | SALDO ^                      |      |      |      |
|                                                                                                    |                       | 798.6            | REVER.DETER.VAL.REPR.D | EUDAS C.P. EMP.ASO     | 0,00               | 0,00                   | 0,00                         |      |      |      |
|                                                                                                    |                       | 798.7            | REVER.DETER.VAL.REPR.D | EUDAS C.P. O.P.VIN     | 0,00               | 0,00                   | 0,00                         |      |      |      |
| O Mostrar grupo 5                                                                                                    | i<br>j<br>k           | i<br>j<br>k      | 798.8                  | REVER.DETER.VAL.REPR.D | EUDAS C.P. OTR.EMP | 0,00                   | 0,00                         | 0,00 |      |      |
| <ul> <li>Mostrar grupo 6</li> <li>Mostrar grupo 7</li> </ul>                                                                                 |                       |                  | k<br>I                 | k<br>I                 | 799                | REVERSIÓN DEL DETER.CR | 0,00                         | 0,00 | 0,00 |      |
| Mostrar grupo 8 Mostrar grupo 9                                                                                                    | n                     | 799.0            | REVERSIÓN DEL DETER.CR | RED.CORTO P.EMP.GRU    | 0,00               | 0,00                   | 0,00                         |      |      |      |
| Mostrar quentas del PGC                                                                                                    | n<br>o                | 799.1            | REVERSIÓN DEL DETER.CR | RED.CORTO P.EMP.ASO    | 0,00               | 0,00                   | 0,00                         |      |      |      |
| Mostrar cuentas auxiliares                                                                                                    | p<br>q                | 799.2            | REVERSIÓN DEL DETER.CR | RED.CORTO P.O.P.VIN    | 0,00               | 0,00                   | 0,00                         |      |      |      |
| Mostrar cuentas obsoletas                                                                                                    | r<br>s                | 799.3            | REVERSIÓN DEL DETER.CR | RED.CORTO P.OTR.EMP    | 0,00               | 0,00                   | 0,00                         |      |      |      |
| Ver saldos del diario                                                                                                    | s<br>t<br>u<br>v<br>w | t<br>u           | t<br>u                 | t<br>u                 | 300.0.000          | MERCADERÍAS FLEX       |                              | 0,00 | 0,00 | 0,00 |
| Todos                                                                                                    |                       | 300.0.001        | MERCADERÍAS MOBILE     |                        | 0,00               | 0,00                   | 0,00                         |      |      |      |
|                                                                                                    | x<br>y                | 300.0.002        | MERCADERÍAS URBAN      |                        | 0,00               | 0,00                   | 0,00 🗸                       |      |      |      |
|                                                                                                    | z                     |                  |                        |                        |                    |                        |                              |      |      |      |

## Saldos EUROPATÍN S.L a 1 de octubre de 20XX.

| SUBCUENTAS                                                    | DEBE       | HABER      |
|---------------------------------------------------------------|------------|------------|
| 100.0.000 Capital social                                      |            | 6.000,00   |
| 112.0.0.000 Reserva legal                                     |            | 1 200,00   |
| 113.0.0.000 Reserva voluntaria                                |            | 17 404,49  |
| 170.0.000 Préstamo largo plazo BBVA                           |            | 24 573,80  |
| 206.0.000 Programa de gestión                                 | 893,40     |            |
| 216.0.000 Mobiliario                                          | 23 890,52  |            |
| 217.0.0.000 Equipos informáticos                              | 1 247,51   |            |
| 218.0.0.000 Furgoneta Nissan 2093 LVM                         | 23 487,60  |            |
| 260.0.000 Fianza alquiler almacén                             | 2 200,00   |            |
| 280.0.000 Amort. Acum. App                                    |            | 285,89     |
| 281.0.0.000 Amort. Acum. Mob                                  |            | 894,70     |
| 281.0.0.002 Amort. Acum. Elem. Trans                          |            | 7 515,84   |
| 300.0.000 Mercaderías Flex                                    | 29 000,00  |            |
| 400.0.000 Biciclo, SA                                         |            | 7 354,96   |
| 400.0.001 EMCO Motores, SA                                    |            | 5 694,22   |
| 410.0.000 Transportes Turia, SL                               |            | 839,74     |
| 410.0.001 Naturgy Iberia, SA                                  |            | 319,32     |
| 410.0.002 Gestoría Antonio Palacios                           |            | 338,80     |
| 430.0.000 Sport Universal, SA                                 | 24 946,66  |            |
| 430.0.001 Market Cheapm SL                                    | 21 630,90  |            |
| 431.0.0.000 Efectos comerciales a cobrar, Sport Universal, SA | 8 309,00   |            |
| 472.0.0.000 Hacienda Pública, IVA Soportado 21%               | 142,47     |            |
| 475.0.0.000 Hacienda Pública, acreedora por IVA               |            | 5 573,33   |
| 475.1.0.000 Hacienda Pública, acreedora por retenciones       |            | 1 910,32   |
| practicadas                                                   |            |            |
| 476.0.0.000 Organismos de la SS, acreedores                   |            | 1 042,97   |
| 477.0.0.000 Hacienda Pública, IVA Repercutido 21%             |            | 98,70      |
| 520.0.000 Préstamo a corto plazo BBVA                         |            | 4 321,62   |
| 520.1.0.000 Deudas a corto plazo crédito dispuesto la Caixa   |            | 3 989,71   |
| 520.8.0.000 Deudas por efectos descontados en BBVA            |            | 7 746,30   |
| 570.0.000 Caja, euros                                         | 1 287,63   |            |
| 572.0.0.000 Cuenta corriente BBVA                             | 6 264,77   |            |
| 572.0.0.001 Cuenta corriente Caixa                            | 5 193,55   |            |
| 600.0.000 Compra de mercaderías                               | 154 763,21 |            |
| 621.0.0.000 Arrendamiento Almacén                             | 9 900,00   |            |
| 622.0.0.000 Reparaciones y conservación                       | 1 392,75   |            |
| 623.0.0.000 Servicios de profesionales independientes         | 3 422,00   |            |
| 624.0.0.000 Transportes                                       | 4 594,63   |            |
| 625.0.0.000 Prima de seguros                                  | 1 203,86   |            |
| 626.0.0.000 Servicios bancarios y similares                   | 1 020,74   |            |
| 629.0.000 Otros servicios                                     | 4 738,39   |            |
| 631.0.0.000 Impuesto de circulación vehículo                  | 144,27     |            |
| 640.0.000 Sueldos y salarios                                  | 30 594,86  |            |
| 642.0.0.000 SS a cargo de la empresa                          | 9 018,06   |            |
| 662.0.0.000 Intereses de deudas                               | 2 822,58   |            |
| 665.0.0.000 Intereses por dto de efectos                      | 516,40     |            |
| 700.0.000 Venta de mercaderías                                |            | 275 521,05 |
| SUMA                                                          | 372 625,76 | 372 625,76 |

Para registrar un hecho contable en **CONTASOL**, accedemos a la pantalla de introducción de asientos desde la solapa **Diario** > grupo **Diario** > icono **Introducción de asientos**.

| Cs 🛗 • 🖲                    | ම ජී සි  |                | CONTASOL - EUR - EUROPATÍN, S.L 2022    |                                                  |            |                                         |                |                     |             |           |                 |             |                                          | -            | ×              |      |  |
|-----------------------------|----------|----------------|-----------------------------------------|--------------------------------------------------|------------|-----------------------------------------|----------------|---------------------|-------------|-----------|-----------------|-------------|------------------------------------------|--------------|----------------|------|--|
| Archivo                     | Diario   | Tesorería      | Analítica                               | Empresa                                          | Entorno    | Impresión                               | Utilidade      | s Fact              | uración     |           |                 |             |                                          |              | Bu             | scar |  |
| DH                          | D H      | -              | D H                                     | DH                                               | Ø          |                                         | ₫ <sup>1</sup> |                     |             |           | R               | N           | $\stackrel{\longrightarrow}{\leftarrow}$ |              | -{č}-          |      |  |
| Introducción<br>de asientos | n Punteo | Amortizaciones | Conciliaciór<br>bancaria <del>-</del>   | <ul> <li>Contabilizaci<br/>automática</li> </ul> | ión Enlace | Diario Mayor                            | Saldos<br>*    | Ventana<br>auxiliar | Repercutido | Soportado | Acumulados<br>* | Retenciones | Traspasos                                | Herramientas | Configuracione |      |  |
|                             | X        | Dia            | bancaria + automatica + con +<br>Diario |                                                  |            | Consultas IVA / IGIC Retenciones Útiles |                |                     |             |           |                 |             |                                          |              |                |      |  |

En la pantalla que se muestra, introducimos la fecha y pulsamos Enter en el campo Asiento.

| ශ ඕ• ඔජී ස                                                                 | Asientos CONTA                             | SOL - EUR - EUROPATÍN, S.L 2022 | – <u> </u>        |
|----------------------------------------------------------------------------|--------------------------------------------|---------------------------------|-------------------|
| Archivo Diario Tesorería Analítica Empresa Entorno Impresión Utilidades Fa | cturación Asientos                         |                                 | Buscar            |
| Guardar Eliminar Guardar e<br>y nuevo<br>ir a fecha -                      | E Reiniciar<br>configuración<br>s columnas |                                 |                   |
| Mantenimiento Emisión Útiles                                               | Vista Configuración                        |                                 |                   |
| 📳 Introducción de asientos                                                 | >> « 🖲 Notif                               | icaciones electrónicas 🕂 😭      | Versión educativa |
| Escritorio Introducción de asientos 🗙                                      |                                            |                                 |                   |
| Introducción de asientos                                                   |                                            |                                 |                   |
| Diario: General Moneda: Euro Fecha: 01/10/2022 Asiento: 1                  | 🐂 📴 🕫 🗸 🛅 🗸 👘 🗸 Más opciones 🔻             |                                 | Observaciones     |
| ORDEN CUENTA CONCEPTO DOCUMENTO                                            | DEBE HABER IMAGEN                          |                                 |                   |
| 1                                                                          | 0,00 0,00                                  |                                 |                   |
|                                                                            |                                            |                                 |                   |
|                                                                            |                                            |                                 |                   |
|                                                                            |                                            |                                 |                   |
|                                                                            |                                            |                                 |                   |
|                                                                            |                                            |                                 |                   |
|                                                                            |                                            |                                 |                   |
|                                                                            |                                            |                                 |                   |
|                                                                            |                                            |                                 |                   |
| Ult. Asiento: 000001 Ult. Reg. I.V.A.: Ult. Efecto Com.:                   | Total asiento:<br>Cuenta seleccionada:     | 0,00 0,00<br>0,00 0,00          | 0,00<br>0,00      |
| C En local S Onda DELSOL                                                   |                                            | Eupervisor A                    |                   |

A continuación, introducimos los apuntes contables del asiento:

CONTASOL detecta que muchas de estas cuentas no están creadas en nuestro plan contable.

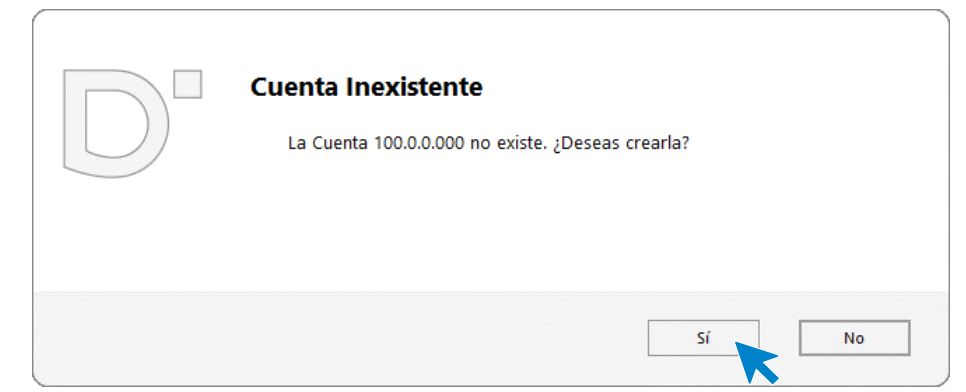

Crea las cuentas y continúa con el asiento.

Ten en cuenta que, cuando introduzcas cuentas de inmovilizado se abrirá la pantalla de creación de inmovilizado, aquí cerraremos la ventana sin guardar y continuaremos introduciendo el asiento de apertura. De igual forma sucederá con las cuentas de proveedor, cliente o acreedor, nos pedirá el registro de IVA, de nuevo cerraremos sin guardar.

El asiento quedará así:

Tel: + 34 953 22 79 33 sdelsol.com

| ਯ ਛੋ• ਵੇ ਿੰ ਿ                                                       |                                    |                                |                                                 | Asientos                               | CONTASOL - EUR - EUROPAT      | ÍN, S.L 2022       | – <u> </u>        |
|---------------------------------------------------------------------|------------------------------------|--------------------------------|-------------------------------------------------|----------------------------------------|-------------------------------|--------------------|-------------------|
| Archivo Diario Tesorer                                              | ía Analítica Empresa Entorno       | Impresión Utilidad             | les Facturación                                 | Asientos                               |                               |                    | Buscar            |
| Guardar Eliminar Guardar e<br>y nuevo ir a fecha ~<br>Mantenimiento | misión Útiles                      | os Efectos Más<br>v opciones v | Panel de Reinicia<br>consultas columna<br>Vista | r Configuración<br>IS Configuración    |                               |                    |                   |
| Introducción de asientos                                            | Diario Mayor 📴 Repercutid          | o 🧧 Soportado                  |                                                 | »» ««                                  | e Notificaciones electrónicas | (+) <b>9</b>       | Versión educativa |
| Escritorio Introducción de asi                                      | ientos x                           |                                |                                                 |                                        |                               |                    |                   |
| Introducción de asi                                                 | entos                              |                                |                                                 |                                        |                               |                    |                   |
| Disting Constal                                                     | Manada: Euro Eacha: 04/40/202      | Asianta: 4                     |                                                 |                                        | Més en cience a               |                    | Observasiones     |
| Diario: General                                                     |                                    | Asiento: 1                     |                                                 | ×                                      | Mas opciones •                |                    | Observaciones     |
| ORDEN CUENTA                                                        | CONCEPTO                           | DOCUMENTO                      | DEBE                                            | HABER IMAGEN                           |                               |                    | ^                 |
| 38 625.0.0.000                                                      | ASIENTO DE APERTURA                |                                | 1.203,86                                        | 0,00                                   |                               |                    |                   |
| 39 626.0.0.000                                                      | ASIENTO DE APERTURA                |                                | 1.020,74                                        | 0,00                                   |                               |                    |                   |
| 40 629.0.0.000                                                      | ASIENTO DE APERTURA                |                                | 4.738,39                                        | 0,00                                   |                               |                    |                   |
| 41 631.0.0.000                                                      | ASIENTO DE APERTURA                |                                | 144,27                                          | 0,00                                   |                               |                    |                   |
| 42 640.0.0.000                                                      | ASIENTO DE APERTURA                |                                | 30.594,86                                       | 0,00                                   |                               |                    |                   |
| 43 642.0.0.000                                                      | ASIENTO DE APERTURA                |                                | 9.018,06                                        | 0,00                                   |                               |                    |                   |
| 44 662.0.0.000                                                      | ASIENTO DE APERTURA                |                                | 2.822,58                                        | 0,00                                   |                               |                    |                   |
| 45 665.0.0.000                                                      | ASIENTO DE APERTURA                |                                | 516,40                                          | 0,00                                   |                               |                    |                   |
| 46 700.0.000                                                        | ASIENTO DE APERTURA                |                                | 0,00                                            | 275.521,05                             |                               |                    |                   |
| 0                                                                   | 1                                  |                                |                                                 |                                        |                               |                    | *                 |
| Cuenta: VENTAS DE MERCADERÍA<br>Ult. Asiento: 000001 Ult. Reg       | AS<br>J. I.V.A.: Ult. Efecto Com.: |                                |                                                 | Total asiento:<br>Cuenta seleccionada: | 372.625,76<br>0,00            | 372.625,76<br>0,00 | 0,00<br>0,00      |
| C 🗆 En Local 👸 Onda DELSO                                           | DL (Þ)                             |                                |                                                 |                                        |                               | [Supervisor] A D   | ⊻ www.sdelsol.com |

Para guardar el asiento pulsa el icono Guardar e ir a fecha o utiliza la combinación de teclas Alt + Inicio.

## Operaciones 4º trimestre

## Introducción de asientos con IVA

## 03/10 - Pago factura

Paga por la cuenta corriente de la Caixa 572.0.0.001, la factura n. º 86775V de Naturgy Iberia, SA, registrada en la cuenta 410.0.0.001. Importe: 319,32 €.

La introducción de este asiento es manual. Queda así:

| ☞ 🖬 • 🖻 🗗 🔒                                                         |                               |                                     |                   |                                           | Asientos                   |               | CONTASOL -     | EUR - EUROPATÍN, S.L 2022 |   | – 🗆 🗙             |
|---------------------------------------------------------------------|-------------------------------|-------------------------------------|-------------------|-------------------------------------------|----------------------------|---------------|----------------|---------------------------|---|-------------------|
| Archivo Diario Tesor                                                | ería Analítica En             | mpresa Entorno                      | Impresión Utilida | des Facturaci                             | ón Asientos                |               |                |                           |   | Buscar            |
| Guardar Eliminar Guardar e<br>y nuevo ir a fecha ~<br>Mantenimiento | Emisión<br>Emisión<br>Emisión | antillas Asientos Traspas<br>Útiles | sos Efectos Más   | Panel de Rein<br>consultas colur<br>Vista | iciar<br>nnas<br>Configura | ción          |                |                           |   |                   |
| Introducción de asientos                                            | Diario 🔛 N                    | Mayor 🗧 Repercutio                  | io 📴 Soportado    |                                           | $\gg$                      | «             | e Notificacion | es electrónicas 🕂         | 9 | Versión educativa |
| Escritorio Introducción de a                                        | sientos ×                     |                                     |                   |                                           |                            |               |                |                           |   |                   |
| Introducción de as                                                  | sientos                       |                                     |                   |                                           |                            |               |                |                           |   |                   |
| Diario: General                                                     | Moneda: Euro                  | Fecha: 03/10/202                    | 2 Asiento: 2      | 1 1                                       | :× :• •                    | 🔹 🚡 👻 Más opc | iones •        | ]                         |   | Observaciones     |
| ORDEN CUENTA                                                        | CONCEPTO                      |                                     | DOCUMENTO         | DEBE                                      | HABER                      | IMAGEN        |                |                           |   |                   |
| 1 410.0.001                                                         | PAGO NATURGY IBER             | IA S.A. S. FRA: 86775V              |                   | 319,32                                    | 0,00                       |               |                |                           |   |                   |
| 2 572.0.0.001                                                       | PAGO NATURGY IBER             | IA S.A. S. FRA: 86775V              |                   | 0,00                                      | 319,32                     |               |                |                           |   |                   |
| 3                                                                   |                               |                                     |                   | 0,00                                      | 0,00                       |               |                |                           |   |                   |

Para guardar el asiento pulsa el icono Guardar e ir a fecha o utiliza la combinación de teclas Alt + Inicio.

## 05/10 - Factura alquiler octubre

Recibe la factura n.º 10 por el alquiler del mes de octubre. Importe 1.100,00 €, retención fiscal 19% y 21% de IVA.

Nota: crea la cuenta 410.0.0.004 Isabel Serra Medina (propietaria del local), DNI 39022526T y domicilio en Calle Moraví, 52, Burjassot 46100.

Antes de introducir el asiento crearemos el siguiente acreedor:

| 410.0.004 Isabel Serra Medina<br>NIF: 39022526T | C/ Moraví,52<br>46100, Burjassot<br>Retención 19%<br>Tipo de retención: Arrendamiento<br>(Dinerario) |
|-------------------------------------------------|----------------------------------------------------------------------------------------------------|
|-------------------------------------------------|----------------------------------------------------------------------------------------------------|

Para la creación de cuentas accede a la solapa Empresa > grupo Ficheros > icono P.G.C.

| Cs     | ∙∈∃6°8                |            |           |                      |         |                    |          |         | CONTASOL - EUF | r - Europatín, s.l 20 | 22         | -      | - 🗆 × |
|--------|-----------------------|------------|-----------|----------------------|---------|--------------------|----------|---------|----------------|-----------------------|------------|--------|-------|
|        | ) Diario <sup>-</sup> | Tesorería  | Analítica | Empresa              | Entorr  |                    | mpresión | Utilic  | ades Factur    | ación                 |            | Buscar |       |
|        | 8 8                   |            |           | $\overline{\otimes}$ |         | $\mathbf{\lambda}$ |          | 4       |                | SII                   | Ē,         |        |       |
| P.G.C. | Clientes Proveedor    | res Bienes | Libros    | Registros            | Empresa | IVA /              | Moneda   | Cierres | Consolidación  | Suministro Inmediato  | Calendario |        |       |
|        |                       | Ŧ          | de Diario | eliminados           | Ŧ       | IGIC               | *        | *       |                | de Información 👻      | fiscal     |        |       |
|        |                       | Ficheros   |           |                      | Con     | ifiguraci          | ión      |         | Útiles         | SII                   | Calendario |        |       |

Al acceder a esta opción, la pantalla que se muestra es la siguiente:

|                                     |             |                  | Maestro de cuenta                    | s        |                              |          |             | × |
|-------------------------------------|-------------|------------------|--------------------------------------|----------|------------------------------|----------|-------------|---|
| Fichero                             |             |                  |                                      |          |                              |          |             |   |
| Nuevo Duplicar Modificar Eliminar   | Emisión     | Extracto Cheques | r Configuración Vista Útiles         | es       |                              |          |             |   |
| Lista actual                        | 0-9         | N da a atua      |                                      |          |                              |          | D 171 (4) D | ~ |
| Tadas las asupas                    | a           | Maestro          | de cuentas                           |          | Buscar en el fichero (Alt+B) |          |             |   |
| Mostrar grupo 0                     | c           | CUENTA           | DESCRIPCIÓN                          |          | DEBE                         | HABER    | SALDO       | ^ |
| O Mostrar grupo 1                   | d<br>e      | 100              | CAPITAL SOCIAL                       |          | 0,00                         | 6.000,00 | - 6.000,00  |   |
| Mostrar grupo 2     Mostrar grupo 3 | f           | 100.0.0.000      | CAPITAL SOCIAL                       |          | 0.00                         | 6.000.00 | - 6.000.00  |   |
| O Mostrar grupo 4                   | ĥ           | 101              |                                      |          | -,                           | ,        | ,           | - |
| O Mostrar grupo 5                   | j           | 101              | FONDO SOCIAL                         |          | 0,00                         | 0,00     | 0,00        | - |
| Mostrar grupo 6     Mostrar grupo 7 | k           | 102              | CAPITAL                              |          | 0,00                         | 0,00     | 0,00        |   |
| Mostrar grupo 8                     | m           | 103              | SOCIOS POR DESEMBOLSOS NO EXIGID     | S        | 0,00                         | 0,00     | 0,00        |   |
| 🔿 Mostrar grupo 9                   | n<br>ñ      | 103.0            | SOCIOS POR DESEMBOLSOS NO EXIGID     | DS, C.S. | 0,00                         | 0,00     | 0,00        |   |
| Mostrar cuentas del PGC             | o<br>p      | 103.4            | SOCIOS POR DES. NO EXIGIDOS, CAP.PE  | ND.IN    | 0,00                         | 0,00     | 0,00        |   |
| Mostrar cuentas auxiliares          | q<br>r      | 104              | SOCIOS POR APORT. NO DINERARIAS PT   | E        | 0,00                         | 0,00     | 0,00        |   |
| Ver saldos del diario               | s<br>t      | 104.0            | SOCIOS POR APORT. NO DINERARIAS PT   | TE C.S.  | 0,00                         | 0,00     | 0,00        |   |
| Todos 💌                             | u<br>v      | 104.4            | SOCIOS POR APORT. NO DINER. PTE, C.F | P.I.     | 0,00                         | 0,00     | 0,00        |   |
|                                     | w<br>x<br>v | 108              | ACCIONES O PARTICIP. PROPIAS EN SIT. | ESP.     | 0,00                         | 0,00     | 0,00        |   |
|                                     | z           |                  |                                      |          |                              |          |             | Ŧ |

Pulsa el icono Nuevo.

|                                     |                                            | Nueva cuenta                                          |                |           |                 | × |
|-------------------------------------|--------------------------------------------|-------------------------------------------------------|----------------|-----------|-----------------|---|
| 🔒 Código:                           | 410.0.004                                  | Siguiente subcuenta                                   | <u>Cliente</u> | Proveedor | Acreedor        |   |
| <u>D</u> escripción:                | ISABEL SERRA MEE                           | DINA                                                  |                |           |                 |   |
| Operación                           |                                            |                                                       |                |           |                 |   |
| Descripción e <u>x</u> tendida:     |                                            |                                                       |                |           |                 |   |
| Naturaleza de la cuenta:            | Haber                                      | •                                                     |                |           |                 |   |
| Resaltar en los extracto            | s los apuntes conti<br>s los apuntes con s | rarios a su naturaleza<br>saldos contrarios a su natu | raleza         |           | Cuenta obsoleta |   |
| <u>M</u> ensaje emergente:          |                                            |                                                       |                |           |                 |   |
| <u>Departamento</u><br>predefinido: |                                            |                                                       |                |           |                 |   |
|                                     |                                            |                                                       |                | Ace       | otar Cancelar   |   |

Al pulsar el botón Aceptar, CONTASOL nos ofrecerá la posibilidad de crear la ficha de cliente o proveedor.

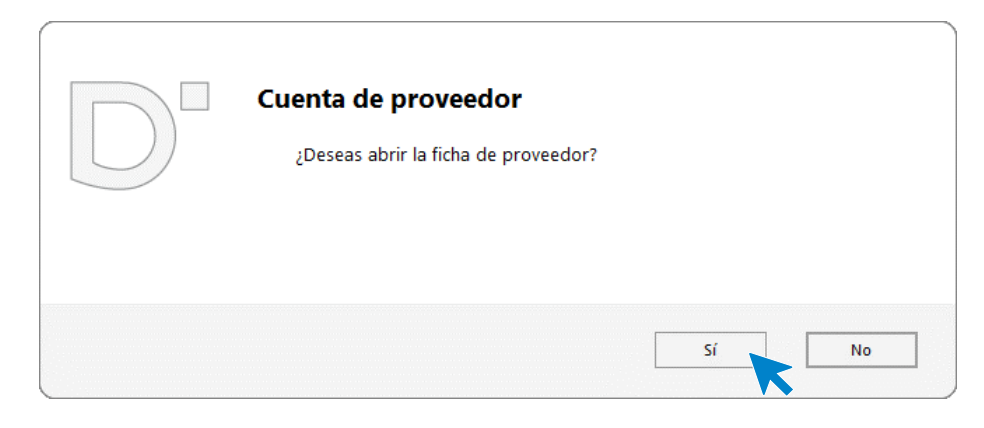

Pulsamos el botón Sí y completamos la ficha del acreedor con los datos facilitados. Recuerda indicar la retención.

|                     |                                             |          | Nu                  | evo p | proveedor         |         |      |         |           |              |     |            |
|---------------------|---------------------------------------------|----------|---------------------|-------|-------------------|---------|------|---------|-----------|--------------|-----|------------|
| Cuenta:             | 410.0.0.004                                 | Sigu     | uiente proveedor    | Sig   | uiente acreedor   |         |      |         |           |              |     |            |
| Ident. Fiscal:      | NIF                                         | •        | 39022526-J          |       | Validación        |         | Clas | e de im | puesto:   | I.V./        | λ.  |            |
| Nombre fiscal:      | ISABEL SERRA                                | MEDIN    | 4                   |       |                   |         |      |         |           |              |     |            |
| Contabilidad Otros  | datos Analít                                | icos     |                     |       |                   |         |      |         |           |              |     |            |
| Concepto predefir   | nido (debe):                                | PAGO F   | RA:                 |       |                   |         |      | Cont    | rapartida | s (F10)      |     |            |
| Concepto predefir   | finido (haber): ISABEL SERRA MEDINA S. FRA: |          |                     |       |                   |         |      |         |           |              |     |            |
| Cuenta de banco     |                                             |          |                     |       |                   |         |      |         |           |              |     |            |
| Cartera de efecto   | os predet.:                                 |          |                     |       |                   |         |      |         |           |              |     |            |
| Tipo de operacion   | ies:                                        | Interio  | r                   | •     | Clave m190:       | •       | Sub  | clave:  | 0 •       |              |     |            |
| Tipo de retencion   | es:                                         | Arrend   | amiento (dinerari   | D)    |                   | -       |      | % Rete  | nción:    | 19,          | 00  |            |
| Tipo de deducciór   | n:                                          | [Sin pre | edefinir]           | -     |                   |         |      |         |           |              |     |            |
| Clave de operació   | n habitual:                                 | R - Ope  | eración de arrend   | amier | nto de local de   | negocio |      |         |           |              |     | -          |
| Clave de op. intra  | comunitaria:                                | [Sin pre | edefinir]           |       |                   |         |      |         |           |              |     | -          |
| Ayuda en el cálcul  | o:                                          | Un tipo  | o de IVA con I.R.P. | F.    |                   |         |      |         |           |              |     | -          |
| Tipo de I.V.A. pred | lefinido:                                   | Norma    | I                   |       |                   | •       |      |         |           |              |     |            |
|                     |                                             |          | jido al Régimen e   | speci | al del criterio d | e caja  |      |         |           |              |     |            |
| Descripción opera   | ción SII:                                   |          |                     |       |                   |         |      |         |           |              |     | ^          |
|                     |                                             |          |                     |       |                   |         |      |         |           |              |     | $\sim$     |
|                     |                                             |          |                     |       |                   |         |      |         | Accenter  | <b>-</b> ] [ | 600 | a a a la c |
|                     |                                             |          |                     |       |                   |         |      |         | Aceptar   |              | Car | ncelar     |

#### Pulsa el botón Aceptar.

Introducimos nuestro asiento, comenzando por el apunte a la cuenta del acreedor.

| ਯ ਛੋ• ਵੇ ਰੇ ਰੇ                                     |                                |                    |                                          | Asientos              | CONTASOL - EUR - EUROPATÍN, S.L. | - 2022 | – 🗆 ×             |
|----------------------------------------------------|--------------------------------|--------------------|------------------------------------------|-----------------------|----------------------------------|--------|-------------------|
| Archivo Diario Tesorer                             | ía Analítica Empresa Entorno   | Impresión Utilidad | es Facturación                           | Asientos              |                                  |        | Buscar            |
| Guardar Eliminar Guardar e<br>y nuevo ir a fecha + | misión<br>refijados<br>v       | Dassos Efectos Más | Panel de Reiniciar<br>consultas columnas | ۲۵۶۶<br>Configuración |                                  |        |                   |
| Mantenimiento                                      | misión Utiles                  |                    | Vista                                    | Configuración         |                                  |        |                   |
| Introducción de asientos                           | Diario Mayor Reperce           | itido 🗧 Soportado  |                                          | $\gg \ll$             | e Notificaciones electrónicas    | 9      | Versión educativa |
| Escritorio Introducción de asi                     | entos x                        |                    |                                          |                       |                                  |        |                   |
| Introducción de asi                                | entos                          |                    |                                          |                       |                                  |        |                   |
| Diario: General                                    | Moneda: Euro Fecha: 05/10/2    | 022 Asiento: 3     | 1 1 1                                    | · · · · · · · · ·     | Más opciones 🝷                   |        | Observaciones     |
| ORDEN CUENTA                                       | CONCEPTO                       | DOCUMENTO          | DEBE                                     | HABER IMAGEN          |                                  |        |                   |
| 1 410.0.004                                        | ISABEL SERRA MEDINA S. FRA: 10 |                    | 0,00                                     | 1100                  |                                  |        |                   |
| 2                                                  |                                |                    | 0,00                                     | 0,00                  |                                  |        |                   |

Al pulsar Enter, CONTASOL mostrará automáticamente la ventana Nuevo registro de IVA Soportado.

| Nuevo registro de I.V.A. Soportado 🗕 🗙                                      |                                      |                                        |                       |            |                                     |                               |                      |         |                |  |  |
|-----------------------------------------------------------------------------|--------------------------------------|----------------------------------------|-----------------------|------------|-------------------------------------|-------------------------------|----------------------|---------|----------------|--|--|
| I.V.A. Soportado                                                            |                                      |                                        |                       |            |                                     |                               |                      |         |                |  |  |
| Guardar Guardar Historial d<br>y cerrar y nuevo - document<br>Mantenimiento | el Crear<br>inmovilizado<br>Acciones | ۲۵۵۶<br>Configuración<br>Configuración | Utilidade<br>• Útiles | :5         |                                     |                               |                      |         |                |  |  |
| <u>N</u> ° de registro: ()                                                  | 0 1 -                                | Asiento:                               |                       |            | Númer                               | o de <u>f</u> actura / Serie: | 10                   |         |                |  |  |
| Fecha del registro:<br>Fecha de expedición:<br>Proveedor / acreedor:        | 05/10/2022 -<br>410.0.0004           | Fecha de realiz                        | ación oper.:          | 05/10/2022 | e impuesto:<br>e <u>o</u> peración: | I.V.A.                        | •<br>•               |         |                |  |  |
| Nombre:                                                                     | Nombre: ISABEL SERRA MEDINA          |                                        |                       |            |                                     |                               | Deducción: Deducible |         |                |  |  |
| Identificación fiscal: NIF   Validación VIE Validación VIE                  |                                      |                                        |                       |            | 5                                   |                               | Bien de inversión    |         | Incluir en 347 |  |  |
| <u>C</u> lave operación:                                                    | R - Operación d                      | e arrendamiento                        | de local de r         | negocio    | - Fac                               | tura acogida a criter         | io de caja           |         |                |  |  |
| Local arrendado:                                                            |                                      |                                        |                       |            | ▪ <u>A</u> yuda                     | en el cálculo:                | Un tipo de IVA con I | .R.P.F. | -              |  |  |
|                                                                             | Operación no                         | ) sujeta a I.V.A.                      |                       |            |                                     |                               | M % %% 0             | % Ret.  |                |  |  |
| Base Imponible                                                              | e % IVA                              | Cuota                                  | % RE                  | Cuota      | Usar totales                        | % IRPF                        | Arrendamient 🝷       | Pagos   | C+ D> D>       |  |  |
| Exenta: 0,0                                                                 | 0                                    |                                        |                       |            |                                     | 1.078,43                      | 19,00 204,90         | FECHA   | IMPORTE E      |  |  |
| <u>1</u> : 1.078,4                                                          | 3 21,00                              | 226,47                                 | 0,00                  | 0,00       |                                     | Total operación               | n 1.304,90           |         |                |  |  |
| <u>2</u> : 0,0                                                              | 0,00                                 | 0,00                                   | 0,00                  | 0,00       |                                     | [F4] Suplido                  | s 0,00               |         |                |  |  |
| <u>3</u> : 0,0                                                              | 0,00                                 | 0,00                                   | 0,00                  | 0,00       |                                     | Total factur                  | a 1.100,00           |         |                |  |  |
| Observaciones:                                                              |                                      |                                        |                       |            | < <                                 | Aceptar                       | Cancelar             |         |                |  |  |

En esta ventana, revisa los datos y pulsa Aceptar. CONTASOL mostrará la ventana Asiento automático de IVA/IGIC.

|                         |               |         | Asiento au | tomático de IVA/k | GIC      |         |             | ×        |
|-------------------------|---------------|---------|------------|-------------------|----------|---------|-------------|----------|
| Información del asiento | Deduci        | hle     |            | No d              | educible |         | Pr          | orrata   |
|                         | Dedden        | bic     |            | 100               | cuucibic |         |             | onata    |
| Cuenta IVA/IGIC:        | 472.0.0.000   |         | Cuenta:    | 472.0.1.000       |          | Cuenta: | 472.0.3.000 |          |
| Cuenta recargo:         | 472.0.0.000   |         | Cuenta:    | 472.0.1.000       |          | Cuenta: | 472.0.3.000 |          |
| Cuenta compras 1:       | 621.0.0.000   | 1078,43 | Cuenta:    | 600.0.0000        | 0,00     | Cuenta: | 600.0.0000  | 0,00     |
| Cuenta compras 2:       |               | 0,00    | Cuenta:    |                   | 0,00     | Cuenta: |             | 0,00     |
| Cuenta compras 3:       |               | 0,00    | Cuenta:    |                   | 0,00     | Cuenta: |             | 0,00     |
| Cuenta retenciones:     | 475.1.0.003   |         |            |                   |          |         |             |          |
| Cuenta suplidos:        | 410.9.0.000   |         |            |                   |          |         |             |          |
| 62100000 - ARRENDAMIEN  | TOS Y CÁNONES |         |            |                   |          |         |             |          |
|                         |               |         |            |                   |          |         | Aceptar     | Cancelar |

Revisa la cuenta de compras y el importe y pulsa **Aceptar**. El asiento se habrá completado de manera automática.

| c₀ ∰ • Ē 🖻 🔒                                       |                                  |                          |                                            | Asientos                           | CONTASOL           | EUR - EUROPATÍN, S.L 2022  | – = ×                  |
|----------------------------------------------------|----------------------------------|--------------------------|--------------------------------------------|------------------------------------|--------------------|----------------------------|------------------------|
| Archivo Diario Tesoreri                            | ía Analítica Empresa             | Entorno Impresión        | Utilidades Factura                         | ción Asientos                      |                    |                            | Buscar                 |
| Guardar Eliminar Guardar e<br>y nuevo ir a fecha - | misión<br>v prefijados           | ientos Traspasos Efectos | Más Panel de Re<br>pciones - consultas col | iniciar Configuración              | n                  |                            |                        |
| Mantenimiento E                                    | misión                           | Útiles                   | Vista                                      | Configuración                      | 1                  |                            |                        |
| Introducción de asientos                           | entos X                          | PRepercutido So          | portado                                    | » «                                | e Notificacio      | nes electrónicas 🔶         | 😋 Versión educativa    |
| Introducción de asi                                | entos                            |                          |                                            |                                    |                    |                            |                        |
| Diario: General                                    | Moneda: Euro Fech                | a: 05/10/2022 Asien      | to: 3                                      |                                    | 🚡 🔹 Más opciones 🔹 |                            | Observaciones          |
| ORDEN CUENTA                                       | CONCEPTO                         | DOCUMEN                  | TO DEBE                                    | HABER IM                           | AGEN               |                            |                        |
| 1 410.0.004                                        | ISABEL SERRA MEDINA S. FRA:      | 10                       | 0,00                                       | 1.100,00                           |                    |                            |                        |
| 2 472.0.0.000                                      | ISABEL SERRA MEDINA S. FRA:      | 10                       | 226,47                                     | 0,00                               |                    |                            |                        |
| 3 621.0.0.000                                      | ISABEL SERRA MEDINA S. FRA:      | 10                       | 1.078,43                                   | 0,00                               |                    |                            |                        |
| 4 475.1.0.003                                      | ISABEL SERRA MEDINA S. FRA:      | 10                       | 0,00                                       | 204,90                             |                    |                            |                        |
| 5                                                  | ]                                |                          | 0,00                                       | 0,00                               |                    |                            |                        |
|                                                    |                                  |                          |                                            |                                    |                    |                            |                        |
|                                                    |                                  |                          |                                            |                                    |                    |                            |                        |
|                                                    |                                  |                          |                                            |                                    |                    |                            |                        |
|                                                    |                                  |                          |                                            |                                    |                    |                            |                        |
| Ult. Asiento: 000003 Ult. Reg                      | . I.V.A.: 000001 Ult. Efecto Con | n.:                      |                                            | Total asiento:<br>Cuenta seleccion | ada: 0             | 1,90 1.304,90<br>0,00 0,00 | 0,00<br>0,00           |
| C 🗌 En Local 🛛 🛜 Onda DELSC                        | DL 🕑                             |                          |                                            |                                    |                    | [Supervisor] 🖄             | D' 🗠 www.sdelsol.com 🔒 |

Para guardar el asiento pulsa el icono Guardar e ir a fecha o utiliza la combinación de teclas Alt + Inicio.

### 06/10 – Pago factura

Paga por la cuenta de crédito de la Caixa 520.1.0.000 el alquiler contabilizado el día anterior.

Comenzamos el asiento introduciendo la cuenta del proveedor y situados en el campo **CONCEPTO**, desplegamos la opción **Más opciones** de la barra de opciones flotante, y seleccionamos **Ver facturas para cobrar/pagar**.

| Cs 🖬 • 🔁<br>Archivo [                | Diario Tesoreri                                   | a Analitica Empresa Entorn                                             | o Impresión Util                      | idades Facturació                          | Asientos<br>Asientos                          | CONTASOL - EUR - EUROPATÍN, S.L 20                                                                                                    | D22 — C X<br>Buscar          |
|--------------------------------------|---------------------------------------------------|------------------------------------------------------------------------|---------------------------------------|--------------------------------------------|-----------------------------------------------|----------------------------------------------------------------------------------------------------|------------------------------|
| Guardar Elimin<br>y nuevo<br>Manteni | K L+<br>ar Guardar e<br>ir a fecha →<br>imiento E | misión Conceptos Plantillas Asientos T<br>prefijados -<br>misión Útile | aspasos Efectos Más<br>v opcione<br>s | Panel de Reini<br>consultas colum<br>Vista | ciar<br>nas<br>Configuración<br>Configuración |                                                                                                    |                              |
| Escritorio                           | Introducción de asi                               | entos X                                                                |                                       | 10                                         | » «                                           |                                                                                                    | 역 Versión educativa          |
| Introduc                             | ción de asi                                       | entos                                                                  |                                       |                                            |                                               |                                                                                                    |                              |
| Diario: Gene                         | eral                                              | Moneda: Euro Fecha: 06/1                                               | 0/2022 Asiento: 4                     | D D D                                      |                                               | Más opciones •                                                                                                    | Observaciones                |
| ORDEN                                | CUENTA                                            | CONCEPTO                                                               | DOCUMENTO                             | DEBE                                       | HABER IMAG                                    | GEN Contraapunte                                                                                                    |                              |
| 1                                    | 410.0.0.004                                       | ISABEL SERRA MEDINA S. FRA:                                            | •                                     | 0,00                                       | 0,00                                          | Cerrar asiento                                                                                                    |                              |
|                                      |                                                   |                                                                        |                                       |                                            |                                               | Cerrar el saldo de la cuenta<br>Cerrar el saldo del mes de la cuenta<br>Extracto<br>Ver facturas para cobrar/pagar<br>Cobrar/pagar última factura<br>Barra de opciones flotante |                              |
| Cuenta: ISABEL<br>Ult. Asiento:      | SERRA MEDINA<br>000004 Ult. Reg                   | . I.V.A.: 000001 Ult. Efecto Com.:                                     |                                       |                                            | Total asiento:<br>Cuenta seleccionad          | 0,00<br>da: 0,00 1.10                                                                                                    | 0,00 0,00<br>00,00 1.100,00- |
|                                      | O Olida DELSC                                     |                                                                        |                                       |                                            |                                               | Superviso                                                                                                    | I 🖸 🔲 🔄 www.sdeisoi.com      |

**CONTASOL** nos muestra la siguiente pantalla.

| IENTE  |
|--------|
| 00,00  |
|        |
|        |
|        |
|        |
|        |
| apeles |
|        |
|        |
| lir    |
|        |

Seleccionamos una factura y pulsamos el botón **Pagar**. En la pantalla que se muestra, introduce la cuenta de La Caixa en el campo **Contrapartida** y pulsa el botón **Aceptar**.

|                    | Nuevo pago        |                                          |          |  |  |  |
|--------------------|-------------------|------------------------------------------|----------|--|--|--|
| N° de registro:    | 1 1               | Importe pendiente:                       | 1.100,00 |  |  |  |
| Fecha de pago:     | 06/10/2022 🔹      | Pago en efectivo [F3]                    |          |  |  |  |
| Importe:           | 1.100,00          | ٥                                        |          |  |  |  |
| Concepto:          | PAGO FACTURA      | <u>N</u> °: 10                           |          |  |  |  |
| Documento:         |                   |                                          |          |  |  |  |
| Contrapartida:     | 520.1.0.000       | DEUDAS CORTO PLAZO POR CREDITO DISPUESTO |          |  |  |  |
| Puntear los apur   | ntes generados [F | :4]                                      |          |  |  |  |
| Utilizar el concep | oto del pago como | o concepto del asiento                   |          |  |  |  |
|                    |                   |                                          | _        |  |  |  |
|                    |                   | Aceptar                                  | Cancelar |  |  |  |

#### El asiento queda así.

| ਫ਼≣੶₽₽₽₽                                                              |                                                              |                                   | Asientos                             | CONTASOL - EUR - EUROPATÍN, S.L 2022 | – 🗆 🗙               |
|-----------------------------------------------------------------------|--------------------------------------------------------------|-----------------------------------|--------------------------------------|--------------------------------------|---------------------|
| Archivo Diario Tesoreri                                               | a Analítica Empresa Entorno Imj                              | presión Utilidades Facturación    | Asientos                             |                                      | Buscar              |
| Guardar Eliminar Guardar e<br>y nuevo ir a fecha -<br>Mantenimiento E | Conceptos Plantillas Asientos Traspasos<br>prefijados Útiles | Efectos Más<br>• opciones • Vista | ar Configuración<br>as Configuración |                                      |                     |
| Introducción de asientos                                              | Diario 🔛 Mayor 🗧 Repercutido                                 | Soportado                         | » «                                  | e Notificaciones electrónicas        | S Versión educativa |
| Escritorio Introducción de asi                                        | entos x                                                      |                                   |                                      |                                      |                     |
| Introducción de asi                                                   | entos                                                        |                                   |                                      |                                      |                     |
| Diario: General                                                       | Moneda: Euro Fecha: 06/10/2022                               | Asiento: 4                        | 1 · · · · · ·                        | ∕lás opciones ▼                      | Observaciones       |
| ORDEN CUENTA                                                          | CONCEPTO                                                     | OCUMENTO DEBE                     | HABER IMAGEN                         |                                      |                     |
| 1 410.0.004                                                           | PAGO FACTURA Nº 10                                           | 1.100,00                          | 0,00                                 |                                      |                     |
| 2 520.1.0.000                                                         | PAGO FACTURA Nº 10                                           | 0,00                              | 1.100,00                             |                                      |                     |
| 3                                                                     |                                                              | 0,00                              | 0,00                                 |                                      |                     |
|                                                                       |                                                              |                                   |                                      |                                      |                     |
|                                                                       |                                                              |                                   |                                      |                                      |                     |
|                                                                       |                                                              |                                   |                                      |                                      |                     |
|                                                                       |                                                              |                                   |                                      |                                      |                     |
|                                                                       |                                                              |                                   |                                      |                                      |                     |
|                                                                       |                                                              |                                   |                                      |                                      |                     |
| L                                                                     |                                                              |                                   |                                      |                                      |                     |

### 11/10 – Compra de mercaderías

Compra a crédito al proveedor EMCO Motores, SL la cantidad de 20 unidades de patinete MOBILE al precio de 400 €/unidad y con un descuento en factura del 5% sobre el valor de las mercaderías. La factura es la N.º 158-A y también contiene 60 € de envases y embalajes a devolver al proveedor. IVA 21%.

| Patinete Mobile     |            |
|---------------------|------------|
| Precio Unidad       | 400 €      |
| Descuento (5%)      | -20€       |
| Cantidad            | 20         |
| IVA (21%)           | 1.596 €    |
| Envases y embalajes | 60 €       |
| IVA (21%)           | 12,60 €    |
| TOTAL FACTURA       | 9 268,60 € |
| TOTAL FACTORA       | 9200,00 €  |

Introducimos nuestro asiento, comenzamos por el apunte a la cuenta del proveedor.

| ਫ਼≣੶ຬຬຬ                                                                                      |                                                                                                    |                                    |                                                             | Asientos                                   | CONTASOL - EUR - EUROP       | ATÍN, S.L 2022   | - 🗆 X             |
|----------------------------------------------------------------------------------------------|----------------------------------------------------------------------------------------------------|------------------------------------|-------------------------------------------------------------|--------------------------------------------|------------------------------|------------------|-------------------|
| Archivo Diano lesorer<br>Guardar Eliminar Guardar e<br>y nuevo ir a fecha -<br>Mantenimiento | Analitica Empresa Entorno<br>misión<br>Emisión<br>Emisión<br>Emisión<br>Conceptos Plantillas Asientos Traspas<br>prefijados<br>Útiles | os Efectos Más<br>v opciones v cor | racturación<br>rel de Reiniciar<br>sultas columnas<br>Vista | Asientos<br>Configuración<br>Configuración |                              |                  | buscar            |
| Escritorio                                                                                   | Diario Mayor Repercutid                                                                                                    | o Soportado                        |                                                             | >> «                                       | e Notificaciones electrónica | s (+) 😝          | Versión educativa |
| Introducción de asi                                                                          | entos                                                                                                    |                                    |                                                             |                                            |                              |                  |                   |
| Diario: General                                                                              | Moneda: Euro Fecha: 11/10/2022                                                                                                    | Asiento: 5                         | h h h B                                                     | • • • •                                    | Más opciones 🝷               |                  | Observaciones     |
| ORDEN CUENTA                                                                                 | CONCEPTO                                                                                                    | DOCUMENTO                          | DEBE                                                        | HABER IMAGEN                               |                              |                  |                   |
| 1 400.0.001                                                                                  | EMCO MOTORES S.A. S. FRA: 158-a                                                                                                    |                                    | 0,00                                                        | 9268,60                                    |                              |                  |                   |
|                                                                                              |                                                                                                    |                                    |                                                             |                                            |                              |                  |                   |
| Cuenta: EMCO MOTORES S.A.<br>Ult. Asiento: 000005 Ult. Reg                                   | ), I.V.A.: 000001 Ult. Efecto Com.:                                                                                                   |                                    | T                                                           | otal asiento:<br>Cuenta seleccionada:      | 0,00<br>0,00                 | 0,00<br>5.694,22 | 0,00<br>5.694,22- |

Al teclear el importe total en el campo **HABER** y pulsa la tecla **Entrar, CONTASOL** mostrará automáticamente el registro de IVA Soportado.

|                                                                                                    | Nuevo registro de I.V.A. Soportado 🗧 |                                   |                                                                                                    |                                     |                    |                               |                        |                                                |                                  | _ ×       |
|----------------------------------------------------------------------------------------------------|--------------------------------------|-----------------------------------|----------------------------------------------------------------------------------------------------|-------------------------------------|--------------------|-------------------------------|------------------------|------------------------------------------------|----------------------------------|-----------|
| I.V.A. Soportado                                                                                                    |                                      |                                   |                                                                                                    |                                     |                    |                               |                        |                                                |                                  |           |
| Guardar Guardar Hist<br>y cerrar y nuevo - doci<br>Mantenimiento                                                                               | orial del<br>umento                  | Crear<br>inmovilizado<br>Acciones | Configuración<br>Configuración                                                                                                    | Utilidade<br>• Útiles               | S                  |                               |                        |                                                |                                  |           |
| <u>N</u> <sup>o</sup> de registro: 0 1 	 Asiento:                                                                                              |                                      |                                   |                                                                                                    |                                     | Númer              | o de <u>f</u> actura / Serie: | 158-a                  |                                                |                                  |           |
| Fecha del registro:         11/10/2022 •           Fecha de expedición:         11/10/2022 •           Proveedor / acreedor:         400.0.001 |                                      |                                   | ▼ Tipo de Tipo de | e impuesto:<br>e <u>o</u> peración: | I.V.A.<br>Interior | •                             |                        |                                                |                                  |           |
| Nombre: EMCO MOTORE                                                                                                    |                                      |                                   | S S.A.                                                                                                    |                                     |                    | Deduc                         | Deducción: Deducible   |                                                | <ul> <li>% deducible:</li> </ul> | 100,00    |
| Identificación fiscal: NIF                                                                                                    |                                      | A46189172 Validación VIES         |                                                                                                    | <u>s</u>                            | Bien de inversio   |                               |                        | Incluir en 347                                 |                                  |           |
| <u>C</u> lave operación:                                                                                                    | O                                    | peración habi                     | tual                                                                                                    |                                     |                    | ▼ Fac                         | tura acogida a criteri | o de caja                                      |                                  |           |
|                                                                                                    | 🗌 Operación no sujet                 |                                   |                                                                                                    |                                     |                    | <u>A</u> yuda                 | en el cálculo:         | Un tipo de IVA<br>M % %% (<br>F5] [F6] [F7] [] | Ret.           F81         [F9]  | •         |
| Base Imp                                                                                                    | ponible                              | % IVA                             | Cuota                                                                                                    | % RE                                | Cuota              | Usar totales                  | % IRPF                 | -                                              | Pagos                            | + D ×     |
| E <u>x</u> enta:                                                                                                    | 0,00                                 |                                   |                                                                                                    |                                     |                    |                               | 0,00                   | 0,00 0,00                                      | FECHA                            | IMPORTE E |
| 1: 7                                                                                                    | 7.660,00                             | 21,00                             | 1.608,60                                                                                                    | 0,00                                | 0,00               |                               | Total operaciór        | 9.268,60                                       |                                  |           |
| <u>2</u> :                                                                                                    | 0,00                                 | 0,00                              | 0,00                                                                                                    | 0,00                                | 0,00               |                               | [F4] Suplidos          | s 0,00                                         |                                  |           |
| 3:                                                                                                    | 0,00                                 | 0,00                              | 0,00                                                                                                    | 0,00                                | 0,00               |                               | Total factura          | 9.268,60                                       |                                  |           |
| Observaciones:                                                                                                    |                                      |                                   |                                                                                                    |                                     |                    | ~ ~                           | Aceptar                | Cancelar                                       |                                  |           |

Comprueba que los datos son correctos y pulsa el botón Aceptar para grabar el registro.

A continuación, **CONTASOL** muestra la pantalla **Asiento automático de IVA** donde tienes que introducir / comprobar las cuentas de IVA y de ventas. Pulsar el botón **Aceptar.** 

|                         |             |         | Asiento aut | tomático de IVA/IG | GIC      |         |             | ×        |
|-------------------------|-------------|---------|-------------|--------------------|----------|---------|-------------|----------|
| Información del asiento | Deducible   |         |             | No.d               | educible |         | Pro         | rrata    |
|                         | Deddcible   |         |             | Nou                | educible |         | FIG         | 11464    |
| Cuenta IVA/IGIC:        | 472.0.0.000 |         | Cuenta:     | 472.0.1.000        |          | Cuenta: | 472.0.3.000 |          |
| Cuenta recargo:         | 472.0.0.000 |         | Cuenta:     | 472.0.1.000        |          | Cuenta: | 472.0.3.000 |          |
| Cuenta compras 1:       | 600.0.000   | 7600,00 | Cuenta:     | 600.0.000          | 0,00     | Cuenta: | 600.0.000   | 0,00     |
| Cuenta compras 2:       | 406.0.0.000 | 60,00   | Cuenta:     |                    | 0,00     | Cuenta: |             | 0,00     |
| Cuenta compras 3:       |             | 0,00    | Cuenta:     |                    | 0,00     | Cuenta: |             | 0,00     |
| Cuenta retenciones:     | 475.1.0.001 |         |             |                    |          |         |             |          |
| Cuenta suplidos:        | 410.9.0.000 |         |             |                    |          |         |             |          |
|                         |             |         |             |                    |          |         |             |          |
|                         |             |         |             |                    |          |         | Aceptar     | Cancelar |

Pulsamos **Aceptar** y **CONTASOL** mostrará de nuevo la pantalla de introducción de asientos con el asiento completado de manera automática. Para grabar el asiento y finalizar, pulsa la opción **Guardar y nuevo** o la tecla **AvPág**.

| ≤≣⁺≧∃                                                          |                                                         |                      |                                          | Asientos                               | CONTASOL - EUR - EUROPATI     | N, S.L 2022       | - 🗆 X               |
|----------------------------------------------------------------|---------------------------------------------------------|----------------------|------------------------------------------|----------------------------------------|-------------------------------|-------------------|---------------------|
| Archivo Diario Tesoren                                         | ía Analítica Empresa Entorno                            | Impresión Utilidades | Facturación                              | Asientos                               |                               |                   | Buscar              |
| Guardar Eliminar Guardar e<br>y nuevo ir a fecha -             | misión<br>prefijados                                    | ios Efectos Más      | Panel de Reiniciar<br>consultas columna: | د<br>Configuración                     |                               |                   |                     |
| Mantenimiento E                                                | Emisión Útiles                                          |                      | Vista                                    | Configuración                          |                               |                   |                     |
| Escritorio                                                     | Diario                                                  | io Soportado         |                                          | » «                                    | e Notificaciones electrónicas | <u></u><br>(+) भ  | Versión educativa   |
| Introducción de asi                                            | entos                                                   |                      |                                          |                                        |                               |                   |                     |
|                                                                |                                                         |                      |                                          |                                        |                               |                   |                     |
| Diario: General                                                | Moneda: Euro Fecha: 11/10/202                           | 2 Asiento: 5         |                                          | • • • • • •                            | Más opciones 🔻                |                   | Observaciones       |
| ORDEN CUENTA                                                   | CONCEPTO                                                | DOCUMENTO            | DEBE                                     | HABER IMAGEN                           |                               |                   |                     |
| 1 400.0.001                                                    | EMCO MOTORES S.A. S. FRA: 158-a                         |                      | 0,00                                     | 9.268,60                               |                               |                   |                     |
| 2 472.0.0.000                                                  | EMCO MOTORES S.A. S. FRA: 158-a                         |                      | 1.608,60                                 | 0,00                                   |                               |                   |                     |
| 3 600.0.000                                                    | EMCO MOTORES S.A. S. FRA: 158-a                         |                      | 7.600,00                                 | 0,00                                   |                               |                   |                     |
| 4 406.0.0.000                                                  | EMCO MOTORES S.A. S. FRA: 158-a                         |                      | 60,00                                    | 0,00                                   |                               |                   |                     |
| 5                                                              |                                                         |                      | 0,00                                     | 0,00                                   |                               |                   |                     |
|                                                                |                                                         |                      |                                          |                                        |                               |                   |                     |
|                                                                |                                                         |                      |                                          |                                        |                               |                   |                     |
|                                                                |                                                         |                      |                                          |                                        |                               |                   |                     |
|                                                                |                                                         |                      |                                          |                                        |                               |                   |                     |
|                                                                |                                                         |                      |                                          |                                        |                               |                   |                     |
| Cuenta: ENVASES Y EMB. A DEVO<br>Ult. Asiento: 000005 Ult. Reg | L. A PROVEEDORES<br>J. I.V.A.: 000002 Ult. Efecto Com.: |                      |                                          | Total asiento:<br>Cuenta seleccionada: | 9.268,60<br>0,00              | 9.268,60          | 0,00<br>0,00        |
| C 🗌 En Local 👸 Onda DELSC                                      | DL 🕑                                                    |                      |                                          |                                        |                               | [Supervisor] 🛆 D' | 🗠 www.sdelsol.com 🔒 |

### 13/10 – Cobro descuentos de efectos

El BBVA le comunica que los 7.746,30 € de efectos que descontó la empresa para anticipar su importe han sido cobrados por el Banco a su vencimiento. EUROPATIN, SL debe disminuir los saldos de las cuentas 431.0.000 y 520.8.0.000 por el importe de 7.746,30 €. La introducción de este asiento es manual. Quedará así:

| cs 茴· ㅌ 夻 &                                                                                            |                                                           |                                                   | Asientos                               | CONTASOL - EUR - EUROPATÍN, S.L 2022 | – 🗆 ×             |
|----------------------------------------------------------------------------------------------------|-----------------------------------------------------------|---------------------------------------------------|----------------------------------------|--------------------------------------|-------------------|
| Archivo Diario Tesorería Analítica Empresa                                                             | Entorno Impresión Utilidad                                | les Facturación                                   | Asientos                               |                                      | Buscar            |
| Guardar Eliminar Guardar e<br>y nuevo<br>Mantenimiento                                                 | sientos Traspasos Efectos Más<br>v v opciones v<br>Útiles | Panel de Reiniciar<br>consultas columnas<br>Vista | Configuración                          |                                      |                   |
| Introducción de asientos                                                                               | Repercutido                                               |                                                   | » «                                    | € Notificaciones electrónicas +      | Versión educativa |
| Escritorio Introducción de asientos 🗙                                                                  |                                                           |                                                   |                                        |                                      |                   |
| Introducción de asientos                                                                               |                                                           |                                                   |                                        |                                      |                   |
| Diario: General Moneda: Euro Fec                                                                       | ha: 13/10/2022 Asiento: 6                                 | 111                                               | • • • • •                              | Más opciones •                       | Observaciones     |
| ORDEN CUENTA CONCEPTO                                                                                  | DOCUMENTO                                                 | DEBE                                              | HABER IMAGEN                           |                                      |                   |
| 1 431.0.000 COBRO DESCUENTOS EFECTOS                                                                   |                                                           | 0,00                                              | 7.746,30                               |                                      |                   |
| 2 520.8.0.000 COBRO DESCUENTOS EFECTOS                                                                 |                                                           | 7.746,30                                          | 0,00                                   |                                      |                   |
| 3                                                                                                    |                                                           | 0,00                                              | 0,00                                   |                                      |                   |
|                                                                                                    |                                                           |                                                   |                                        |                                      |                   |
| Cuenta: DEUDAS POR EFECTOS DESCONTADOS<br>Ult. Asiento: 000006 Ult. Reg. I.V.A.: 000002 Ult. Efecto Co | m.:                                                       |                                                   | Total asiento:<br>Cuenta seleccionada: | 7.746,30 7.746,30<br>0,00 0,00       | 0,00<br>0,00      |

Para guardar el asiento pulsa el icono Guardar e ir a fecha o utiliza la combinación de teclas Alt + Inicio.

## 16/10 – Factura rectificativa

EUROPATIN, SL devuelve al proveedor EMCO Motores, SL los envases facturados el día 11/10/2020. Recibe la factura rectificativa N.º R93. IVA 21%.

Introducimos nuestro asiento, comenzamos por el apunte a la cuenta del proveedor.

| s ≣• Ē Ē Ē                                                |                                                                                       | Asientos CONTASOL - EUR - EUROPATÍN | N, S.L 2022 — 🗖 🗙 |  |  |  |  |  |  |
|-----------------------------------------------------------|---------------------------------------------------------------------------------------|-------------------------------------|-------------------|--|--|--|--|--|--|
| Archivo Diario Tesorería Analítica Empresa Entorno        | Impresión Utilidades Facturaciór                                                      | Asientos                            | Buscar            |  |  |  |  |  |  |
| Guardar Eliminar Guardar e<br>y nuevo<br>ir a fecha -     | asos Efectos Más opciones - opciones -                                                | ar<br>Aras                          |                   |  |  |  |  |  |  |
| Mantenimiento Emisión Útiles                              | Vista                                                                                 | Configuración                       |                   |  |  |  |  |  |  |
| Introducción de asientos                                  | 🖫 Introducción de asientos 🔄 Diario 🔄 Repercutido 🔄 Soportado 🚿 帐 🥐 Versión educativa |                                     |                   |  |  |  |  |  |  |
| Escritorio Introducción de asientos 🗙                     |                                                                                       |                                     |                   |  |  |  |  |  |  |
| Introducción de asientos                                  |                                                                                       |                                     |                   |  |  |  |  |  |  |
| Diario: General Moneda: Euro Fecha: 16/10/2022 Asiento: 7 |                                                                                       |                                     |                   |  |  |  |  |  |  |
| ORDEN CUENTA CONCEPTO                                     | DOCUMENTO DEBE                                                                        | HABER IMAGEN                        |                   |  |  |  |  |  |  |
| 1 400.0.001 EMCO MOTORES S.A. S. FRA: R93                 | 0,00 -                                                                                | 72,60                               |                   |  |  |  |  |  |  |

Al pulsar Enter, CONTASOL mostrará automáticamente la ventana Nuevo registro de IVA Soportado.

|                                                      | Nuevo registro de I.V.A. Soportado 🗧 |                                     |                |            |                            |                                |                   |          |                  |
|------------------------------------------------------|--------------------------------------|-------------------------------------|----------------|------------|----------------------------|--------------------------------|-------------------|----------|------------------|
| I.V.A. Soportado                                     |                                      |                                     |                |            |                            |                                |                   |          |                  |
| Guardar Guardar Historia<br>y cerrar y nuevo - docum | al del crear<br>inmoviliza           | Configuración                       | Utilidades<br> | ;          |                            |                                |                   |          |                  |
| Martennierito                                        |                                      | , conngulation                      | otiles         |            |                            |                                |                   |          |                  |
| <u>N</u> º de registro:                              |                                      | <ul> <li>Asiento:</li> </ul>        |                |            | Númer                      | ro de <u>f</u> actura / Serie: | R93               |          |                  |
| <u>F</u> echa del registro:                          | 16/10/2022                           | •                                   |                | 16/10/2022 |                            |                                |                   |          |                  |
| Fecha de expedición:                                 | 10/10/2022                           | <ul> <li>Fecha de realiz</li> </ul> | acion oper.:   | 16/10/2022 | <ul> <li>Tipo d</li> </ul> | e impuesto:                    | I.V.A.            | •        |                  |
| Proveedor / acreedor: 400.0.001                      |                                      |                                     |                |            | Tipo d                     | e <u>o</u> peracion:           | Interior          | •        | 100.00           |
| Nombre: EMCO MOTORES S.A.                            |                                      |                                     |                | Deduc      | 100,00                     |                                |                   |          |                  |
| Clave operación:                                     | Operación ha                         | hitual                              |                |            | Ear                        | tura acogida a criter          | io de caia        |          | ✓ Incluir en 347 |
| clave operación:                                     | Operación na                         |                                     |                |            | Avuda                      | en el cálculo:                 | Un tino de IVA    |          | -                |
|                                                      |                                      | no sujeta a I.V.A.                  |                |            | Ayuuu                      | en er carcato.                 |                   | 04 Dat   |                  |
|                                                      |                                      |                                     |                |            |                            |                                | [F5] [F6] [F7] [F | -81 [F9] |                  |
| Base Impor                                           | nible % IVA                          | Cuota                               | % RE           | Cuota      | Usar totales               | % IRPF                         | v                 | Pagos    | 🕒 🗅 🗈            |
| Exenta:                                              | 0,00                                 |                                     |                |            |                            | 0,00                           | 0,00 0,00         | FECHA    |                  |
| <u>1</u> : - 0                                       | 50,00 21,00                          | 12,60                               | 0,00           | 0,00       |                            | Total operación                | n - 72,60         |          |                  |
| <u>2</u> :                                           | 0,00 0,00                            | 0,00                                | 0,00           | 0,00       |                            | [F4] Suplido                   | s 0,00            |          |                  |
| <u>3</u> :                                           | 0,00 0,00                            | 0,00                                | 0,00           | 0,00       |                            | Total factur                   | a - 72,60         |          |                  |
| Observaciones:                                       |                                      |                                     |                |            | $\sim$                     |                                |                   |          |                  |
|                                                      |                                      |                                     |                |            |                            | Aceptar                        | Cancelar          |          |                  |

En esta ventana, revisa los datos y pulsa Aceptar. CONTASOL mostrará la ventana Asiento automático de IVA/IGIC.

|                        | Asiento automático de IVA/IGIC |       |         |             |          |         |             |          |
|------------------------|--------------------------------|-------|---------|-------------|----------|---------|-------------|----------|
| nformación del asiento | Deducible                      |       |         | No de       | educible |         | Pro         | rrata    |
| Cuenta IVA/IGIC:       | 472.0.0.000                    |       | Cuenta: | 472.0.1.000 |          | Cuenta: | 472.0.3.000 |          |
| Cuenta recargo:        | 472.0.0.000                    |       | Cuenta: | 472.0.1.000 |          | Cuenta: | 472.0.3.000 |          |
| Cuenta compras 1:      | 406.0.0000 -                   | 60,00 | Cuenta: | 600.0.0000  | 0,00     | Cuenta: | 600.0.0000  | 0,00     |
| Cuenta compras 2:      |                                | 0,00  | Cuenta: |             | 0,00     | Cuenta: |             | 0,00     |
| Cuenta compras 3:      |                                | 0,00  | Cuenta: |             | 0,00     | Cuenta: |             | 0,00     |
| Cuenta retenciones:    | 475.1.0.001                    |       |         |             |          |         |             |          |
| Cuenta suplidos:       | 410.9.0.000                    |       |         |             |          |         |             |          |
|                        |                                |       |         |             |          |         |             |          |
|                        |                                |       |         |             |          |         | Aceptar     | Cancelar |

Revisa la cuenta de compras y el importe y pulsa Aceptar.

El asiento se habrá completado de manera automática.

K
| ਫ ਛੋ• ਵੇ 6ੇ 8                                                       |                                     |                                | Asientos                                 | CONTASOL - EUR - EUROPATÍN, S.L 2022 | – 🗆 ×             |
|---------------------------------------------------------------------|-------------------------------------|--------------------------------|------------------------------------------|--------------------------------------|-------------------|
| Archivo Diario Tesorer                                              | ía Analítica Empresa Entorno Impres | ión Utilidades Facturación     | Asientos                                 |                                      | Buscar            |
| Guardar Eliminar Guardar e<br>y nuevo ir a fecha ~<br>Mantenimiento | misión Útiles                       | tos Más<br>opciones -<br>Vista | ar Configuración<br>las<br>Configuración |                                      |                   |
| Introducción de asientos                                            | 🔄 Diario 🔛 Mayor 🧧 Repercutido      | Soportado                      | »» ««                                    | E Notificaciones electrónicas +      | Versión educativa |
| Escritorio Introducción de asi                                      | ientos X                            |                                |                                          |                                      |                   |
| Introducción de asi                                                 | entos                               |                                |                                          |                                      |                   |
|                                                                     |                                     |                                |                                          |                                      |                   |
| Diario: General                                                     | Moneda: Euro Fecha: 16/10/2022      | Asiento: 7                     | 🔯 🗊 🕶 🖬 🔹 Más                            | opciones •                           | Observaciones     |
| ORDEN CUENTA                                                        | CONCEPTO DOCU                       | JMENTO DEBE                    | HABER IMAGEN                             |                                      |                   |
| 1 400.0.001                                                         | EMCO MOTORES S.A. S. FRA: R93       | 0,00                           | - 72,60                                  |                                      |                   |
| 2 472.0.0.000                                                       | EMCO MOTORES S.A. S. FRA: R93       | - 12,60                        | 0,00                                     |                                      |                   |
| 3 406.0.0.000                                                       | EMCO MOTORES S.A. S. FRA: R93       | - 60,00                        | 0,00                                     |                                      |                   |
| 4                                                                   |                                     | 0,00                           | 0,00                                     |                                      |                   |
|                                                                     | _                                   |                                |                                          |                                      |                   |
|                                                                     |                                     |                                |                                          |                                      |                   |
|                                                                     |                                     |                                |                                          |                                      |                   |
|                                                                     |                                     |                                |                                          |                                      |                   |
|                                                                     |                                     |                                |                                          |                                      |                   |
|                                                                     |                                     |                                |                                          |                                      |                   |
| Ult. Asiento: 000007 Ult. Reg                                       | j. I.V.A.: 000003 Ult. Efecto Com.: |                                | Total asiento:<br>Cuenta seleccionada:   | 72,60- 72,60-<br>0,00 0,00           | 0,00<br>0,00      |
| C En Local 🛜 Onda DELSO                                             |                                     |                                |                                          | [Supervisor] \Lambda 🗅               |                   |

# 20/10 – Pago liquidación 3T

EUROPATIN, SL confecciona el modelo 303 para pagar el IVA del 3T y enviarlo a través de la sede electrónica de la AEAT (www.agenciatributaria.gob.es). La deuda está registrada en la cuenta 475.0.0000 por un importe de 5.573,33 € y se paga por la cuenta de crédito de la Caixa 520.1.0000.

La introducción de este asiento es manual, queda así:

| 6 🗇 - 🖻 🗗 🔊                                                         |                               |                     |                                                   | Asientos                       | CONTASOL - EUR - EUROPATÍN, S.L 2022 | – = ×             |
|---------------------------------------------------------------------|-------------------------------|---------------------|---------------------------------------------------|--------------------------------|--------------------------------------|-------------------|
| Archivo Diario Tesore                                               | ía Analítica Empresa Entorno  | Impresión Utilidade | s Facturación                                     | Asientos                       |                                      | Buscar            |
| Guardar Eliminar Guardar e<br>y nuevo ir a fecha ~<br>Mantenimiento | Emisión Útiles                | sos Efectos Más     | Panel de Reiniciar<br>consultas columnas<br>Vista | Configuración<br>Configuración |                                      |                   |
| Introducción de asientos                                            | Diario Mayor Repercuti        | do 🗧 Soportado      |                                                   | » «                            | € Notificaciones electrónicas +      | Versión educativa |
| Escritorio Introducción de as                                       | ientos ×                      |                     |                                                   |                                |                                      |                   |
| Introducción de as                                                  | entos                         |                     |                                                   |                                |                                      |                   |
| Diario: General                                                     | Moneda: Euro Fecha: 20/10/202 | 2 Asiento: 8        |                                                   | N                              | 1ás opciones ▼                       | Observaciones     |
| ORDEN CUENTA                                                        | CONCEPTO                      | DOCUMENTO           | DEBE                                              | HABER IMAGEN                   |                                      |                   |
| 1 475.0.0.000                                                       | PAGO LIQUIDACIÓN 3T           |                     | 5.573,33                                          | 0,00                           |                                      |                   |
| 2 520.1.0.000                                                       | PAGO LIQUIDACIÓN 3T           |                     | 0,00                                              | 5.573,33                       |                                      |                   |
| 3                                                                   |                               |                     | 0,00                                              | 0,00                           |                                      |                   |

### 20/10 – Pago retenciones

Paga por la cuenta corriente del BBVA 572.0.0.000 las retenciones del trimestre anterior registradas en la cuenta 475.1.0.000 por un importe de 1.910,32 €.

La introducción de este asiento es manual. Queda así:

| Cs 🛗 - 🖻 (                             | 38                                               |                                          |                 |                        |                |                          |                                       | Asiente                   | os                      | CONTASOL                         | - EUR - EUROPATÍN, S.L. | - 2022 | -           | - 🗆 ×   |
|----------------------------------------|--------------------------------------------------|------------------------------------------|-----------------|------------------------|----------------|--------------------------|---------------------------------------|---------------------------|-------------------------|----------------------------------|-------------------------|--------|-------------|---------|
| Archivo D                              | liario Tesore                                    | ería Analítica                           | a Empresa       | a Entorno              | Impresión      | Utilidade                | s Factura                             | ión Asiento               | s                       |                                  |                         |        | Buscar      |         |
| Guardar Elimina<br>y nuevo<br>Mantenin | ar Guardare<br>ir a fecha <del>-</del><br>miento | Emisión Conc<br>Temisión Conc<br>Emisión | eptos Plantilla | Asientos Tra<br>Útiles | spasos Efectos | D_H<br>Más<br>opciones ▼ | Panel de Re<br>consultas col<br>Vista | niciar<br>umnas<br>Config | ∬<br>uración<br>uración |                                  |                         |        |             |         |
| 📑 Introduce                            | ción de asientos                                 | Diario 🔛                                 | Mayor           | 📄 Reper                | cutido 🧧 S     | oportado                 |                                       | >                         | > <<                    | e Notificacio                    | nes electrónicas        | -) 9   | Versión edu | cativa  |
| Escritorio Ir                          | ntroducción de a                                 | sientos 🗙                                |                 |                        |                |                          |                                       |                           |                         |                                  |                         |        |             |         |
| Introduc                               | ción de as                                       | sientos                                  |                 |                        |                |                          |                                       |                           |                         |                                  |                         |        |             |         |
| Diario: Gene                           | ral                                              | Moneda: Eu                               | ıro             | Fecha: 20/10           | /2022 Asie     | ento: 9                  |                                       | • • • •                   | - <u>-</u>              | <ul> <li>Más opciones</li> </ul> |                         |        | Observ      | aciones |
| ORDEN                                  | CUENTA                                           | CONCEPTO                                 |                 |                        | DOCUME         | NTO                      | DEBE                                  | HAB                       | R IMAGE                 | N                                |                         |        |             |         |
| 1 4                                    | 475.1.0.000                                      | PAGO RETEN                               | CIONES          |                        |                |                          | 1.910,32                              | 0,                        | 00                      |                                  |                         |        |             |         |
| 2                                      | 572.0.0.000                                      | PAGO RETEN                               | CIONES          |                        |                |                          | 0,00                                  | 1.910,                    | 32                      |                                  |                         |        |             |         |
| 3                                      |                                                  |                                          |                 |                        |                |                          | 0,00                                  | 0,                        | 00                      |                                  |                         |        |             |         |

Para guardar el asiento pulsa el icono Guardar e ir a fecha o utiliza la combinación de teclas Alt + Inicio.

# 24/10 – Pago Seguridad Social septiembre

Paga por la cuenta corriente del BBVA 572.0.0.000, la Seguridad Social del mes pasado, según importe registrado en la cuenta 476.0.0.000 por un total de 1.042,97 €.

La introducción de este asiento es manual. Queda así:

| ਫ਼≣੶₽₽₽₽                                               |                                                             |                       | Asientos                       | CONTASOL - EUR - EUROPATÍN, S.L 2022     | >                   |
|--------------------------------------------------------|-------------------------------------------------------------|-----------------------|--------------------------------|------------------------------------------|---------------------|
| Archivo Diario Tesorería Analítica                     | Empresa Entorno Impresión Ut                                | tilidades Facturación | Asientos                       |                                          | Buscar              |
| Guardar Eliminar Guardar e<br>y nuevo<br>Mantenimiento | tos Plantillas Asientos Traspasos Efectos Ma<br>dos Útilles | ás<br>nes -<br>Vista  | Configuración<br>Configuración |                                          |                     |
| Introducción de asientos                               | 🔄 Mayor 🧧 Repercutido 🧧 Soporta                             | ado                   | » «                            | <b>e</b> Notificaciones electrónicas (+) | 🗐 Versión educativa |
| Escritorio Introducción de asientos 🗙                  |                                                             |                       |                                |                                          |                     |
| Introducción de asientos                               |                                                             |                       |                                |                                          |                     |
| Diario: General Moneda: Euro                           | Fecha: 24/10/2022 Asiento:                                  | 10                    | • • • • • •                    | Más opciones 🔻                           | Observaciones       |
| ORDEN CUENTA CONCEPTO                                  | DOCUMENTO                                                   | DEBE                  | HABER IMAGEN                   |                                          |                     |
| 1 476.0.0.000 PAGO SEGURID                             | AD SOCIAL SEPTIEMBRE                                        | 1.042,97              | 0,00                           |                                          |                     |
| 2 572.0.0.000 PAGO SEGURID                             | AD SOCIAL SEPTIEMBRE                                        | 0,00                  | 1.042,97                       |                                          |                     |
| 3                                                      |                                                             | 0,00                  | 0,00                           |                                          |                     |
|                                                        |                                                             |                       |                                |                                          |                     |

#### 31/10 – Nóminas octubre

Paga por la cuenta de crédito de la Caixa 520.1.0.000 la nómina de octubre de los tres empleados que tiene. Salarios brutos: 4.859,30 €, Retenciones IRPF: 547,65€, Seguridad Social empleados: 276,68 €.

La introducción de este asiento es manual. Quedará así:

| ≤≣∙₽₿₿                                                              |                       |                                                 |                                                           | Asientos                    | CONTASOL - EUR - EUROPATÍN, S.L | 2022 — 🗆 🗙            |
|---------------------------------------------------------------------|-----------------------|-------------------------------------------------|-----------------------------------------------------------|-----------------------------|---------------------------------|-----------------------|
| Archivo Diario Tesore                                               | ría Analítica Empresa | Entorno Impresión (                             | Jtilidades Facturaciór                                    | n Asientos                  |                                 | Buscar                |
| Guardar Eliminar Guardar e<br>y nuevo ir a fecha ~<br>Mantenimiento | Emisión<br>Emisión    | entos Traspasos Efectos M<br>v v opci<br>Útiles | tás<br>ones + Panel de Reinic<br>consultas colum<br>Vista | iar<br>nas<br>Configuración |                                 |                       |
| Introducción de asientos                                            | Diario Mayor          | Repercutido                                     | tado                                                      | >> «                        | e Notificaciones electrónicas   | প্র Versión educativa |
| Escritorio Introducción de as                                       | iientos ×             |                                                 |                                                           |                             |                                 |                       |
| Introducción de as                                                  | ientos                |                                                 |                                                           |                             |                                 |                       |
| Diario: General                                                     | Moneda: Euro Fecha    | : 31/10/2022 Asiento:                           | 11 📑 📑                                                    | · · · · · ·                 | Más opciones 🔻                  | Observaciones         |
| ORDEN CUENTA                                                        | CONCEPTO              | DOCUMENTO                                       | DEBE                                                      | HABER IMAGEN                | I                               |                       |
| 1 640.0.000                                                         | PAGO NÓMINAS OCTUBRE  |                                                 | 4.859,30                                                  | 0,00                        |                                 |                       |
| 2 476.0.0.000                                                       | PAGO NÓMINAS OCTUBRE  |                                                 | 0,00                                                      | 276,68                      |                                 |                       |
| 3 475.1.0.000                                                       | PAGO NÓMINAS OCTUBRE  |                                                 | 0,00                                                      | 547,65                      |                                 |                       |
| 4 520 1 0 000                                                       | PAGO NÓMINAS OCTUBRE  |                                                 | 0.00                                                      | 4.034.97                    |                                 |                       |
| 4 520.110.000                                                       |                       |                                                 | 0,00                                                      |                             |                                 |                       |

Para guardar el asiento pulsa el icono Guardar e ir a fecha o utiliza la combinación de teclas Alt + Inicio.

# 31/10 – Seguridad Social a cargo de la empresa

La Seguridad Social de la empresa correspondiente al mes de octubre asciende a 1.464,59 €, que se pagarán el mes siguiente.

La introducción de este asiento es manual. Queda así:

| Cs 🛗 • 街                             | 67 8                                 |                    |                           |            |                  |                |                 |              |                             |                             | Asientos       |        | CONTASOL -     | EUR - EUROPA    | TÍN, S.L 2022 |    | -             | □ ×    |
|--------------------------------------|--------------------------------------|--------------------|---------------------------|------------|------------------|----------------|-----------------|--------------|-----------------------------|-----------------------------|----------------|--------|----------------|-----------------|---------------|----|---------------|--------|
| Archivo E                            | Diario Tesor                         | ería Ai            | nalítica E                | Impresa    | Entor            | no In          | npresión        | Utilidade    | is Fact                     | turación                    | Asientos       |        |                |                 |               |    | Buscar        |        |
| Guardar Elimin<br>y nuevo<br>Manteni | Guardar e<br>ir a fecha →<br>imiento | Emisión<br>Emisión | Conceptos F<br>prefijados | Plantillas | Asientos<br>Útil | 一<br>Traspasos | Efectos<br>• op | Más          | Panel de<br>consultas<br>Vi | Reinician<br>columna<br>sta | Configura<br>S | ición  |                |                 |               |    |               |        |
| - Introduc                           | cción de asiento                     | s 📴 D              | Jiario 🔛                  | Mayor      | 📄 Rep            | percutido      | 🧧 Sop           | oortado      |                             |                             | >>             | ~      | e Notificacion | es electrónicas | (+)           | ଗ୍ | Versión educa | ativa  |
| Escritorio I                         | Introducción de                      | asientos 🗙         | ]                         |            |                  |                |                 |              |                             |                             |                |        |                |                 |               |    |               |        |
| Introduc                             | ción de a                            | sientos            |                           |            |                  |                |                 |              |                             |                             |                |        |                |                 |               |    |               |        |
| Diario: Gene                         | eral                                 | Moned              | a: Euro                   | Fe         | cha: 31/         | 10/2022        | Asient          | o: <b>12</b> | 1                           | 1                           | × · ·          | - 🗋 -  | Más opciones 🝷 | ]               |               |    | Observa       | tiones |
| ORDEN                                | CUENTA                               | CONC               | PTO                       |            |                  | I              | DOCUMENT        | o            | DI                          | BE                          | HABER          | IMAGEN | 1              |                 |               |    |               |        |
| 1                                    | 642.0.0.000                          | SEGUR              | DAD SOCIAL                | A CARGO    | D DE LA EI       | MPRE           |                 |              | 1.464                       | ,59                         | 0,00           |        |                |                 |               |    |               |        |
| 2                                    | 476.0.0.000                          | SEGUR              | DAD SOCIAL                | A CARGO    | D DE LA EI       | MPR            |                 |              | C                           | ,00                         | 1.464,59       |        |                |                 |               |    |               |        |
| 3                                    |                                      |                    |                           |            |                  |                |                 |              | (                           | ,00                         | 0,00           |        |                |                 |               |    |               |        |
|                                      |                                      |                    |                           |            |                  |                |                 |              |                             |                             |                |        |                |                 |               |    |               |        |

# 03/11 – Alquiler noviembre

Recibe la factura n.º 11 por el alquiler del mes de noviembre. Importe 1.100,00 €, retención fiscal 19% y 21% de IVA. Factura n.º 11. Cuenta acreedora: 410.0.0.004 - Isabel Serra Medina.

Introducimos nuestro asiento, comenzamos por el apunte a la cuenta del acreedor.

| ਯ ਛੋ• ਵੇ ਰੇ ਰੇ                                                      |                               |                                      |                                                          | Asientos                       | CONTASOL - EUR - EUROPA      | ATÍN, S.L 2022 | – 🗆 🗙             |
|---------------------------------------------------------------------|-------------------------------|--------------------------------------|----------------------------------------------------------|--------------------------------|------------------------------|----------------|-------------------|
| Archivo Diario Teso                                                 | ería Analítica Empresa        | Entorno Impresión                    | Utilidades Facturaci                                     | ón Asientos                    |                              |                | Buscar            |
| Guardar Eliminar Guardar e<br>y nuevo ir a fecha ~<br>Mantenimiento | Emisión<br>Emisión<br>Emisión | Asientos Traspasos Efectos<br>Útiles | Más<br>iones + Panel de Rein<br>consultas colur<br>Vista | iciar<br>nnas<br>Configuración |                              |                |                   |
| Introducción de asiento                                             | s Diario Mayor                | Repercutido Sopo                     | ortado                                                   | » «                            | e Notificaciones electrónica | 5 (+) <b>9</b> | Versión educativa |
| Escritorio Introducción de                                          | asientos 🗙                    |                                      |                                                          |                                |                              |                |                   |
| Introducción de a                                                   | sientos                       |                                      |                                                          |                                |                              |                |                   |
| Diario: General                                                     | Moneda: Euro F                | echa: 03/11/2022 Asiento             | : 13                                                     |                                | 🗧 🕶 Más opciones 🝷           |                | Observaciones     |
| ORDEN CUENTA                                                        | CONCEPTO                      | DOCUMENTO                            | DEBE                                                     | HABER IMA                      | GEN                          |                |                   |
| 1 410.0.004                                                         | ISABEL SERRA MEDINA S. FF     | A: 11                                | 0,00                                                     | 1100                           |                              |                |                   |
| 2                                                                   |                               |                                      | 0,00                                                     | 0,00                           |                              |                |                   |
|                                                                     |                               |                                      |                                                          |                                |                              |                |                   |

Al pulsar Enter, CONTASOL mostrará automáticamente la ventana Nuevo registro de IVA Soportado.

|                                                                      |                                         |                                | Nue                       | vo registro de l | .V.A. Soportado                            |                                     |                      |                                 | _ ×            |
|----------------------------------------------------------------------|-----------------------------------------|--------------------------------|---------------------------|------------------|--------------------------------------------|-------------------------------------|----------------------|---------------------------------|----------------|
| I.V.A. Soportado                                                     |                                         |                                |                           |                  |                                            |                                     |                      |                                 |                |
| Guardar Guardar Histori<br>y cerrar y nuevo - docum<br>Mantenimiento | al del crear<br>inmovilizad<br>Acciones | Configuración<br>Configuración | Utilidades<br>v<br>Útiles |                  |                                            |                                     |                      |                                 |                |
| <u>N</u> ° de registro:<br>Fecha del registro:                       | 0 1 ·                                   | Asiento:                       |                           |                  | Númer                                      | o de <u>f</u> actura / Serie        | : 11                 |                                 |                |
| Fec <u>h</u> a de expedición:<br>Proveedor / acreedor                | 03/11/2022                              | Fecha de realiz                | ación oper.:              | 03/11/2022       | <ul> <li>Tipo d</li> <li>Tipo d</li> </ul> | e impuesto:<br>e <u>o</u> peración: | I.V.A.<br>Interior   | •                               |                |
| <u>N</u> ombre:                                                      | ISABEL SERRA                            | MEDINA                         |                           |                  | Deduc                                      | ción:                               | Deducible            | <ul> <li>% deducible</li> </ul> | : 100,00       |
| Identificación fiscal:                                               | NIF                                     | ▼ 39022526-J                   |                           | Validación VIE   | <u>s</u>                                   |                                     | 🗌 Bien de inversión  |                                 | Incluir en 347 |
| <u>C</u> lave operación:                                             | R - Operación                           | de arrendamiento d             | de local de ne            | gocio            | ▪ Fac                                      | tura acogida a crite                | rio de caja          |                                 |                |
| Local arrendado:                                                     |                                         |                                |                           |                  | ▼ <u>A</u> yuda                            | en el cálculo:                      | Un tipo de IVA con I | .R.P.F.                         | •              |
|                                                                      | 🗌 Operación I                           | no sujeta a I.V.A.             |                           |                  |                                            |                                     | M % %% C             | Ret.           F81         [F9] |                |
| Base Impor                                                           | nible % IVA                             | Cuota                          | % RE                      | Cuota            | Usar totales                               | % IRPF                              | Arrendamient 💌       | Pagos                           | C+ D2 D2       |
| E <u>x</u> enta:                                                     | 0,00                                    |                                |                           |                  |                                            | 1.078,43                            | 19,00 204,90         | FECHA                           | IMPORTE E      |
| <u>1</u> : 1.0                                                       | 78,43 21,00                             | 226,47                         | 0,00                      | 0,00             |                                            | Total operacio                      | ón 1.304,90          |                                 |                |
| <u>2</u> :                                                           | 0,00 0,00                               | 0,00                           | 0,00                      | 0,00             |                                            | [F4] Suplid                         | os 0,00              |                                 |                |
| <u>3</u> :                                                           | 0,00 0,00                               | 0,00                           | 0,00                      | 0,00             |                                            | Total factu                         | ra 1.100,00          |                                 |                |
| Observaciones:                                                       |                                         |                                |                           |                  | < >                                        | Acepta                              | r Cancelar           |                                 |                |
|                                                                      |                                         |                                |                           |                  |                                            |                                     | _ <b>K</b>           |                                 |                |

En esta ventana, revisa los datos y pulsa Aceptar. CONTASOL mostrará la ventana Asiento automático de IVA/IGIC.

|                         |             |         | Asiento au | tomático de IVA/I | GIC      |         |             | ×        |
|-------------------------|-------------|---------|------------|-------------------|----------|---------|-------------|----------|
| Información del asiento | Deducib     | ble     |            | No d              | educible |         | Pr          | orrata   |
| Cuenta IVA/IGIC:        | 472.0.0.000 |         | Cuenta:    | 472.0.1.000       |          | Cuenta: | 472.0.3.000 |          |
| Cuenta recargo:         | 472.0.0.000 |         | Cuenta:    | 472.0.1.000       |          | Cuenta: | 472.0.3.000 |          |
| Cuenta compras 1:       | 621.0.0.000 | 1078,43 | Cuenta:    | 600.0.000         | 0,00     | Cuenta: | 600.0.000   | 0,00     |
| Cuenta compras 2:       |             | 0,00    | Cuenta:    |                   | 0,00     | Cuenta: |             | 0,00     |
| Cuenta compras 3:       |             | 0,00    | Cuenta:    |                   | 0,00     | Cuenta: |             | 0,00     |
| Cuenta retenciones:     | 475.1.0.003 |         |            |                   |          |         |             |          |
| Cuenta suplidos:        | 410.9.0.000 |         |            |                   |          |         |             |          |
|                         |             |         |            |                   |          |         |             |          |
|                         |             |         |            |                   |          |         | Aceptar     | Cancelar |

Revisa la cuenta de compras y el importe y pulsa **Aceptar**. El asiento se habrá completado de manera automática.

| ਫ਼≣੶ຬຬ                                               |                                     |                    |                                        | Asientos                               | CONTASOL - EUR - EUROPAT      | TÍN, S.L 2022    | – 🗆 🗙               |
|------------------------------------------------------|-------------------------------------|--------------------|----------------------------------------|----------------------------------------|-------------------------------|------------------|---------------------|
| Archivo Diario Tesorer                               | ía Analítica Empresa Entorno        | Impresión Utilidad | les Facturación                        | Asientos                               |                               |                  | Buscar              |
| Guardar Eliminar Guardar e g<br>y nuevo ir a fecha - | Emisión<br>prefijados               | pasos Efectos Más  | Panel de Reinicia<br>consultas columna | ر<br>as                                |                               |                  |                     |
| Mantenimiento                                        | Emisión Útiles                      |                    | Vista                                  | Configuración                          |                               |                  |                     |
| Introducción de asientos                             | Diario Mayor Reperc                 | utido 🧧 Soportado  |                                        | » «                                    | e Notificaciones electrónicas | + 9              | Versión educativa   |
| Escritorio Introducción de as                        | ientos X                            |                    |                                        |                                        |                               |                  |                     |
| Introducción de asi                                  | entos                               |                    |                                        |                                        |                               |                  |                     |
|                                                      |                                     |                    |                                        |                                        |                               |                  |                     |
| Diario: General                                      | Moneda: Euro Fecha: 03/11/          | 2022 Asiento: 13   |                                        | × · · · · ·                            | Más opciones •                |                  | Observaciones       |
| ORDEN CUENTA                                         | CONCEPTO                            | DOCUMENTO          | DEBE                                   | HABER IMAGE                            | N                             |                  |                     |
| 1 410.0.004                                          | ISABEL SERRA MEDINA S. FRA: 11      |                    | 0,00                                   | 1.100,00                               |                               |                  |                     |
| 2 472.0.0.000                                        | ISABEL SERRA MEDINA S. FRA: 11      |                    | 226,47                                 | 0,00                                   |                               |                  |                     |
| 3 621.0.0.000                                        | ISABEL SERRA MEDINA S. FRA: 11      |                    | 1.078,43                               | 0,00                                   |                               |                  |                     |
| 4 475.1.0.003                                        | ISABEL SERRA MEDINA S. FRA: 11      |                    | 0,00                                   | 204,90                                 |                               |                  |                     |
| 5                                                    |                                     |                    | 0,00                                   | 0,00                                   |                               |                  |                     |
|                                                      |                                     |                    |                                        |                                        |                               |                  |                     |
|                                                      |                                     |                    |                                        |                                        |                               |                  |                     |
|                                                      |                                     |                    |                                        |                                        |                               |                  |                     |
|                                                      |                                     |                    |                                        |                                        |                               |                  |                     |
|                                                      |                                     |                    |                                        |                                        |                               |                  |                     |
|                                                      |                                     |                    |                                        |                                        |                               |                  |                     |
| Ult. Asiento: 000013 Ult. Reg                        | g. I.V.A.: 000004 Ult. Efecto Com.: |                    |                                        | Total asiento:<br>Cuenta seleccionada: | 1.304,90<br>0,00              | 1.304,90<br>0,00 | 0,00<br>0,00        |
| C 🗌 En Local 👌 Onda DELS                             | ol (Þ                               |                    |                                        |                                        |                               | [Supervisor] 🛆 D | 🗹 www.sdelsol.com 🔒 |

# 06/11 – Pago factura

Paga por la cuenta de crédito de la Caixa 520.1.0.000 el alquiler de noviembre.

Comenzamos el asiento introduciendo la cuenta del proveedor y situados en el campo **CONCEPTO**, desplegamos la opción **Más opciones** de la barra de opciones flotante, y seleccionamos **Ver facturas para cobrar/pagar**.

| ය ඕ • ඬ ප් සි                                                                                  |                         |                                          | Asientos                               | CONTASOL - EUR - EUROPATÍN, S.L 2022 | – 🗆 X                  |
|------------------------------------------------------------------------------------------------|-------------------------|------------------------------------------|----------------------------------------|--------------------------------------|------------------------|
| Archivo Diario Tesorería Analítica Empresa Ent                                                 | orno Impresión Utilidad | les Facturación                          | Asientos                               |                                      | Buscar                 |
| Guardar Eliminar Guardar e<br>y nuevo ir a fecha -                                             | s Traspasos Efectos Más | Panel de Reiniciar<br>consultas columnas | ۲<br>Configuración                     |                                      |                        |
| Mantenimiento Emisión                                                                          | Ítiles                  | Vista                                    | Configuración                          |                                      |                        |
| 🔡 Introducción de asientos 🔛 Diario 🔛 Mayor 🧧 F                                                | Repercutido 🧧 Soportado |                                          | >> <<                                  | e Notificaciones electrónicas +      | Versión educativa      |
| Escritorio Introducción de asientos X                                                          |                         |                                          |                                        |                                      |                        |
| Introducción de asientos                                                                       |                         |                                          |                                        |                                      |                        |
| Introducción de asientos                                                                       |                         |                                          |                                        |                                      |                        |
| Diario: General Moneda: Euro Fecha: 0                                                          | 06/11/2022 Asiento: 14  | 1 1 1 1 B                                |                                        | Más opciones 👻                       | Observaciones          |
| ORDEN CUENTA CONCEPTO                                                                          | DOCUMENTO               | DEBE                                     |                                        | Buscar concepto (F2)                 |                        |
|                                                                                                |                         |                                          |                                        | Contraapunte                         |                        |
| 1 410.0.004                                                                                    | •                       | 0,00                                     | 0,00                                   | Cerrar asiento                       |                        |
|                                                                                                |                         |                                          |                                        | Cerrar el saldo del mes de la cuenta |                        |
|                                                                                                |                         |                                          |                                        | Extracto                             |                        |
|                                                                                                |                         |                                          |                                        | Ver facturas para cobrar/pagar       |                        |
|                                                                                                |                         |                                          |                                        | Cobrar/pagar última factura          |                        |
|                                                                                                |                         |                                          |                                        | Barra de opciones flotante           |                        |
|                                                                                                |                         |                                          |                                        |                                      |                        |
|                                                                                                |                         |                                          |                                        |                                      |                        |
|                                                                                                |                         |                                          |                                        |                                      |                        |
|                                                                                                |                         |                                          |                                        |                                      |                        |
|                                                                                                |                         |                                          |                                        |                                      |                        |
|                                                                                                |                         |                                          |                                        |                                      |                        |
| Cuenta: ISABEL SERRA MEDINA<br>Ult. Asiento: 000014 Ult. Reg. I.V.A.: 000004 Ult. Efecto Com.: |                         | 1                                        | fotal asiento:<br>Cuenta seleccionada: | 0,00 0,00<br>1.100,00 2.200,00       | 0,00<br>1.100,00-      |
| C 🗌 En Local 🛛 🛜 Onda DELSOL 🕑                                                                 |                         |                                          |                                        | [Supervisor] 🛆 🖡                     | )' 🗠 www.sdelsol.com 🔒 |

CONTASOL nos muestra la siguiente pantalla.

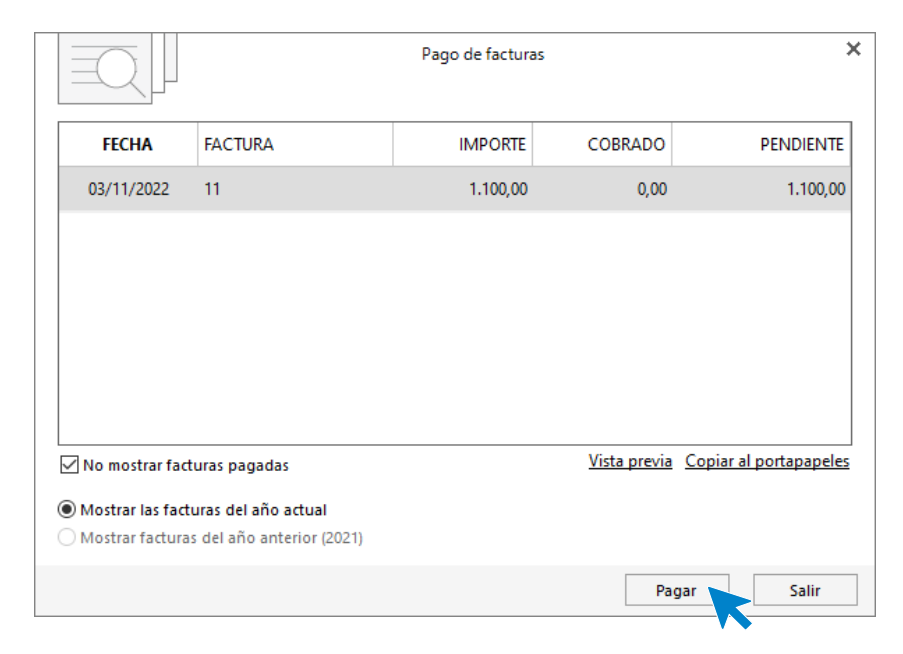

Seleccionamos una factura y pulsamos el botón **Pagar**. En la pantalla que se muestra, introduce la cuenta de La Caixa en el campo **Contrapartida** y pulsa el botón **Aceptar**.

| 4 1                 | - Impo                                                                                                    | orte pendiente:                                                                                                    | 1.100,00                                                                                                    |
|---------------------|----------------------------------------------------------------------------------------------------|----------------------------------------------------------------------------------------------------|----------------------------------------------------------------------------------------------------|
| 06/11/2022 -        | Pago en efectivo [F3]                                                                                          |                                                                                                    |                                                                                                    |
| 1.100,00            |                                                                                                    |                                                                                                    |                                                                                                    |
| PAGO FACTURA N      | 9:11                                                                                                    |                                                                                                    |                                                                                                    |
|                     |                                                                                                    |                                                                                                    |                                                                                                    |
| 520.1.0.000         | DEUDAS CORTO PLAZO POR CE                                                                                      | REDITO DISPUESTO                                                                                                    |                                                                                                    |
| ntes generados [F4] |                                                                                                    |                                                                                                    |                                                                                                    |
| oto del pago como   | concepto del asiento                                                                                           |                                                                                                    |                                                                                                    |
|                     |                                                                                                    | 10 10 <u>- 10 - 10 - 10 - 10 - 10 - 10 - 1</u>                                                                                                    |                                                                                                    |
|                     |                                                                                                    | Aceptar                                                                                                    | Cancelar                                                                                                    |
|                     | 4 1<br>06/11/2022 •<br>1.100,00<br>PAGO FACTURA N<br>520.1.0.000<br>ntes generados [F4]<br>oto del pago como o | 4       Impe         06/11/2022       Pago en efectivo [F3]         1.100,00         PAGO FACTURA Nº: 11         520.1.0.000       DEUDAS CORTO PLAZO POR CF         ites generados [F4]         oto del pago como concepto del asiento | 4       Importe pendiente:         06/11/2022       Pago en efectivo [F3]         1.100,00       PAGO FACTURA Nº: 11         520.1.0.000       DEUDAS CORTO PLAZO POR CREDITO DISPUESTO         stes generados [F4]       oto del pago como concepto del asiento |

#### El asiento queda así.

| S ≣ • È È                   | 3 8                                   |         |                           |              |                 |          |           |                               |                    |                      | Asientos    |       | CONTASOL -                       | EUR - EUROPATÍ   | N, S.L 2022 |   | -               | ⊐ × |
|-----------------------------|---------------------------------------|---------|---------------------------|--------------|-----------------|----------|-----------|-------------------------------|--------------------|----------------------|-------------|-------|----------------------------------|------------------|-------------|---|-----------------|-----|
| Archivo Dia                 | ario Tesorer                          | ría An  | alítica E                 | mpresa       | Entorr          | io Ir    | mpresión  | Utilida                       | des Fa             | cturaciór            | n Asientos  |       |                                  |                  |             |   | Buscar          |     |
| Guardar Eliminar<br>y nuevo | Guardar e<br>ir a fecha 🗸             | Emisión | Conceptos F<br>prefijados | Plantillas . | Asientos        |          | s Efectos | D H<br>■<br>Más<br>opciones + | Panel c<br>consult | e Reinic<br>as colum | tiar<br>nas | ación |                                  |                  |             |   |                 |     |
| Mantenimi                   | liento                                | Emisión |                           |              | Útil            | es       |           |                               |                    | Vista                | Configur    | ación |                                  |                  |             |   |                 |     |
| 📑 Introducció               | ón de asientos                        | Di Di   | ario 🔛                    | Mayor        | 📄 Rep           | ercutido | S 📄       | oportado                      |                    |                      | >>          | ~     | e Notificacion                   | nes electrónicas | ]⊕          | 9 | Versión educati | va  |
| Escritorio Inti             | Escritorio Introducción de asientos X |         |                           |              |                 |          |           |                               |                    |                      |             |       |                                  |                  |             |   |                 |     |
| Introducc                   | ión de asi                            | ientos  |                           |              |                 |          |           |                               |                    |                      |             |       |                                  |                  |             |   |                 |     |
| Diario: Genera              | al                                    | Moneda  | e Euro                    | Fe           | cha: <b>06/</b> | 11/2022  | Asie      | nto: 14                       |                    | D D                  | · · ·       | •     | <ul> <li>Más opciones</li> </ul> |                  |             |   | Observacio      | nes |
| ORDEN C                     | UENTA                                 | CONCE   | PTO                       |              |                 |          | DOCUMEN   | OTI                           |                    | DEBE                 | HABER       | IMAGE | N                                |                  |             |   |                 |     |
| 1 41                        | 10.0.0.004                            | PAGO F  | ACTURA Nº 1               | 11           |                 |          |           |                               | 1.1                | 00,00                | 0,00        |       |                                  |                  |             |   |                 |     |
| 2 52                        | 20.1.0.000                            | PAGO F  | ACTURA Nº 1               | 11           |                 |          |           |                               |                    | 0,00                 | 1.100,00    |       |                                  |                  |             |   |                 |     |
| 3                           |                                       |         |                           |              |                 |          |           |                               |                    | 0,00                 | 0,00        |       |                                  |                  |             |   |                 |     |

# 07/11 – Cobro factura

Cobra en la cuenta corriente del BBVA una transferencia por la factura N. º 0197 que le debía el cliente 430.0.0.000 SPORT UNIVERSAL, SA. Importe cobrado: 13.921,74 €.

La introducción de este asiento es manual. Queda así:

| Cs 🛅 • 🗲                          | ප් ස                                                  |                    |                                  |             |            |          |                |                              |                             |                       | Asientos                     |        | CONTASOL -     | EUR - EUROPAT    | TÍN, S.L 2022 |   | - 0              | ×  |
|-----------------------------------|-------------------------------------------------------|--------------------|----------------------------------|-------------|------------|----------|----------------|------------------------------|-----------------------------|-----------------------|------------------------------|--------|----------------|------------------|---------------|---|------------------|----|
| Archivo                           | Diario Tesor                                          | ería Ana           | alítica Er                       | mpresa      | Entorn     | o Im     | presión        | Utilidad                     | es Fact                     | uración               | Asientos                     |        |                |                  |               |   | Buscar           |    |
| Guardar Elimi<br>y nuevo<br>Mante | inar Guardar e<br>ir a fecha <del>-</del><br>nimiento | Emisión<br>Emisión | D H<br>Zonceptos P<br>prefijados | Iantillas / | Asientos T |          | Efectos<br>• 0 | D_H<br>H<br>Más<br>pciones → | Panel de<br>consultas<br>Vi | Reiniciar<br>columnas | کې<br>Configura<br>Configura | ción   |                |                  |               |   |                  |    |
| Introdu                           | ucción de asiento:                                    | s 📑 Dia            | ario                             | Mayor       | e Rep      | ercutido | So             | portado                      |                             |                       | $\gg$                        | ~      | e Notificacion | nes electrónicas | $] \oplus$    | 9 | Versión educativ | а  |
| Escritorio                        | Introducción de a                                     | isientos x         |                                  |             |            |          |                |                              |                             |                       |                              |        |                |                  |               |   |                  |    |
| Introdu                           | cción de as                                           | sientos            |                                  |             |            |          |                |                              |                             |                       |                              |        |                |                  |               |   |                  |    |
| Diario: Ger                       | neral                                                 | Moneda:            | Euro                             | Fee         | cha: 07/1  | 11/2022  | Asien          | to: 15                       | 1                           | 1                     |                              | • 🔓 •  | Más opciones   |                  |               |   | Observacion      | es |
| ORDEN                             | CUENTA                                                | CONCEP             | OTO                              |             |            | D        | OCUMEN         | то                           | DE                          | BE                    | HABER                        | IMAGEN |                |                  |               |   |                  |    |
| 1                                 | 430.0.0.000                                           | SPORT U            | NIVERSAL, S                      | .A N. FRA   | A: 0197    |          |                |                              | C                           | ,00                   | 13.921,74                    |        |                |                  |               |   |                  |    |
| 2                                 | 572.0.0.000                                           | SPORT U            | NIVERSAL, S                      | .A N. FRA   | A: 0197    |          |                |                              | 13.921                      | ,74                   | 0,00                         |        |                |                  |               |   |                  |    |
| 3                                 |                                                       |                    |                                  |             |            |          |                |                              | C                           | ),00                  | 0,00                         |        |                |                  |               |   |                  |    |

# 10/11 – Pago factura

Paga por la cuenta corriente del BBVA, la factura n. º 0264 de GESTORÍA ANTONIO PALACIOS, registrada en la cuenta 410.0.0.002. Importe: 319,32 €.

La introducción de este asiento es manual. Quedará así:

| ⊆ ≣ € 6 8                                                           |                                      |                   |                                             | Asientos                   | CONTASOL           | - EUR - EUROPATÍN, S.L 202 | 22 | -             | <b>—</b> × |
|---------------------------------------------------------------------|--------------------------------------|-------------------|---------------------------------------------|----------------------------|--------------------|----------------------------|----|---------------|------------|
| Archivo Diario Tesorer                                              | ía Analítica Empresa Entorno         | Impresión Utilida | des Facturació                              | n Asientos                 |                    |                            |    | Buscar        |            |
| Guardar Eliminar Guardar e<br>y nuevo ir a fecha +<br>Mantenimiento | misión Útiles                        | pasos Efectos Más | Panel de Reinir<br>consultas colum<br>Vista | ciar<br>nas<br>Configuraci | ón                 |                            |    |               |            |
| Introducción de asientos                                            | Diario Mayor Reperc                  | utido 📴 Soportado |                                             | » <                        | K e Notificacio    | nes electrónicas 🔶         | 9  | Versión educa | ativa      |
| Escritorio Introducción de as                                       | entos x                              |                   |                                             |                            |                    |                            |    |               |            |
| Introducción de asi                                                 | entos                                |                   |                                             |                            |                    |                            |    |               |            |
| Diario: General                                                     | Moneda: Euro Fecha: 10/11/           | 2022 Asiento: 16  | 1 1 1                                       | •                          | 🚡 🔹 Más opciones 🔹 |                            |    | Observa       | tiones     |
| ORDEN CUENTA                                                        | CONCEPTO                             | DOCUMENTO         | DEBE                                        | HABER I                    | MAGEN              |                            |    |               |            |
| 1 410.0.002                                                         | PAGO GESTORÍA ANTONIO PAL S. FRA: 02 | 54                | 319,32                                      | 0,00                       |                    |                            |    |               |            |
| 2 572.0.0.000                                                       | PAGO GESTORÍA ANTONIO PAL S. FRA: 02 | 54                | 0,00                                        | 319,32                     |                    |                            |    |               |            |
| 3                                                                   | ]                                    |                   | 0,00                                        | 0,00                       |                    |                            |    |               |            |

Para guardar el asiento pulsa el icono Guardar e ir a fecha o utiliza la combinación de teclas Alt + Inicio.

# 10/11 – Pago factura

Paga por la cuenta corriente del BBVA, la factura n.º A803 de 410,00 € y la factura n.º A851 de 429,74 €. Ambas facturas son de TRANSPORTES TURIA, SL y están registradas en la cuenta 410.0.000

La introducción de este asiento es manual. Queda así:

| ය ඕ• ඬ ඒ සි                                                    |                                                        |                                                   | Asientos                             | CONTASOL - EUR - EUROPATÍN, S.L 2022 | – 🗆 🗙             |
|----------------------------------------------------------------|--------------------------------------------------------|---------------------------------------------------|--------------------------------------|--------------------------------------|-------------------|
| Archivo Diario Tesorería Analítica Empresa                     | Entorno Impresión Utilidades                           | s Facturación                                     | Asientos                             |                                      | Buscar            |
| Guardar Eliminar Guardar y nuevo ir a fecha ~<br>Mantenimiento | Asientos Traspasos Efectos Más<br>opciones -<br>Útiles | Panel de Reiniciar<br>consultas columnas<br>Vista | کی<br>Configuración<br>Configuración |                                      |                   |
| Introducción de asientos                                       | Repercutido                                            |                                                   | >> «                                 | € Notificaciones electrónicas +      | Versión educativa |
| Escritorio Introducción de asientos 🗙                          |                                                        |                                                   |                                      |                                      |                   |
| Introducción de asientos                                       |                                                        |                                                   |                                      |                                      |                   |
| Diario: General Moneda: Euro F                                 | echa: 10/11/2022 Asiento: 17                           | 11 11 11 11                                       | 🕅 🕶 📄 🕶 Más                          | opciones •                           | Observaciones     |
| ORDEN CUENTA CONCEPTO                                          | DOCUMENTO                                              | DEBE                                              | HABER IMAGEN                         |                                      |                   |
| 1 410.0.000 PAGO TRANSPORTES TURIA                             | S S. FRA: A803                                         | 839,74                                            | 0,00                                 |                                      |                   |
| 2 572.0.0.000 PAGO TRANSPORTES TURIA                           | S S. FRA: A803                                         | 0,00                                              | 839,74                               |                                      |                   |
| 3                                                              |                                                        | 0,00                                              | 0,00                                 |                                      |                   |

# 21/11 – Cobro factura

Cobra en la cuenta de crédito de la Caixa una transferencia por la factura N. º 0199 que le debía el cliente 430.0.0.001 MARKET CHEAP, SL. Importe cobrado: 21.630,90€.

La introducción de este asiento es manual. Queda así:

| c₅ 🛅 • 🖻 🖨 🔒                                   |                                       |                                    |                                       | Asientos         | CONTASOL - I       | EUR - EUROPATÍN, S.L 2022 |    | – 🗆 X             |  |  |
|------------------------------------------------|---------------------------------------|------------------------------------|---------------------------------------|------------------|--------------------|---------------------------|----|-------------------|--|--|
| Archivo Diario Te                              | sorería Analítica Empresa Entorno     | Impresión Utilidades               | Facturación                           | Asientos         |                    |                           |    | Buscar            |  |  |
| Guardar Eliminar Guardar<br>y nuevo ir a fecha | e Emisión<br>Terfijados               | os Efectos Más I<br>v opciones v c | Panel de Reinicia<br>consultas column | ar Configuración |                    |                           |    |                   |  |  |
| Mantenimiento                                  | Emisión Utiles                        |                                    | Vista                                 | Configuración    |                    |                           |    |                   |  |  |
| Introducción de asie                           | ntos 🔄 Diario 🔛 Mayor 📄 Repercutid    | o Soportado                        |                                       | >> <<            | C Notificacion     | es electrónicas 🔶         | ଗ୍ | Versión educativa |  |  |
| Escritorio Introducción de asientos X          |                                       |                                    |                                       |                  |                    |                           |    |                   |  |  |
| Introducción de                                | asientos                              |                                    |                                       |                  |                    |                           |    |                   |  |  |
| Diario: General                                | Moneda: Euro Fecha: 21/11/2022        | Asiento: 18                        | D D D                                 | · · · · ·        | 🖢 🔹 Más opciones 🔹 | ]                         |    | Observaciones     |  |  |
| ORDEN CUENTA                                   | CONCEPTO                              | DOCUMENTO                          | DEBE                                  | HABER IMA        | GEN                |                           |    |                   |  |  |
| 1 430.0.0.001                                  | COBRO MARKET CHEAP, S.L. N. FRA: 0199 |                                    | 0,00                                  | 21.630,90        |                    |                           |    |                   |  |  |
| 2 572.0.0.001                                  | COBRO MARKET CHEAP, S.L. N. FRA: 0199 |                                    | 21.630,90                             | 0,00             |                    |                           |    |                   |  |  |
| 3                                              |                                       |                                    | 0,00                                  | 0,00             |                    |                           |    |                   |  |  |

Para guardar el asiento pulsa el icono Guardar e ir a fecha o utiliza la combinación de teclas Alt + Inicio.

# 23/11 – Pago Seguridad Social

Paga por la cuenta corriente del BBVA 572.0.0.000, la Seguridad Social del mes pasado, por un importe de

1.741,47€, registrado en la cuenta 476.0.0.000.

La introducción de este asiento es manual. Queda así:

| ਫ ਛੋ• ਵੇ ਿੰ ਹੈ                                                      |                                                                                                    |                                  |                                                   | Asientos                             | CONTASOL - EUR - EUROPATÍN, S.L 20 | 022 | – 🗆 🗙             |
|---------------------------------------------------------------------|----------------------------------------------------------------------------------------------------|----------------------------------|---------------------------------------------------|--------------------------------------|------------------------------------|-----|-------------------|
| Archivo Diario Tesorer                                              | ía Analítica Empresa Entorno                                                                                                    | Impresión Utilidade              | s Facturación                                     | Asientos                             |                                    |     | Buscar            |
| Guardar Eliminar Guardar e<br>y nuevo ir a fecha ~<br>Mantenimiento | misión United States Conceptos Plantillas Asientos Trasportarios de Conceptos Plantillas Asientos Trasportarios de Conc | asos Efectos Más<br>• opciones • | Panel de Reiniciar<br>consultas columnas<br>Vista | کی<br>Configuración<br>Configuración |                                    |     |                   |
| Introducción de asientos                                            | Diario Mayor Repercu                                                                                                    | iido 🧧 Soportado                 |                                                   | » «                                  | € Notificaciones electrónicas +    | প   | Versión educativa |
| Escritorio Introducción de as                                       | ientos ×                                                                                                    |                                  |                                                   |                                      |                                    |     |                   |
| Introducción de asi                                                 | entos                                                                                                    |                                  |                                                   |                                      |                                    |     |                   |
| Diario: General                                                     | Moneda: Euro Fecha: 23/11/20                                                                                                    | 22 Asiento: 19                   |                                                   |                                      | ▪ Más opciones ▪                   |     | Observaciones     |
| ORDEN CUENTA                                                        | CONCEPTO                                                                                                    | DOCUMENTO                        | DEBE                                              | HABER IMAGE                          | N                                  |     |                   |
| 1 476.0.0.000                                                       | PAGO SEGURIDAD SOCIAL OCTUBRE                                                                                                    |                                  | 1.747,47                                          | 0,00                                 |                                    |     |                   |
| 2 572.0.0.000                                                       | PAGO SEGURIDAD SOCIAL OCTUBRE                                                                                                    |                                  | 0,00                                              | 1.747,47                             |                                    |     |                   |
| 3                                                                   | ]                                                                                                    |                                  | 0,00                                              | 0,00                                 |                                    |     |                   |

# 25/11 – Venta de mercaderías

Emite la factura n.º 0201 por una venta a crédito a MARKET CHEAP, SL de 30 patinetes Flex a 345 €/unidad, 24 patinetes Mobile a 490 €/unidad y 20 patinetes Urban a 840 €/unidad. Concede un 10% de descuento en factura. IVA 21%.

| Patinetes Flex   |            |
|------------------|------------|
| Precio Unidad    | 345€       |
| Cantidad         | 30         |
| TOTAL            | 10.350,00€ |
| Patinetes Mobile |            |
| Precio Unidad    | 490€       |
| Cantidad         | 24€        |
| TOTAL            | 11.760€    |
| Patinetes Urban  |            |
| Precio Unidad    | 840€       |
| Cantidad         | 20         |
| TOTAL            | 16.800€    |
| Descuento (10%)  | 3.891,00€  |
| IVA (21%)        | 7.353,99€  |
| TOTAL FACTURA    | 42.372,99€ |

Introducimos nuestro asiento comenzando por el apunte a la cuenta del cliente.

| ය 📾 • 🖻 🗗 🔒                                                          |                                                      |                    |                                          | Asientos                               | CONTASOL - EUR - EUROPATÍN, S.L 2022 | – 🗆 ×               |  |  |  |  |
|----------------------------------------------------------------------|------------------------------------------------------|--------------------|------------------------------------------|----------------------------------------|--------------------------------------|---------------------|--|--|--|--|
| Archivo Diario Tesorería Ar                                          | nalítica Empresa Entorno I                           | mpresión Utilidade | es Facturación                           | Asientos                               |                                      | Buscar              |  |  |  |  |
| Guardar Eliminar Guardar e<br>y nuevo ir a fecha -                   | Conceptos Plantillas Asientos Traspaso<br>prefijados | SEFectos Más       | Panel de Reinician<br>consultas columnas | Configuración                          |                                      |                     |  |  |  |  |
| Mantenimiento Emisión                                                | Útiles                                               |                    | Vista                                    | Configuración                          |                                      |                     |  |  |  |  |
| 🗄 Introducción de asientos 🔤 D                                       | Diario 🔛 Mayor 📄 Repercutido                         | o 📴 Soportado      |                                          | >> <<                                  | C Notificaciones electrónicas        | S Versión educativa |  |  |  |  |
| Escritorio Introducción de asientos 🗙                                | ٦                                                    |                    |                                          |                                        |                                      |                     |  |  |  |  |
| Introducción de asientos                                             |                                                      |                    |                                          |                                        |                                      |                     |  |  |  |  |
| Diario: General Moneda                                               | la: Euro Fecha: 25/11/2022                           | Asiento: 20        |                                          | 🗸 🕂 🕶 🗋 🗸 Más                          | s opciones 🔻                         | Observaciones       |  |  |  |  |
| ORDEN CUENTA CONCE                                                   | EPTO                                                 | DOCUMENTO          | DEBE                                     | HABER IMAGEN                           |                                      |                     |  |  |  |  |
| 1 430.0.001 MARKE                                                    | ET CHEAP, S.L. N. FRA: 0201                          |                    | 42372,99                                 | 0,00                                   |                                      |                     |  |  |  |  |
|                                                                      |                                                      |                    |                                          |                                        |                                      |                     |  |  |  |  |
| Cuenta: MARKET CHEAP, S.L.<br>Ult. Asiento: 000020 Ult. Reg. I.V.A.: | Ult. Efecto Com.:                                    |                    |                                          | Total asiento:<br>Cuenta seleccionada: | 0,00 0,0<br>21.630,90 21.630,5       | 0,00<br>00 0,00     |  |  |  |  |

Al pulsar Enter, CONTASOL mostrará automáticamente la ventana Nuevo registro de IVA Repercutido.

| Nuevo registro de I.V.A. Repercutido 🗕 🗙                               |                              |            |                           |                |            |                             |                     |                                                   |               |                    |
|------------------------------------------------------------------------|------------------------------|------------|---------------------------|----------------|------------|-----------------------------|---------------------|---------------------------------------------------|---------------|--------------------|
| I.V.A. Repercutido                                                     |                              |            |                           |                |            |                             |                     |                                                   |               |                    |
| Guardar Guardar Historia<br>y cerrar y nuevo + documo<br>Mantenimiento | Il del Config<br>ento Config | juración I | Utilidades<br>•<br>Útiles |                |            |                             |                     |                                                   |               |                    |
| N° de registro:                                                        | 0 1                          | • A        | siento:                   |                |            | Número                      | de factura / Serie: | 0201                                              |               |                    |
| Eecha del registro: 25/11/2022 -                                       |                              |            |                           |                |            |                             |                     |                                                   |               |                    |
| Fecha de expedición:                                                   | 25/11/2022                   | + Fecha    | de realización            | de oper.:      | 25/11/2022 | <ul> <li>Tipo de</li> </ul> | impuesto:           | I.V.A.                                            |               |                    |
| Cliente / Deudor:                                                      | 430.0.001                    |            |                           |                |            | Tipo de                     | operación:          | General •                                         |               |                    |
| <u>N</u> ombre:                                                        | MARKET CHE                   | AP, S.L.   |                           |                |            | 🗹 Inclu                     | ir en volumen de o  | peraciones Trans                                  | misión de inm | ueble sujeta a IVA |
| Identificación fiscal:                                                 | •                            | B08367190  |                           | Validación VIE | S Factu    | ra acogida a criter         | io de caja 🗌 Decla  | irar en su país                                   | de residencia |                    |
| <u>C</u> lave operación:                                               | Operación h                  | abitual    |                           |                |            | ▼ Decla                     | rar en el sistema d | e ventanilla única                                |               |                    |
| 🗌 Venta de bien de in                                                  | versión                      |            | 🗌 Operación               | no sujeta      | a I.V.A.   | <u>A</u> yuda e             | n el cálculo:       | Un tipo de IVA<br>M % %% 0%<br>F51 [F6] [F7] [F8] | Ret.          | •                  |
| Base                                                                   | Imponible                    | % IVA      | Cuota                     | % RE           | Cuota      | Usar totales                | % IRPF              | ×                                                 | Cobros        |                    |
| Exenta: 👻                                                              | 0,00                         |            |                           |                |            |                             | (                   | 0,00                                              |               |                    |
| <u>1</u> :                                                             | 35.019,00                    | 21,00      | 7.353,99                  | 0,00           | 0,00       |                             | Total operaci       | ión 42.372,99                                     | FECHA         | IMPORTE E          |
| <u>2</u> :                                                             | 0,00                         | 0,00       | 0,00                      | 0,00           | 0,00       |                             | [F4] Suplic         | dos 0,00                                          |               |                    |
| <u>3</u> :                                                             | 0,00                         | 0,00       | 0,00                      | 0,00           | 0,00       |                             | Total fact          | ura 42.372,99                                     |               |                    |
| Observaciones:                                                         |                              |            |                           |                |            | ~ ~                         | Acept               | ar Cancelar                                       |               |                    |
|                                                                        |                              |            |                           |                |            |                             |                     |                                                   |               |                    |

En esta ventana, revisa los datos y pulsa Aceptar. CONTASOL mostrará la ventana Asiento automático de IVA/IGIC.

| Cuenta IVA/IGIC:    | 477.0.0.000 |            |         |
|---------------------|-------------|------------|---------|
| Cuenta recargo:     | 477.1.0.000 |            |         |
| Cuenta ventas 1:    | 700.0.000   | Importe 1: | 35019,0 |
| Cuenta ventas 2:    |             | Importe 2: | 0,0     |
| Cuenta ventas 3:    |             | Importe 3: | 0,0     |
| Cuenta retenciones: | 473.0.0.001 |            |         |
| Cuenta suplidos:    | 555.0.0.000 |            |         |

Revisa la cuenta de compras y el importe y pulsa **Aceptar**. El asiento se habrá completado de manera automática.

| ਯ≣∗ €⊂ 6 8                                                          |                                                              |                                      |                                             | Asientos                             | CONTASOL - EUR - EUROPATÍN, S.L 2023     | 2    | – 🗆 🗙            |
|---------------------------------------------------------------------|--------------------------------------------------------------|--------------------------------------|---------------------------------------------|--------------------------------------|------------------------------------------|------|------------------|
| Archivo Diario Tesorer                                              | ía Analítica Empresa Entorno                                 | Impresión Utilidades                 | Facturación                                 | Asientos                             |                                          | Bu   | Jscar            |
| Guardar Eliminar Guardar e<br>y nuevo ir a fecha ~<br>Mantenimiento | misión Conceptos Plantillas Asientos Traspa<br>misión Útiles | sos Efectos Más<br>v opciones v cons | el de Reiniciar<br>sultas columnas<br>Vista | کی<br>Configuración<br>Configuración |                                          |      |                  |
| Introducción de asientos                                            | 🔄 Diario 🔛 Mayor 🧧 Repercuti                                 | do 🧧 Soportado                       |                                             | » «                                  | <b>6</b> Notificaciones electrónicas (+) | ବା V | ersión educativa |
| Escritorio Introducción de as                                       | ientos X                                                     |                                      |                                             |                                      |                                          |      |                  |
| Introducción de asi                                                 | entos                                                        |                                      |                                             |                                      |                                          |      |                  |
| Diario: General                                                     | Moneda: Euro Fecha: 25/11/202                                | 2 Asiento: 20                        | <u>-</u>                                    | 11 • 11 • 👌 • N                      | lás opciones ▼                           |      | Observaciones    |
| ORDEN CUENTA                                                        | CONCEPTO                                                     | DOCUMENTO                            | DEBE                                        | HABER IMAGEN                         |                                          |      |                  |
| 1 430.0.001                                                         | MARKET CHEAP, S.L. N. FRA: 0201                              |                                      | 42.372,99                                   | 0,00                                 |                                          |      |                  |
| 2 477.0.0.000                                                       | MARKET CHEAP, S.L. N. FRA: 0201                              |                                      | 0,00                                        | 7.353,99                             |                                          |      |                  |
| 3 700.0.000                                                         | MARKET CHEAP, S.L. N. FRA: 0201                              |                                      | 0,00                                        | 35.019,00                            |                                          |      |                  |
| 4                                                                   | ]                                                            |                                      | 0,00                                        | 0,00                                 |                                          |      |                  |

# 27/11 – Factura recibida

Recibe la factura n.º A911 emitida por TRANSPORTES TURIA, S.L. en concepto de transporte por la venta anterior. Importe: 350,00€ más 21% de IVA. Fecha de pago: 31 de enero del año siguiente.

Introducimos nuestro asiento comenzando por el apunte a la cuenta del proveedor.

| Cs 📾 - 🔁 🗗 🔒<br>Archivo Diario <u>Teso</u>                          | rería Analítica Empresa <u>Entorno</u>       | Impresión Utili <u>dades</u>         | Facturación                                      | Asientos                               | CONTASOL - EUR - EUROPAT      | ÍN, S.L 2022   | – 🗖 🗙<br>Buscar   |
|---------------------------------------------------------------------|----------------------------------------------|--------------------------------------|--------------------------------------------------|----------------------------------------|-------------------------------|----------------|-------------------|
| Guardar Eliminar Guardar e<br>y nuevo ir a fecha ~<br>Mantenimiento | Emisión<br>Emisión                           | sos Efectos Más P<br>• opciones • co | Panel de Reiniciar<br>onsultas columnas<br>Vista | Configuración                          |                               |                |                   |
| Escritorio Introducción de asiento                                  | s Diario Mayor Repercuti<br>asientos X       | do Soportado                         |                                                  | » «                                    | e Notificaciones electrónicas | <u>+</u> भ     | Versión educativa |
| Introducción de a                                                   | sientos                                      |                                      |                                                  |                                        |                               |                |                   |
| Diario: General                                                     | Moneda: Euro Fecha: 27/11/20                 | 22 Asiento: 21                       | D D D B                                          | iv • 🗈 • 🔓 • Más                       | s opciones 🝷                  |                | Observaciones     |
| ORDEN CUENTA                                                        | CONCEPTO                                     | DOCUMENTO                            | DEBE                                             | HABER IMAGEN                           |                               |                |                   |
| 1 410.0.000                                                         | TRANSPORTES TURIA, S S. FRA: A911            |                                      | 0,00                                             | 423,5 <b>C</b>                         |                               |                |                   |
|                                                                     |                                              |                                      |                                                  |                                        |                               |                |                   |
| Cuenta: TRANSPORTES TURIA<br>Ult. Asiento: 000021 Ult. F            | S.L.<br>eg. I.V.A.: 000001 Ult. Efecto Com.: |                                      |                                                  | Total asiento:<br>Cuenta seleccionada: | 0,00<br>839,74                | 0,00<br>839,74 | 0,00<br>0,00      |

Al pulsar Enter, CONTASOL mostrará automáticamente la ventana Nuevo registro de IVA Soportado.

|                                        | Nuevo registro de I.V.A. Soportado 🗕 🗸    |                                      |                                |                           |                          |                               |                        |                                                |                     |                  |  |  |
|----------------------------------------|-------------------------------------------|--------------------------------------|--------------------------------|---------------------------|--------------------------|-------------------------------|------------------------|------------------------------------------------|---------------------|------------------|--|--|
| I.V.A. Soporta                         | ado                                       |                                      |                                |                           |                          |                               |                        |                                                |                     |                  |  |  |
| Guardar Gua<br>y cerrar y nue<br>Mante | rdar Historial de<br>evo → documento      | el Crear<br>inmovilizado<br>Acciones | Configuración<br>Configuración | Utilidades<br>•<br>Útiles | ;                        |                               |                        |                                                |                     |                  |  |  |
| <u>N</u> ° de reg                      | <u>N</u> ° de registro: () 0 1 • Asiento: |                                      |                                |                           | Númei                    | o de <u>f</u> actura / Serie: | A911                   |                                                |                     |                  |  |  |
| <u>F</u> echa del                      | <u>F</u> echa del registro: 27/11/2022 -  |                                      |                                |                           |                          |                               |                        |                                                |                     |                  |  |  |
| Fecha de expedición: 27/11/2022 •      |                                           |                                      | Fecha de realiz                | ación oper.:              | 27/11/2022               | <ul> <li>Tipo d</li> </ul>    | e impuesto:            | I.V.A.                                         | -                   |                  |  |  |
| Proveedor / acreedor: 410.0.000        |                                           |                                      |                                |                           |                          | Tipo d                        | -                      |                                                |                     |                  |  |  |
| Nombre: TRANSPORTES T                  |                                           |                                      | URIA, S.L.                     |                           | Deducción: Deducible 🔻 % |                               |                        |                                                |                     | : 100,00         |  |  |
| Identifica                             | Identificación fiscal: NIF                |                                      |                                |                           | Validación VIE           | 5                             |                        | Bien de inversión                              |                     | 🗹 Incluir en 347 |  |  |
| <u>C</u> lave ope                      | eración:                                  | Operación habi                       | tual                           |                           |                          | ▼ Fac                         | tura acogida a criteri | o de caja                                      |                     |                  |  |  |
|                                        | Operación no                              |                                      |                                |                           |                          | <u>A</u> yuda                 | en el cálculo:         | Un tipo de IVA<br>M % %% (<br>F51 (F61 (F71 (f | 0% Ret.<br>F8] [F9] | •                |  |  |
|                                        | Base Imponible                            | e % IVA                              | Cuota                          | % RE                      | Cuota                    | Usar totales                  | % IRPF                 | -                                              | Pagos               | <b>-</b>         |  |  |
| E <u>x</u> enta:                       | 0,0                                       | 0                                    |                                |                           |                          |                               | 0,00                   | 0,00 0,00                                      | FECHA               | IMPORTE E        |  |  |
| <u>1</u> :                             | 350,0                                     | 0 21,00                              | 73,50                          | 0,00                      | 0,00                     |                               | Total operación        | 423,50                                         |                     |                  |  |  |
| <u>2</u> :                             | 0,0                                       | 0,00                                 | 0,00                           | 0,00                      | 0,00                     |                               | [F4] Suplido           | s 0,00                                         |                     |                  |  |  |
| <u>3</u> :                             | 0,0                                       | 0,00                                 | 0,00                           | 0,00                      | 0,00                     |                               | Total facture          | a 423,50                                       |                     |                  |  |  |
| Observaci                              | iones:                                    |                                      |                                |                           |                          | × •                           | Aceptar                | Cancelar                                       |                     |                  |  |  |
|                                        |                                           |                                      |                                |                           |                          |                               |                        |                                                |                     |                  |  |  |

En esta ventana, revisa los datos y pulsa Aceptar. CONTASOL mostrará la ventana Asiento automático de IVA/IGIC.

| Información del asiento |             |        | Asiento au | tomático de IVA/IO | SIC      |         |             | ×        |
|-------------------------|-------------|--------|------------|--------------------|----------|---------|-------------|----------|
|                         | Deducible   |        |            | No d               | educible |         | Pro         | orrata   |
| Cuenta IVA/IGIC:        | 472.0.0.000 |        | Cuenta:    | 472.0.1.000        |          | Cuenta: | 472.0.3.000 |          |
| Cuenta recargo:         | 472.0.0.000 |        | Cuenta:    | 472.0.1.000        |          | Cuenta: | 472.0.3.000 |          |
| Cuenta compras 1:       | 600.0.000   | 350,00 | Cuenta:    | 600.0.0000         | 0,00     | Cuenta: | 600.0.000   | 0,00     |
| Cuenta compras 2:       |             | 0,00   | Cuenta:    |                    | 0,00     | Cuenta: |             | 0,00     |
| Cuenta compras 3:       |             | 0,00   | Cuenta:    |                    | 0,00     | Cuenta: |             | 0,00     |
| Cuenta retenciones:     | 475.1.0.001 |        |            |                    |          |         |             |          |
| Cuenta suplidos:        | 410.9.0.000 |        |            |                    |          |         |             |          |
|                         |             |        |            |                    |          |         |             |          |
|                         |             |        |            |                    |          |         | Aceptar     | Cancelar |

Revisa la cuenta de compras y el importe y pulsa **Aceptar**. El asiento se habrá completado de manera automática.

| c ਛੋ· 티 더 A                                                           |                                                                         |                          | Asientos                               | Contasol - Eur - Europatín. S.L 2022 | – = ×                  |  |  |  |  |  |  |  |
|-----------------------------------------------------------------------|-------------------------------------------------------------------------|--------------------------|----------------------------------------|--------------------------------------|------------------------|--|--|--|--|--|--|--|
| Archivo Diario Tesoreri                                               | a Analítica Empresa Entorno Impresión                                   | Utilidades Facturación   | Asientos                               |                                      | Buscar                 |  |  |  |  |  |  |  |
| Guardar Eliminar Guardar e<br>y nuevo ir a fecha ~<br>Mantenimiento E | misión Conceptos Plantillas Asientos Traspasos Efectos prefijados o vog | Más<br>ciones -<br>Vista | r Configuración<br>s Configuración     |                                      |                        |  |  |  |  |  |  |  |
| Introducción de asientos                                              | 🔄 Diario 🔛 Mayor 🗧 Repercutido 🧧 Sop                                    | ortado                   | » «                                    | e Notificaciones electrónicas +      | Versión educativa      |  |  |  |  |  |  |  |
| Escritorio Introducción de asi                                        | entos X                                                                 |                          |                                        |                                      |                        |  |  |  |  |  |  |  |
| Introducción de asi                                                   | Introducción de asientos                                                |                          |                                        |                                      |                        |  |  |  |  |  |  |  |
| Diario: General                                                       | Moneda: Euro Fecha: 27/11/2022 Asiento                                  | o: 21                    | 🕺 💷 🕶 🖿 👘 🕶 Má                         | s opciones 🔻                         | Observaciones          |  |  |  |  |  |  |  |
| ORDEN CUENTA                                                          | CONCEPTO DOCUMENTO                                                      | D DEBE                   | HABER IMAGEN                           |                                      |                        |  |  |  |  |  |  |  |
| 1 410.0.000                                                           | TRANSPORTES TURIA, S S. FRA: A911                                       | 0,00                     | 423,50                                 |                                      |                        |  |  |  |  |  |  |  |
| 2 472.0.0.000                                                         | TRANSPORTES TURIA, S S. FRA: A911                                       | 73,50                    | 0,00                                   |                                      |                        |  |  |  |  |  |  |  |
| 3 600.0.000                                                           | TRANSPORTES TURIA, S S. FRA: A911                                       | 350,00                   | 0,00                                   |                                      |                        |  |  |  |  |  |  |  |
| 4                                                                     |                                                                         | 0,00                     | 0,00                                   |                                      |                        |  |  |  |  |  |  |  |
|                                                                       | -                                                                       |                          |                                        |                                      |                        |  |  |  |  |  |  |  |
|                                                                       |                                                                         |                          |                                        |                                      |                        |  |  |  |  |  |  |  |
|                                                                       |                                                                         |                          |                                        |                                      |                        |  |  |  |  |  |  |  |
|                                                                       |                                                                         |                          |                                        |                                      |                        |  |  |  |  |  |  |  |
|                                                                       |                                                                         |                          |                                        |                                      |                        |  |  |  |  |  |  |  |
| Ult. Asiento: 000021 Ult. Reg                                         | . I.V.A.: 000005 Ult. Efecto Com.:                                      |                          | Total asiento:<br>Cuenta seleccionada: | 423,50 423,50<br>0,00 0,00           | 0,00<br>0,00           |  |  |  |  |  |  |  |
| C En Local 🛜 Onda DELSC                                               |                                                                         |                          |                                        | [Supervisor] \Lambda 🗖               | 🗎 🖂 waaw sdelsol com 🗐 |  |  |  |  |  |  |  |

# 30/11 – Factura seguro almacén

Se renueva el seguro anual del almacén. Importe 600,00€, que se pagará dentro de unos días.

Nota: crea la cuenta 410.0.0005 SEGUROS OTAXA, SA, NIF A48399261, Calle Alcalá 92, 28001 Madrid.

Antes de introducir el asiento creamos el siguiente acreedor:

| 410.0.0.005 | Seguros Otaxa, S.A | C/ Alcalá, 92 |
|-------------|--------------------|---------------|
|             | NIF: A48399261     | 28001 Madrid  |

Para la creación de cuentas accede a la solapa Empresa > grupo Ficheros > icono P.G.C.

| େ 🗃 • ଅଟି ଥି                                        | ់ 📾 • 🔁 🚰 🔒 CONTASOL - EUR - EUROPATÍN, S.L 2022                                              |        |  |  |  |  |  |
|-----------------------------------------------------|-----------------------------------------------------------------------------------------------|--------|--|--|--|--|--|
| Archivo Diario Tesorería Analítica Empresa          | Entorno Impresión Utilidades Facturación                                                      | Buscar |  |  |  |  |  |
| P.G.C. Clientes Proveedores Bienes Libros de Diario | Empresa<br>IVA/ Moneda<br>IGIC Cierres Consolidación Suministro Inmediato<br>de Información ~ |        |  |  |  |  |  |
| Ficheros                                            | Configuración Útiles SII Calendario                                                           |        |  |  |  |  |  |

Al acceder la pantalla que se muestra es la siguiente:

|                                                                                                  |                                                |                                                | Maestro de cuentas                        |                                      |                                      | ×                            |                            |                            |                            |                                          |                |                |          |            |            |
|--------------------------------------------------------------------------------------------------|------------------------------------------------|------------------------------------------------|-------------------------------------------|--------------------------------------|--------------------------------------|------------------------------|----------------------------|----------------------------|----------------------------|------------------------------------------|----------------|----------------|----------|------------|------------|
| Fichero<br>Nuevo Duplicar Modificar Eliminar<br>Mantenimiento                                    | Emisión                                        | Extracto Cheque                                | ar Configuración Vista Útiles             |                                      |                                      |                              |                            |                            |                            |                                          |                |                |          |            |            |
|                                                                                                  | a                                              | Maestro                                        | de cuentas                                |                                      |                                      | Buscar en el fichero (Alt+B) |                            |                            |                            |                                          |                |                |          |            |            |
| Todos los grupos     Mostrar grupo 0     Mostrar grupo 1     Mostrar grupo 2     Mostrar grupo 3 | b<br>c<br>f<br>f<br>h<br>i<br>j<br>k<br>l<br>m | b<br>c<br>f<br>f<br>h<br>i<br>j<br>k<br>I<br>m | b<br>c<br>d<br>f<br>g<br>h<br>i<br>j<br>k | b<br>d<br>f<br>g<br>h<br>i<br>j<br>k | b<br>c<br>f<br>g<br>h<br>i<br>j<br>k | b<br>c<br>d<br>f<br>g<br>h   | b<br>c<br>d<br>f<br>g<br>h | b<br>c<br>d<br>f<br>g<br>h | b<br>c<br>d<br>f<br>g<br>h | CUENTA                                   | DESCRIPCIÓN    | DEBE           | HABER    | SALDO      |            |
|                                                                                                  |                                                |                                                |                                           |                                      |                                      |                              |                            |                            |                            | e<br>f                                   | 100            | CAPITAL SOCIAL | 0,00     | 6.000,00   | - 6.000,00 |
|                                                                                                  |                                                |                                                |                                           |                                      |                                      |                              |                            |                            |                            | 100.0.000                                | CAPITAL SOCIAL | 0,00           | 6.000,00 | - 6.000,00 |            |
| <ul> <li>Mostrar grupo 4</li> <li>Mostrar grupo 5</li> </ul>                                     |                                                |                                                |                                           |                                      |                                      | 101                          | FONDO SOCIAL               | 0,00                       | 0,00                       | 0,00                                     |                |                |          |            |            |
| O Mostrar grupo 6                                                                                |                                                |                                                |                                           |                                      |                                      | k                            | k                          | k                          | k                          | 102                                      | CAPITAL        | 0,00           | 0,00     | 0,00       |            |
| Mostrar grupo 8                                                                                  |                                                |                                                | 103                                       | SOCIOS POR DESEMBOLSOS NO EXIGIDOS   | 0,00                                 | 0,00                         | 0,00                       |                            |                            |                                          |                |                |          |            |            |
| O Mostrar grupo 9                                                                                | ñ                                              | 103.0                                          | SOCIOS POR DESEMBOLSOS NO EXIGIDOS, C.S.  | 0,00                                 | 0,00                                 | 0,00                         |                            |                            |                            |                                          |                |                |          |            |            |
| Mostrar cuentas del PGC<br>Mostrar cuentas auxiliares                                            | o<br>p                                         | o<br>p                                         | o<br>p                                    | o<br>p                               | o<br>p                               | o<br>p                       | o<br>p                     | o<br>p                     | 103.4                      | SOCIOS POR DES. NO EXIGIDOS, CAP.PEND.IN | 0,00           | 0,00           | 0,00     |            |            |
| Mostrar cuentas obsoletas                                                                        | r                                              | 104                                            | SOCIOS POR APORT. NO DINERARIAS PTE       | 0,00                                 | 0,00                                 | 0,00                         |                            |                            |                            |                                          |                |                |          |            |            |
| Ver saldos del diario                                                                            | t                                              | 104.0                                          | SOCIOS POR APORT. NO DINERARIAS PTE C.S.  | 0,00                                 | 0,00                                 | 0,00                         |                            |                            |                            |                                          |                |                |          |            |            |
| Todos 💌                                                                                          | v                                              | 104.4                                          | SOCIOS POR APORT. NO DINER. PTE, C.P.I.   | 0,00                                 | 0,00                                 | 0,00                         |                            |                            |                            |                                          |                |                |          |            |            |
|                                                                                                  | x                                              | 108                                            | ACCIONES O PARTICIP. PROPIAS EN SIT.ESP.  | 0,00                                 | 0,00                                 | 0,00                         |                            |                            |                            |                                          |                |                |          |            |            |
|                                                                                                  | y<br>z                                         |                                                |                                           |                                      |                                      | ×                            |                            |                            |                            |                                          |                |                |          |            |            |

#### Pulsa el icono Nuevo.

|                                     | Nueva cuenta                                                       | × |
|-------------------------------------|--------------------------------------------------------------------|---|
| 🔓 <u>C</u> ódigo:                   | 410.0.005 Siguiente subcuenta Cliente Proveedor Acreedor           |   |
| <u>D</u> escripción:                | SEGUROS OTAXA, S.A.                                                |   |
| Operación                           |                                                                    |   |
| Descripción e <u>x</u> tendida:     |                                                                    | 0 |
| Naturaleza de la cuenta:            | Haber •                                                            |   |
| Resaltar en los extract             | os los apuntes contrarios a su naturaleza 🗌 Cuenta obsoleta        |   |
| Resaltar en los extract             | os los apuntes con saldos contrarios a su naturaleza 🗌 No utilizar |   |
| <u>M</u> ensaje emergente:          |                                                                    | 0 |
| <u>Departamento</u><br>predefinido: |                                                                    |   |
|                                     | Cancela                                                            | r |

Al pulsar el botón Aceptar, CONTASOL nos ofrecerá la posibilidad de crear la ficha de proveedor.

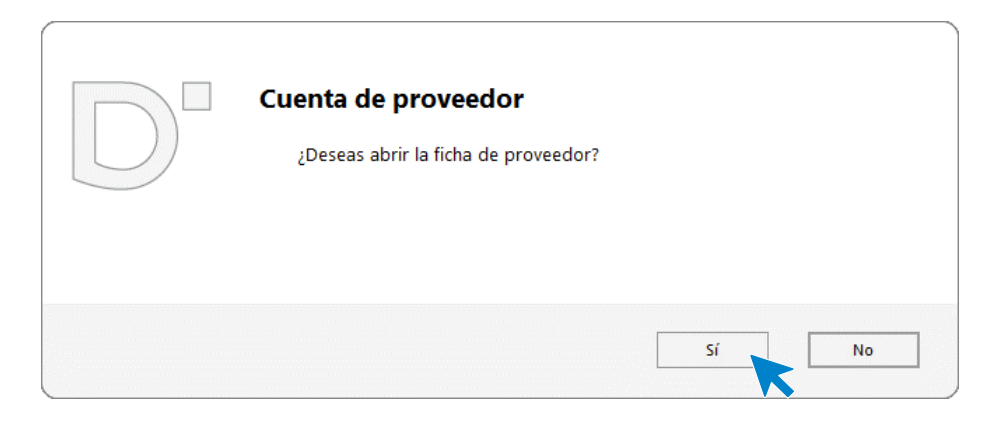

Pulsamos el botón **S**í y completamos la ficha del proveedor con los datos facilitados. Recuerda indicar que se trata de un proveedor exento de IVA y el tipo de operación.

|                    |                |                          | Nue                  | vo proveedor                    |        |                 |         | ×            |  |
|--------------------|----------------|--------------------------|----------------------|---------------------------------|--------|-----------------|---------|--------------|--|
| Cuenta:            | 410.0.005      | Sigu                     | iente proveedor      | Siguiente acreedor              |        |                 |         |              |  |
| Ident. Fiscal:     | NIF            | -                        | A48399261            | Validación                      | Clas   | se de impuesto: | I.V.A.  | -            |  |
| Nombre fiscal:     | SEGUROS OT     | AXA, S.A                 |                      |                                 |        |                 |         |              |  |
| Contabilidad Otros | datos Analít   | icos                     |                      |                                 |        |                 |         |              |  |
| Concepto predefi   | inido (debe):  | PAGO F                   | RA:                  |                                 |        | Contrapartida   | s (F10) |              |  |
| Concepto predefi   | inido (haber): | SEGUR                    | DS OTAXA, S.A. S. FI | RA:                             |        |                 |         |              |  |
| Cuenta de banc     | 0:             |                          |                      |                                 |        |                 |         |              |  |
| Cartera de efect   | os predet.:    |                          |                      |                                 |        |                 |         |              |  |
| Tipo de operacio   | nes:           | Interior                 | r                    | <ul> <li>Clave m190:</li> </ul> | ▼ Sub  | oclave: 0 -     |         |              |  |
| Tipo de retencior  | ies:           | [Sin pre                 | edefinir]            |                                 | •      | % Retención:    | 0,00    |              |  |
| Tipo de deducció   | n:             | [Sin predefinir]         |                      |                                 |        |                 |         |              |  |
| Clave de operació  | on habitual:   | U - Operación de seguros |                      |                                 |        |                 |         |              |  |
| Clave de op. intra | comunitaria:   | [Sin predefinir]         |                      |                                 |        |                 |         |              |  |
| Ayuda en el cálcu  | lo:            | Exenta                   | de IVA               |                                 |        |                 |         | •            |  |
| Tipo de I.V.A. pre | definido:      | Normal                   |                      |                                 | •      |                 |         |              |  |
|                    |                |                          | jido al Régimen esp  | ecial del criterio de           | e caja |                 |         |              |  |
| Descripción opera  | ación SII:     |                          |                      |                                 |        |                 |         | ^            |  |
|                    |                |                          |                      |                                 |        |                 |         | $\checkmark$ |  |
|                    |                |                          |                      |                                 |        | Aceptar         | Car     | ıcelar       |  |

#### Pulsa el botón Aceptar.

Introducimos nuestro asiento, comenzamos por el apunte a la cuenta del proveedor.

| ਯ ਛਾ ਦੇ ਜੋ ਹੈ                                      |                                  |                          |                              | Asientos        | CONTASOL -                                                                                                    | EUR - EUROPATÍN, S.L 2022 | – 🗆 ×                 |
|----------------------------------------------------|----------------------------------|--------------------------|------------------------------|-----------------|----------------------------------------------------------------------------------------------------|---------------------------|-----------------------|
| Archivo Diario Tesorer                             | ía Analítica Empresa En          | torno Impresión Utilic   | lades Factura                | ión Asientos    |                                                                                                    |                           | Buscar                |
| Guardar Eliminar Guardar e<br>y nuevo ir a fecha ~ | Emisión<br>prefijados            | os Traspasos Efectos Más | Panel de Re<br>consultas col | niciar<br>umnas | ción                                                                                                    |                           |                       |
| Mantenimiento                                      | Emisión                          | Útiles                   | Vista                        | Configura       | ción                                                                                                    |                           |                       |
| Introducción de asientos                           | Diario Mayor                     | Repercutido 🧧 Soportado  |                              | >>              | Over the second second | nes electrónicas          | প্র Versión educativa |
| Escritorio Introducción de as                      | ientos ×                         |                          |                              |                 |                                                                                                    |                           |                       |
| Introducción de asi                                | entos                            |                          |                              |                 |                                                                                                    |                           |                       |
| Diario: General                                    | Moneda: Euro Fecha:              | 30/11/2022 Asiento: 22   | 1                            | •               | 🔹 🗋 👻 Más opciones 👻                                                                                                    |                           | Observaciones         |
| ORDEN CUENTA                                       | CONCEPTO                         | DOCUMENTO                | DEBE                         | HABER           | IMAGEN                                                                                                    |                           |                       |
| 1 410.0.005                                        | SEGUROS OTAXA, S.A. S. FRA: 2022 |                          | 0,00                         | 600             |                                                                                                    |                           |                       |
|                                                    |                                  |                          |                              |                 |                                                                                                    |                           |                       |

Al teclear el importe total en el campo HABER y pulsar la tecla Enter, CONTASOL mostrará automáticamente el registro de IVA Soportado.

| Nuevo registro de I.V.A. Soportado 🗕 🗙                                   |                                       |                                |                      |                |                             |                       |                                                |        |                |  |  |
|--------------------------------------------------------------------------|---------------------------------------|--------------------------------|----------------------|----------------|-----------------------------|-----------------------|------------------------------------------------|--------|----------------|--|--|
| I.V.A. Soportado                                                         |                                       |                                |                      |                |                             |                       |                                                |        |                |  |  |
| Guardar Guardar Historial<br>y cerrar y nuevo ~ documen<br>Mantenimiento | del Crear<br>inmovilizado<br>Acciones | Configuración<br>Configuración | Utilidades<br>Útiles |                |                             |                       |                                                |        |                |  |  |
| Nº de registro:                                                          |                                       |                                |                      |                |                             |                       | Número de fartura / Serie: 2022                |        |                |  |  |
| Fecha del registro:                                                      | 30/11/2022 -                          |                                |                      |                |                             |                       |                                                |        |                |  |  |
| Fecha de expedición:                                                     | Fecha de expedición: 30/11/2022 -     |                                |                      | 30/11/2022     | <ul> <li>Tipo de</li> </ul> | e impuesto:           | I.V.A.                                         | -      |                |  |  |
| Proveedor / acreedor:                                                    |                                       |                                |                      | Tipo de        | e <u>o</u> peración:        | Interior              | •                                              |        |                |  |  |
| Nombre:                                                                  | A, S.A.                               |                                | Deducción: Deducible |                |                             |                       |                                                | 100,00 |                |  |  |
| Identificación fiscal:                                                   | NIF                                   | ▼ A48399261                    |                      | Validación VIE | <u>ES</u>                   |                       | Bien de inversión                              |        | Incluir en 347 |  |  |
| <u>C</u> lave operación:                                                 | U - Operación d                       | le seguros                     |                      |                | ▼ Fact                      | tura acogida a criter | io de caja                                     |        |                |  |  |
|                                                                          | Operación no                          |                                |                      |                | <u>A</u> yuda               | en el cálculo:        | Exenta de IVA<br>M % %% 0<br>(F5) (F6) (F7) (F | % Ret. | •              |  |  |
| Base Imponi                                                              | ole % IVA                             | Cuota                          | % RE                 | Cuota          | Usar totales                | % IRPF                | -                                              | Pagos  | C+ D D         |  |  |
| Exenta: 600                                                              | ,00                                   |                                |                      |                |                             | 0,00                  | 0,00 0,00                                      | FECHA  | IMPORTE E      |  |  |
| <u>1</u> : 0                                                             | ,00 0,00                              | 0,00                           | 0,00                 | 0,00           |                             | Total operació        | n 600,00                                       |        |                |  |  |
| <u>2</u> : 0                                                             | ,00 0,00                              | 0,00                           | 0,00                 | 0,00           |                             | [F4] Suplido          | s 0,00                                         |        |                |  |  |
| <u>3</u> ; 0                                                             | ,00 0,00                              | 0,00                           | 0,00                 | 0,00           |                             | Total factur          | a 600,00                                       |        |                |  |  |
| Observaciones:                                                           |                                       |                                |                      |                | < >                         | Aceptar               | Cancelar                                       |        |                |  |  |

Comprueba que los datos son correctos y pulsa el botón Aceptar para grabar el registro.

A continuación, **CONTASOL** muestra la pantalla **Asiento automático de IVA** donde tienes que introducir o comprobar las cuentas de IVA y de compras. Pulsar el botón **Aceptar**.

|                         |             |        | Asiento au | tomático de IVA/I | GIC      |         |             | ×        |
|-------------------------|-------------|--------|------------|-------------------|----------|---------|-------------|----------|
| Información del asiento |             |        |            |                   |          |         |             |          |
|                         | Deducible   | e      |            | No d              | educible |         | Pro         | rrata    |
| Cuenta IVA/IGIC:        | 472.0.0.000 |        | Cuenta:    | 472.0.1.000       |          | Cuenta: | 472.0.3.000 |          |
| Cuenta recargo:         | 472.0.0.000 |        | Cuenta:    | 472.0.1.000       |          | Cuenta: | 472.0.3.000 |          |
| Cuenta compras 1:       | 625.0.0.000 | 600,00 | Cuenta:    | 600.0.0000        | 0,00     | Cuenta: | 600.0.000   | 0,00     |
| Cuenta compras 2:       |             | 0,00   | Cuenta:    |                   | 0,00     | Cuenta: |             | 0,00     |
| Cuenta compras 3:       |             | 0,00   | Cuenta:    |                   | 0,00     | Cuenta: |             | 0,00     |
| Cuenta retenciones:     | 475.1.0.001 |        |            |                   |          |         |             |          |
| Cuenta suplidos:        | 410.9.0.000 |        |            |                   |          |         |             |          |
|                         |             |        |            |                   |          |         |             |          |
|                         |             |        |            |                   |          |         | Aceptar     | Cancelar |

Pulsamos **Aceptar** y **CONTASOL** mostrará de nuevo la pantalla de introducción de asientos con el asiento completo de manera automática. Para grabar el asiento y finalizar, pulsa la opción **Guardar y nuevo** o la tecla **AvPág**.

| ਼ ਛੋ∙ ਵਿ 🗗 🗄                                       |                                                                                                    |                            |                                            | Asientos                          | CONTASOL           | - EUR - EUROPATÍN, S.L 2022 | – 🗆 🗙                 |  |  |  |
|----------------------------------------------------|----------------------------------------------------------------------------------------------------|----------------------------|--------------------------------------------|-----------------------------------|--------------------|-----------------------------|-----------------------|--|--|--|
| Archivo Diario Tesorer                             | ía Analítica Empresa                                                                                                    | Entorno Impresión          | Utilidades Factura                         | ción Asientos                     |                    |                             | Buscar                |  |  |  |
| Guardar Eliminar Guardar e<br>y nuevo ir a fecha + | Emisión<br>v prefijados                                                                                                    | Asientos Traspasos Efectos | Más Panel de Re<br>opciones + consultas co | iniciar<br>lumnas                 | ón                 |                             |                       |  |  |  |
| Mantenimiento                                      | Emisión                                                                                                    | Útiles                     | Vista                                      | Configuraci                       | ón                 |                             |                       |  |  |  |
| Introducción de asientos                           | 🖺 Introducción de asientos 🔄 Diario 🔄 Mayor 🗧 Repercutido 🗧 Soportado 🚿 « 🥐 Notificaciones electrónicas 🕂 😫 Versión educativa |                            |                                            |                                   |                    |                             |                       |  |  |  |
| Escritorio Introducción de as                      | ientos 🗙                                                                                                    |                            |                                            |                                   |                    |                             |                       |  |  |  |
| Introducción de asi                                | entos                                                                                                    |                            |                                            |                                   |                    |                             |                       |  |  |  |
| Diario: General                                    | Moneda: Euro F                                                                                                    | echa: 30/11/2022 Asier     | nto: 22                                    | • • • • • •                       | 🚡 🔹 Más opciones 🔹 |                             | Observaciones         |  |  |  |
| ORDEN CUENTA                                       | CONCEPTO                                                                                                    | DOCUMEN                    | ITO DEBE                                   | HABER I                           | MAGEN              |                             |                       |  |  |  |
| 1 410.0.005                                        | SEGUROS OTAXA, S.A. S. FRA                                                                                                    | : 2022                     | 0,00                                       | 600,00                            |                    |                             |                       |  |  |  |
| 2 625.0.0.000                                      | SEGUROS OTAXA, S.A. S. FRA                                                                                                    | : 2022                     | 600,00                                     | 0,00                              |                    |                             |                       |  |  |  |
| 3                                                  |                                                                                                    |                            | 0,00                                       | 0,00                              |                    |                             |                       |  |  |  |
|                                                    | -                                                                                                    |                            |                                            |                                   |                    |                             |                       |  |  |  |
|                                                    |                                                                                                    |                            |                                            |                                   |                    |                             |                       |  |  |  |
|                                                    |                                                                                                    |                            |                                            |                                   |                    |                             |                       |  |  |  |
|                                                    |                                                                                                    |                            |                                            |                                   |                    |                             |                       |  |  |  |
|                                                    |                                                                                                    |                            |                                            |                                   |                    |                             |                       |  |  |  |
|                                                    |                                                                                                    |                            |                                            |                                   |                    |                             |                       |  |  |  |
|                                                    |                                                                                                    |                            |                                            |                                   |                    |                             |                       |  |  |  |
| Ult. Asiento: 000022 Ult. Reg                      | J. I.V.A.: 000006 Ult. Efecto                                                                                                 | Com.:                      |                                            | Total asiento:<br>Cuenta seleccio | onada:             | 0,00 600,00<br>0,00 0,00    | 0,00<br>0,00          |  |  |  |
| C 🗌 En Local 😚 Onda DELS                           | DL 🕟                                                                                                    |                            |                                            |                                   |                    | [Supervisor] 🛆 D            | ' ⊻ www.sdelsol.com 🗍 |  |  |  |

#### 30/11 – Nómina noviembre

Paga por la cuenta de crédito de la Caixa 520.1.0.000, la nómina de noviembre de los tres empleados que tiene. Salarios brutos: 5.063,15€, Retenciones IRPF: 547,65€, Seguridad Social empleados: 283,27€.

La introducción de este asiento es manual. Queda así:

| ਯ ਛੋ• ਵਿ ਿੱ ਰਿ                                                      |                                                                |                                  |                                                 | Asientos                               | CONTASOL - EUR - EUROPATÍN    | , S.L 2022       | – 🗆 ×             |
|---------------------------------------------------------------------|----------------------------------------------------------------|----------------------------------|-------------------------------------------------|----------------------------------------|-------------------------------|------------------|-------------------|
| Archivo Diario Tesorer                                              | ía Analítica Empresa Entorno                                   | Impresión Utilidade              | s Facturación                                   | Asientos                               |                               |                  | Buscar            |
| Guardar Eliminar Guardar e<br>y nuevo ir a fecha -<br>Mantenimiento | misión Conceptos Plantillas Asientos Trasp<br>erfijados Útiles | asos Efectos Más<br>• opciones • | Panel de Reinicia<br>consultas columna<br>Vista | r Configuración<br>s Configuración     |                               |                  |                   |
| Introducción de asientos                                            | 🔄 Diario 🔄 Mayor 🧧 Repercut                                    | ido 🧧 Soportado                  |                                                 | » «                                    | e Notificaciones electrónicas | (+) Sq           | Versión educativa |
| Escritorio Introducción de asi                                      | ientos X                                                       |                                  |                                                 |                                        | _                             |                  |                   |
| Introducción de asi                                                 | entos                                                          |                                  |                                                 |                                        |                               |                  |                   |
| ind oddeelorr de up                                                 |                                                                |                                  |                                                 |                                        |                               |                  |                   |
| Diario: General                                                     | Moneda: Euro Fecha: 30/11/20                                   | 22 Asiento: 23                   |                                                 | × · · · ·                              | Más opciones 👻                |                  | Observaciones     |
| ORDEN CUENTA                                                        | CONCEPTO                                                       | DOCUMENTO                        | DEBE                                            | HABER IMAGEN                           |                               |                  |                   |
| 1 640.0.000                                                         | PAGO NÓMINAS NOVIEMBRE                                         |                                  | 5.063,15                                        | 0,00                                   |                               |                  |                   |
| 2 476.0.0.000                                                       | PAGO NÓMINAS NOVIEMBRE                                         |                                  | 0,00                                            | 283,27                                 |                               |                  |                   |
| 3 475.1.0.000                                                       | PAGO NÓMINAS NOVIEMBRE                                         |                                  | 0,00                                            | 547,65                                 |                               |                  |                   |
| 4 520.1.0.000                                                       | PAGO NÓMINAS NOVIEMBRE                                         |                                  | 0,00                                            | 4.232,23                               |                               |                  |                   |
| 5                                                                   |                                                                |                                  | 0,00                                            | 0,00                                   |                               |                  |                   |
|                                                                     |                                                                |                                  |                                                 |                                        |                               |                  |                   |
|                                                                     |                                                                |                                  |                                                 |                                        |                               |                  |                   |
|                                                                     |                                                                |                                  |                                                 |                                        |                               |                  |                   |
|                                                                     |                                                                |                                  |                                                 |                                        |                               |                  |                   |
|                                                                     |                                                                |                                  |                                                 |                                        |                               |                  |                   |
| Cuenta: DEUDAS CORTO PLAZO I<br>Ult. Asiento: 000023 Ult. Reg       | POR CREDITO DISPUESTO<br>, I.V.A.: 000006 UIt. Efecto Com.:    |                                  |                                                 | Total asiento:<br>Cuenta seleccionada: | 5.063,15<br>0,00              | 5.063,15<br>0,00 | 0,00<br>0,00      |
| C En Local 🛜 Onda DELSO                                             |                                                                |                                  |                                                 |                                        | 21                            |                  |                   |

# 30/11 – Seguridad Social a cargo de la empresa

La Seguridad Social de la empresa correspondiente al mes de noviembre asciende a 1.485,93€, que se pagarán el mes siguiente.

La introducción de este asiento es manual. Queda así:

| G 🖬 • 🖻 🗗 🔒                                  |                               |                                               |                                                          | Asientos                       | CONTASOL -         | EUR - EUROPATÍN, S.L 202 | 2 | – 🗆 ×             |
|----------------------------------------------|-------------------------------|-----------------------------------------------|----------------------------------------------------------|--------------------------------|--------------------|--------------------------|---|-------------------|
| Archivo Diario Tesor                         | ería Analítica Empresa        | Entorno Impresión                             | Utilidades Facturaci                                     | ón Asientos                    |                    |                          |   | Buscar            |
| Guardar Eliminar<br>y nuevo<br>Mantenimiento | Emisión<br>Emisión<br>Emisión | sientos Traspasos Efectos<br>v v op<br>Útiles | Más<br>ciones - Panel de Reir<br>consultas colu<br>Vista | iciar<br>mnas<br>Configuración |                    |                          |   |                   |
| Introducción de asiento                      | i Diario Mayor                | Repercutido Sop                               | ortado                                                   | >> <<                          | e Notificacion     | es electrónicas 🕂        | 9 | Versión educativa |
| Escritorio Introducción de a                 | isientos ×                    |                                               |                                                          |                                |                    |                          |   |                   |
| Introducción de as                           | sientos                       |                                               |                                                          |                                |                    |                          |   |                   |
| Diario: General                              | Moneda: Euro Fec              | ha: 30/11/2022 Asiento                        | o: 24                                                    | × • •                          | 🖕 🕶 Más opciones 👻 |                          |   | Observaciones     |
| ORDEN CUENTA                                 | CONCEPTO                      | DOCUMENTO                                     | O DEBE                                                   | HABER IMA                      | GEN                |                          |   |                   |
| 1 642.0.0.000                                | SEGURIDAD SOCIAL A CARGO      | DE LA EMPRE                                   | 1.485,93                                                 | 0,00                           |                    |                          |   |                   |
| 2 476.0.0.000                                | SEGURIDAD SOCIAL A CARGO      | DE LA EMPR                                    | 0,00                                                     | 1.485,93                       |                    |                          |   |                   |
| 3                                            |                               |                                               | 0,00                                                     | 0,00                           |                    |                          |   |                   |

#### 02/12 – Pago seguro

Paga por la cuenta de crédito de la CAIXA 520.1.0.000, el seguro anual del almacén anotado en la cuenta 410.0.005. Importe: 600,00 €

La introducción de este asiento es manual. Queda así:

| ≤≣∙€€€                                                              |                             |                                      |                                                   | Asientos      | CONTASOL - EUR - EUROPATÍN, S.L 2 | 022 | – 🗆 ×             |
|---------------------------------------------------------------------|-----------------------------|--------------------------------------|---------------------------------------------------|---------------|-----------------------------------|-----|-------------------|
| Archivo Diario Tesorer                                              | ía Analítica Empresa Entorn | o Impresión Utilidad                 | les Facturación                                   | Asientos      |                                   |     | Buscar            |
| Guardar Eliminar Guardar e<br>y nuevo ir a fecha ~<br>Mantenimiento | Emisión Útile               | raspasos Efectos Más<br>• opciones • | Panel de Reiniciar<br>consultas columnas<br>Vista | Configuración |                                   |     |                   |
| Introducción de asientos                                            | Diario Mayor e Repe         | ercutido 📄 Soportado                 |                                                   | » «           | e Notificaciones electrónicas     | 9   | Versión educativa |
| Escritorio Introducción de as                                       | ientos ×                    |                                      |                                                   |               |                                   |     |                   |
| Introducción de asi                                                 | entos                       |                                      |                                                   |               |                                   |     |                   |
| Diario: General                                                     | Moneda: Euro Fecha: 02/1    | 2/2022 Asiento: 25                   |                                                   |               | Más opciones 🝷                    |     | Observaciones     |
| ORDEN CUENTA                                                        | CONCEPTO                    | DOCUMENTO                            | DEBE                                              | HABER IMAGEN  |                                   |     |                   |
| 1 410.0.005                                                         | PAGO SEGURO                 |                                      | 600,00                                            | 0,00          |                                   |     |                   |
| 2 520.1.0.000                                                       | PAGO SEGURO                 |                                      | 0,00                                              | 600,00        |                                   |     |                   |
| 3                                                                   |                             |                                      | 0,00                                              | 0,00          |                                   |     |                   |

Para guardar el asiento pulsa el icono Guardar e ir a fecha o utiliza la combinación de teclas Alt + Inicio.

# 03/12 – Pago amortización préstamo

Pago por la cuenta corriente del BBVA 572.0.0.000, la cantidad de 2.376,50 € por amortización del préstamo a corto plazo registrado en la cuenta 520.0.0.000, más 375,32 € de intereses.

La introducción de este asiento es manual. Recuerda crear la cuenta 662.3.0.000 – Intereses de deuda con ent. De crédito.

|                                     |                    | Nueva cuenta                |         |           |               | ×      |
|-------------------------------------|--------------------|-----------------------------|---------|-----------|---------------|--------|
| 🔒 <u>C</u> ódigo:                   | 662.3.0.000        | Siguiente subcuenta         | Cliente | Proveedor | Acreedor      |        |
| <u>D</u> escripción:                | INTERESES DE DE    | EUDAS CON ENT. DE CRÉDIT    | 0       |           |               |        |
| Operación                           |                    |                             |         |           |               |        |
| Descripción e <u>x</u> tendida:     |                    |                             |         |           |               | $\sim$ |
| Naturaleza de la cuenta:            | Debe               | •                           |         |           |               |        |
| Resaltar en los extracto            | os los apuntes con | trarios a su naturaleza     |         |           | Cuenta obsol  | eta    |
| Resaltar en los extracto            | os los apuntes cor | saldos contrarios a su natu | iraleza |           | 🗌 No utilizar |        |
| <u>M</u> ensaje emergente:          |                    |                             |         |           |               | $\sim$ |
| <u>Departamento</u><br>predefinido: |                    |                             |         |           |               |        |
|                                     |                    |                             |         | Ace       | ptar Cano     | elar   |

El asiento queda así:

Tel: + 34 953 22 79 33 sdelsol.com

| ਯ≣∗€⊟6                                                              |                                                                             |                                        |                                                  | Asientos                             | CONTASOL - EUR - EUROPATÍN, S.L 202 | 22 | – 🗆 ×             |
|---------------------------------------------------------------------|-----------------------------------------------------------------------------|----------------------------------------|--------------------------------------------------|--------------------------------------|-------------------------------------|----|-------------------|
| Archivo Diario Tesorer                                              | ía Analítica Empresa Entorno                                                | Impresión Utilidades                   | Facturación                                      | Asientos                             |                                     |    | Buscar            |
| Guardar Eliminar Guardar e<br>y nuevo ir a fecha ~<br>Mantenimiento | Emisión United States Conceptos Plantillas Asientos Trasporterijados Útiles | assos Efectos Más P<br>• opciones • co | Panel de Reiniciar<br>onsultas columnas<br>Vista | کی<br>Configuración<br>Configuración |                                     |    |                   |
| Introducción de asientos                                            | 🔄 Diario 🔛 Mayor 🧧 Repercut                                                 | ido 🧧 Soportado                        |                                                  | » «                                  | C Notificaciones electrónicas       | প  | Versión educativa |
| Escritorio Introducción de as                                       | ientos X                                                                    |                                        |                                                  |                                      |                                     |    |                   |
| Introducción de asi                                                 | entos                                                                       |                                        |                                                  |                                      |                                     |    |                   |
| Diario: General                                                     | Moneda: Euro Fecha: 03/12/20                                                | 22 Asiento: 26                         | 111                                              |                                      | Más opciones 🔻                      |    | Observaciones     |
| ORDEN CUENTA                                                        | CONCEPTO                                                                    | DOCUMENTO                              | DEBE                                             | HABER IMAGEN                         |                                     |    |                   |
| 1 662.3.0.000                                                       | PAGO AMORT. PRÉSTAMOS                                                       |                                        | 375,32                                           | 0,00                                 |                                     |    |                   |
| 2 520.0.000                                                         | PAGO AMORT. PRÉSTAMOS                                                       |                                        | 2.376,50                                         | 0,00                                 |                                     |    |                   |
| 3 572.0.0.000                                                       | PAGO AMORT. PRÉSTAMOS                                                       |                                        | 0,00                                             | 2.751,82                             |                                     |    |                   |
| 4                                                                   |                                                                             |                                        | 0,00                                             | 0,00                                 |                                     |    |                   |

# 05/12 – Factura alquiler diciembre

Recibe la factura n.º 12 por el alquiler del mes de diciembre. Importe 1.100,00 €, retención fiscal 19% y 21% de IVA. Factura n.º 12. Cuenta acreedora: 410.0.004 Isabel Serra Medina.

Introducimos nuestro asiento, comenzamos por el apunte a la cuenta del acreedor.

| Cs 🛗 🕇 🗲                       | đ A                                     | A 10 <sup>-</sup>   | -             | F .             | · · · · ·    | 1675.1.1        | F .                                 | A                  | sientos                     |         | CONTASOL       | EUR - EUROPATÍ   | N, S.L 2022      |              | – 🗆 🗙             |
|--------------------------------|-----------------------------------------|---------------------|---------------|-----------------|--------------|-----------------|-------------------------------------|--------------------|-----------------------------|---------|----------------|------------------|------------------|--------------|-------------------|
| Guardar Elimir<br>y nuevo      | nar Guardar e<br>ir a fecha y           | misión<br>Terfijado | D H           | Asientos Traspa | asos Efectos | Más popciones + | Panel de R<br>consultas co<br>Vista | einiciar<br>Jumnas | Configurad                  | tión    |                |                  |                  |              | buscui            |
| Escritorio                     | cción de asientos<br>Introducción de as | Diario Diario       | 🔛 Mayor       | Repercuti       | ido 🧧 So     | oportado        |                                     |                    | >>                          | ~<      | e Notificacio  | nes electrónicas | ) 🕀              | 9            | Versión educativa |
| Introduc                       | cción de asi                            | entos               |               |                 |              |                 |                                     |                    |                             |         |                |                  |                  |              |                   |
| Diario: Gen                    | eral                                    | Moneda: Euro        | Fe            | cha: 05/12/20   | 22 Asier     | nto: 27         | 1                                   | •                  |                             | • 🔓 •   | Más opciones 🝷 |                  |                  |              | Observaciones     |
| ORDEN                          | CUENTA                                  | CONCEPTO            |               |                 | DOCUMEN      | ITO             | DEBE                                |                    | HABER                       | IMAGEN  |                |                  |                  |              |                   |
| 1                              | 410.0.0004                              | ISABEL SERRA M      | EDINA S. FRA  | : 12            |              |                 | 0,00                                |                    | 1100                        |         |                |                  |                  |              |                   |
|                                |                                         |                     |               |                 |              |                 |                                     |                    |                             |         |                |                  |                  |              |                   |
| Cuenta: ISABE<br>Ult. Asiento: | L SERRA MEDINA<br>000027 Ult. Reg       | j. I.V.A.:          | Ult. Efecto C | om.:            |              |                 |                                     | Tot<br>Cu          | al asiento:<br>enta selecci | ionada: | (<br>2.20      | ),00<br>),00     | 0,00<br>2.200,00 | <b>D</b> ' 6 | 0,00<br>0,00      |

Al pulsar Enter, CONTASOL mostrará automáticamente la ventana Nuevo registro de IVA Soportado.

|                                     |                                         |                                     |                                        | Nu                  | evo registro de l | I.V.A. Soportado           |                       |                      |                                  | _ ×            |
|-------------------------------------|-----------------------------------------|-------------------------------------|----------------------------------------|---------------------|-------------------|----------------------------|-----------------------|----------------------|----------------------------------|----------------|
| I.V.A. Soportado                    |                                         |                                     |                                        |                     |                   |                            |                       |                      |                                  |                |
| Guardar Guardar<br>y cerrar y nuevo | r Historial de<br>→ documento<br>niento | I Crear<br>inmovilizado<br>Acciones | ر کی<br>Configuración<br>Configuración | Utilidade<br>Útiles | s                 |                            |                       |                      |                                  |                |
| Nº de registro                      | o: <b>A</b>                             | 0 1 -                               | Asiento:                               |                     |                   | Númei                      | o de factura / Serie: | 12                   |                                  |                |
| Fecha del reg                       | aistro:                                 | 05/12/2022 +                        |                                        |                     |                   |                            |                       |                      |                                  |                |
| Fec <u>h</u> a de exp               | edición:                                | 05/12/2022 -                        | Fecha de realiz                        | ación oper.:        | 05/12/2022        | <ul> <li>Tipo d</li> </ul> | e impuesto:           | I.V.A.               | •                                |                |
| Proveedor /                         | acreedor:                               | 410.0.0.004                         |                                        |                     |                   | Tipo d                     | e <u>o</u> peración:  | Interior             | •                                |                |
| Nombre:                             |                                         | ISABEL SERRA M                      | EDINA                                  |                     |                   | Deduc                      | ción:                 | Deducible            | <ul> <li>% deducible:</li> </ul> | 100,00         |
| Identificación                      | n fiscal:                               | NIF                                 | ▪ 39022526-J                           |                     | Validación VIE    | <u>s</u>                   |                       | Bien de inversión    |                                  | Incluir en 347 |
| <u>C</u> lave operaci               | ión:                                    | R - Operación d                     | e arrendamiento                        | de local de n       | egocio            | ▼ Fac                      | tura acogida a criter | io de caja           |                                  |                |
| Local arrenda                       | ado:                                    |                                     |                                        |                     |                   | ▼ <u>A</u> yuda            | en el cálculo:        | Un tipo de IVA con I | .R.P.F.                          | •              |
|                                     | [                                       | Operación no                        | sujeta a I.V.A.                        |                     |                   |                            |                       | M % %% (             | 7% Ret.                          |                |
| P-                                  | asa Imnanihla                           | 9/ 11/A                             | Custa                                  | 9/ DE               | Cueta             | Unantatalan                |                       |                      | Dagos                            |                |
| De                                  | ase imponible                           | 70 TVA                              | Cuota                                  | /0 KE               | Cuota             | Usar totales               | 1 079 42              | Arrendamieni •       | Pagos                            |                |
| Exenta:                             | 1 079 43                                | 21.00                               | 225.47                                 | 0.00                | 0.00              |                            | Tatal anamaiá         | 1 204,90             | FECHA                            | IMPORTE E      |
| 1:                                  | 1.070,43                                | 21,00                               | 220,47                                 | 0,00                | 0,00              |                            | Iotal operació        | 1 1.304,90           |                                  |                |
| 2:                                  | 0,00                                    | 0,00                                | 0,00                                   | 0,00                | 0,00              |                            | [F4] Supildo          | 1 100 00             |                                  |                |
| 2:<br>Observations                  | 0,00                                    | 0,00                                | 0,00                                   | 0,00                | 0,00              |                            | IOLAI TACLUI          | 1.100,00             |                                  |                |
| Observacione                        | es;                                     |                                     |                                        |                     |                   | $\sim$                     |                       |                      |                                  |                |
|                                     |                                         |                                     |                                        |                     |                   |                            | Aceptar               | Cancelar             |                                  |                |

En esta ventana, revisa los datos y pulsa Aceptar. CONTASOL mostrará la ventana Asiento automático de IVA/IGIC.

| Información del asiento |             |         | Asiento au | tomático de IVA/IO | GIC      |         |             | ×        |
|-------------------------|-------------|---------|------------|--------------------|----------|---------|-------------|----------|
|                         | Deducible   |         |            | No d               | educible |         | Pro         | orrata   |
| Cuenta IVA/IGIC:        | 472.0.0.000 |         | Cuenta:    | 472.0.1.000        |          | Cuenta: | 472.0.3.000 |          |
| Cuenta recargo:         | 472.0.0.000 |         | Cuenta:    | 472.0.1.000        |          | Cuenta: | 472.0.3.000 |          |
| Cuenta compras 1:       | 621.0.0.000 | 1078,43 | Cuenta:    | 600.0.0000         | 0,00     | Cuenta: | 600.0.000   | 0,00     |
| Cuenta compras 2:       |             | 0,00    | Cuenta:    |                    | 0,00     | Cuenta: |             | 0,00     |
| Cuenta compras 3:       |             | 0,00    | Cuenta:    |                    | 0,00     | Cuenta: |             | 0,00     |
| Cuenta retenciones:     | 475.1.0.003 |         |            |                    |          |         |             |          |
| Cuenta suplidos:        | 410.9.0.000 |         |            |                    |          |         |             |          |
|                         |             |         |            |                    |          |         |             |          |
|                         |             |         |            |                    |          |         | Aceptar     | Cancelar |

Revisa la cuenta de compras y el importe y pulsa **Aceptar**. El asiento se habrá completado de manera automática.

| ᅊᇔᆞᄧᇊᇦ                                                              |                                                                                                   |                                                   | Asientos                               | CONTASOL - EUR - EUROPATÍN, S.L 2022 | - = ×             |
|---------------------------------------------------------------------|---------------------------------------------------------------------------------------------------|---------------------------------------------------|----------------------------------------|--------------------------------------|-------------------|
| Archivo Diario Tesorer                                              | ía Analítica Empresa Entorno Impresión Ut                                                         | ilidades Facturación                              | Asientos                               |                                      | Buscar            |
| Guardar Eliminar Guardar e<br>y nuevo ir a fecha ~<br>Mantenimiento | misión Conceptos Plantillas Asientos Traspasos Efectos Má<br>prefijados v opcior<br>misión Útiles | Panel de Reiniciar<br>consultas columnas<br>Vista | Configuración<br>Configuración         |                                      |                   |
| Introducción de asientos                                            | 🔄 Diario 🔛 Mayor 📄 Repercutido 🧧 Soporta                                                          | ido                                               | » «                                    | € Notificaciones electrónicas (+) 😝  | Versión educativa |
| Escritorio Introducción de asi                                      | entos X                                                                                           |                                                   |                                        |                                      |                   |
| Introducción de asi                                                 | entos                                                                                             |                                                   |                                        |                                      |                   |
|                                                                     |                                                                                                   |                                                   |                                        |                                      |                   |
| Diario: General                                                     | Moneda: Euro Fecha: 05/12/2022 Asiento:                                                           | 27                                                | • • • • • • • •                        | lás opciones ▼                       | Observaciones     |
| ORDEN CUENTA                                                        | CONCEPTO DOCUMENTO                                                                                | DEBE                                              | HABER IMAGEN                           |                                      |                   |
| 1 410.0.004                                                         | ISABEL SERRA MEDINA S. FRA: 12                                                                    | 0,00                                              | 1.100,00                               |                                      |                   |
| 2 472.0.0.000                                                       | ISABEL SERRA MEDINA S. FRA: 12                                                                    | 226,47                                            | 0,00                                   |                                      |                   |
| 3 621.0.0.000                                                       | ISABEL SERRA MEDINA S. FRA: 12                                                                    | 1.078,43                                          | 0,00                                   |                                      |                   |
| 4 475.1.0.003                                                       | ISABEL SERRA MEDINA S. FRA: 12                                                                    | 0,00                                              | 204,90                                 |                                      |                   |
| 5                                                                   |                                                                                                   | 0,00                                              | 0,00                                   |                                      |                   |
|                                                                     | -                                                                                                 |                                                   |                                        |                                      |                   |
|                                                                     |                                                                                                   |                                                   |                                        |                                      |                   |
|                                                                     |                                                                                                   |                                                   |                                        |                                      |                   |
|                                                                     |                                                                                                   |                                                   |                                        |                                      |                   |
|                                                                     |                                                                                                   |                                                   |                                        |                                      |                   |
| Ult. Asiento: 000027 Ult. Reg                                       | j. l.V.A.: 000007 Ult. Efecto Com.:                                                               |                                                   | Total asiento:<br>Cuenta seleccionada: | 1.304,90 1.304,90<br>0,00 0,00       | 0,00<br>0,00      |
| C En Local 🛜 Onda DELSO                                             | DL 🕟                                                                                              |                                                   |                                        | [Supervisor] \land D                 | ₩www.sdelsol.com  |

# 05/12 – Pago factura

Paga por la cuenta de crédito de la Caixa 520.1.0.000 el alquiler de diciembre.

Comenzamos el asiento introduciendo la cuenta del proveedor, situados en el campo **CONCEPTO**, desplegamos la opción **Más opciones** de la barra de opciones flotante, y seleccionamos **Ver facturas para cobrar/pagar**.

| Cs 🖬 • 🖨                            | e 8                       |                    |                           |            |              |                  |                   |                             |                       | Asientos                     |              | CONTA          | SOL - E  | UR - EUROPA    | ATÍN, S.L 20 | 022 |           | – 🗆 ×      |
|-------------------------------------|---------------------------|--------------------|---------------------------|------------|--------------|------------------|-------------------|-----------------------------|-----------------------|------------------------------|--------------|----------------|----------|----------------|--------------|-----|-----------|------------|
| Archivo                             | Diario Tesoi              | ería Ai            | nalítica í                | Empresa    | Entorno      | Impresión        | Utilida           | des Fact                    | turación              | Asientos                     |              |                |          |                |              |     | Buscar    |            |
| Guardar Elimir<br>y nuevo<br>Manter | Guardar e<br>ir a fecha - | Emisión<br>Emisión | Conceptos f<br>prefijados | Plantillas | Asientos Tra | Aspasos Efectos  | Más<br>opciones + | Panel de<br>consultas<br>Vi | Reiniciar<br>columnas | کی<br>Configura<br>Configura | ción<br>ción |                |          |                |              |     |           |            |
| 🔡 Introdu                           | cción de asiento          | s 🔤 D              | )iario                    | Mayor      | e Repe       | cutido           | Soportado         |                             |                       | $\gg$                        | ~<           | C Notifi       | cacione  | s electrónica: | s (+)        | ଖ୍  | Versión e | ducativa   |
| Escritorio                          | Introducción de           | asientos $	imes$   | <u> </u>                  |            |              |                  |                   |                             |                       |                              |              |                |          |                |              |     |           |            |
| Introdu                             | cción de a                | sientos            |                           |            |              |                  |                   |                             |                       |                              |              |                |          |                |              |     |           |            |
| Diario: Gen                         | eral                      | Moneda             | a: Euro                   | Fe         | cha: 05/12   | <b>/2022</b> Asi | ento: 28          |                             | 1 🖪                   | ···· ···                     | •            | Más opciones • |          |                |              |     | Obs       | ervaciones |
| ORDEN                               | CUENTA                    | CONCE              | EPTO                      |            |              | DOCUME           | NTO               | DE                          | BE                    | HABER                        | IMAGEN       | Buscar con     | :epto (F | 2)             | Ì            |     |           |            |
| 1                                   | 410.0.0.004               | ISABEL             | SERRA MEDI                | NA S. FRA  | e            | •                |                   | 0                           | ),00                  | 0,00                         |              | Cerrar asier   | to       |                |              |     |           |            |
|                                     |                           |                    |                           |            |              |                  |                   |                             |                       |                              |              | Cerrar el sa   | do de la | a cuenta       |              |     |           |            |
|                                     |                           |                    |                           |            |              |                  |                   |                             |                       |                              |              | Cerrar el sa   | do del i | mes de la cu   | enta         |     |           |            |
|                                     |                           |                    |                           |            |              |                  |                   |                             |                       |                              |              | Extracto       |          |                |              |     |           |            |
|                                     |                           |                    |                           |            |              |                  |                   |                             |                       |                              |              | Ver facturas   | para co  | obrar/pagar    |              |     |           |            |
|                                     |                           |                    |                           |            |              |                  |                   |                             |                       |                              |              | Cobrar/pag     | ar últim | na factura     |              |     |           |            |
|                                     |                           |                    |                           |            |              |                  |                   |                             |                       |                              |              | Barra de op    | ciones   | flotante       |              | •   |           |            |
|                                     |                           |                    |                           |            |              |                  |                   |                             |                       |                              |              |                |          |                |              |     |           |            |
|                                     |                           |                    |                           |            |              |                  |                   |                             |                       |                              |              |                |          |                |              |     |           |            |

CONTASOL nos muestra la siguiente pantalla.

|                    |                         | Pago de factura | 15                  | ×                      |
|--------------------|-------------------------|-----------------|---------------------|------------------------|
| FECHA              | FACTURA                 | IMPORTE         | COBRADO             | PENDIENTE              |
| 05/12/2022         | 12                      | 1.100,00        | 0,00                | 1.100,00               |
|                    |                         |                 |                     |                        |
|                    |                         |                 |                     |                        |
|                    |                         |                 |                     |                        |
|                    |                         |                 |                     |                        |
|                    |                         |                 |                     |                        |
| ✓ No mostrar fact  | uras pagadas            |                 | <u>Vista previa</u> | Copiar al portapapeles |
| Mostrar las factu  | uras del año actual     |                 |                     |                        |
| O Mostrar facturas | del año anterior (2021) |                 |                     |                        |
|                    |                         |                 | Pa                  | gar Salir              |

Seleccionamos una factura y pulsamos el botón **Pagar**. En la pantalla que se muestra, introduce la cuenta de La Caixa en el campo **Contrapartida** y pulsa el botón **Aceptar**.

|                   |                           | Nuevo pago                          |          |
|-------------------|---------------------------|-------------------------------------|----------|
| N° de registro:   | 7 1 -                     | Importe pendiente:                  | 1.100,00 |
| Fecha de pago:    | 05/12/2022 - Pa           | igo en efectivo [F3]                |          |
| Importe:          | 1.100,00                  |                                     |          |
| Concepto:         | PAGO FACTURA Nº: 12       |                                     |          |
| Documento:        |                           |                                     |          |
| Contrapartida:    | 520.1.0.000 DEUDAS        | S CORTO PLAZO POR CREDITO DISPUESTO | b        |
| Puntear los apu   | ntes generados [F4]       |                                     |          |
| Utilizar el conce | pto del pago como concept | o del asiento                       |          |
|                   |                           |                                     | _        |
|                   |                           | Aceptar                             | Cancelar |

#### El asiento quedaría así.

| Cs 🛗 🕶 🗲                         | Diario Tesore                             | ería Analítica                | Empresa       | Entorno                   | Impresión           | Utilidades           | Facturació                                | Asientos                   |        | CONTASOL - EUR - EUR      | opatín, s.l 2022 |   | – 🗖 🗙<br>Buscar   |
|----------------------------------|-------------------------------------------|-------------------------------|---------------|---------------------------|---------------------|----------------------|-------------------------------------------|----------------------------|--------|---------------------------|------------------|---|-------------------|
| Guardar Elim<br>y nuevo<br>Mante | inar Guardar e<br>ir a fecha <del>-</del> | Emisión<br>Emisión<br>Emisión | os Plantillas | Asientos Traspa<br>Útiles | sos Efectos<br>• or | Más F<br>pciones + c | Panel de Reini<br>onsultas colun<br>Vista | iciar<br>nnas<br>Configura | ción   |                           |                  |   |                   |
| Introd                           | ucción de asientos                        | Diario                        | Mayor         | epercuti                  | do 🧧 Sop            | ortado               |                                           | >>                         | ~      | e Notificaciones electrón | icas 🕂           | 9 | Versión educativa |
| Escritorio                       | Introducción de a                         | sientos ×                     |               |                           |                     |                      |                                           |                            |        |                           |                  |   |                   |
| Introdu                          | icción de as                              | sientos                       |               |                           |                     |                      |                                           |                            |        |                           |                  |   |                   |
| Diario: Ge                       | neral                                     | Moneda: Euro                  | F             | echa: 05/12/20            | 22 Asient           | o: 28                | 666                                       | • • • •                    | • 🔓 •  | Más opciones 🝷            |                  |   | Observaciones     |
| ORDEN                            | CUENTA                                    | CONCEPTO                      |               |                           | DOCUMENT            | 0                    | DEBE                                      | HABER                      | IMAGEN |                           |                  |   |                   |
|                                  | 1 410.0.0.004                             | PAGO FACTURA                  | Nº 12         |                           |                     |                      | 1.100,00                                  | 0,00                       |        |                           |                  |   |                   |
| :                                | 2 520.1.0.000                             | PAGO FACTURA                  | Nº 12         |                           |                     |                      | 0,00                                      | 1.100,00                   |        |                           |                  |   |                   |
|                                  | 3                                         |                               |               |                           |                     |                      | 0,00                                      | 0,00                       |        |                           |                  |   |                   |

# 09/12 – Pago factura

Paga por la cuenta de crédito de la Caixa 520.1.0.000, la factura n. º A1028 de BICICLO, SA, que se encuentra registrada en la cuenta 400.0.0.000 por un importe de 4.524,78 €

La introducción de este asiento es manual. El asiento queda así:

| Cs 🛗 - 🗲                           | 6 G                       |                      |              |                       |                 |                   |                                         | Asiento                    | 5      | CONTASOL - E    | UR - EUROPATÍN, S | .L 2022     | -             | □ ×   |
|------------------------------------|---------------------------|----------------------|--------------|-----------------------|-----------------|-------------------|-----------------------------------------|----------------------------|--------|-----------------|-------------------|-------------|---------------|-------|
| Archivo                            | Diario Tesore             | ría Analítica        | Empresa      | Entorno               | Impresión       | Utilidade         | is Facturad                             | ión Asientos               |        |                 |                   |             | Buscar        |       |
| Guardar Elimi<br>y nuevo<br>Manter | Guardar e<br>ir a fecha + | Emisión<br>Emisión   | Plantillas A | L H<br>Asientos Trası | Dasos Efectos   | Más<br>opciones + | Panel de Rei<br>consultas colu<br>Vista | niciar<br>umnas<br>Configu | ación  |                 |                   |             |               |       |
| Introdu                            | icción de asientos        | Diario               | Mayor        | Repercu               | itido 🧧 S       | oportado          |                                         | >>                         | ~      | e Notificacione | s electrónicas    | +) <b>9</b> | Versión educa | tiva  |
| Escritorio                         | Introducción de as        | sientos ×            |              |                       |                 |                   |                                         |                            |        |                 |                   |             |               |       |
| Introdu                            | cción de as               | ientos               |              |                       |                 |                   |                                         |                            |        |                 |                   |             |               |       |
| Diario: Gen                        | eral                      | Moneda: Euro         | Fec          | :ha: 09/12/2          | <b>022</b> Asie | nto: 29           | D D D                                   | • • • •                    | • 🔓 •  | Más opciones •  |                   |             | Observaci     | iones |
| ORDEN                              | CUENTA                    | CONCEPTO             |              |                       | DOCUMEN         | OTI               | DEBE                                    | HABE                       | IMAGEN | N               |                   |             |               |       |
| 1                                  | 400.0.0.000               | BICICLO, S.A. S. FR. | A: A1028     |                       |                 |                   | 4.524,78                                | 0,0                        | )      |                 |                   |             |               |       |
| 2                                  | 520.1.0.000               | BICICLO, S.A. S. FR  | A: A1028     |                       |                 |                   | 0,00                                    | 4.524,7                    |        |                 |                   |             |               |       |
| 3                                  |                           |                      |              |                       |                 |                   | 0,00                                    | 0,0                        |        |                 |                   |             |               |       |

Para guardar el asiento pulsa el icono Guardar e ir a fecha o utiliza la combinación de teclas Alt + Inicio.

#### 14/12 – Factura recibida

Recibe la factura n. º 87622 de MOVIELAN, SA (cuenta 410.0.0.003) por el uso de telefonía móvil e internet. Importe: 182,43€ más 21% de IVA.

Introducimos nuestro asiento, comenzamos por el apunte a la cuenta del proveedor.

| ਼ ਛੋ• ਦੇ ⊖ੇ ਹੈ                                     |                            |                           |                           | Asientos              | CONTASOL - E       | UR - EUROPATÍN, S.L 2022 | – 🗆 🗙             |
|----------------------------------------------------|----------------------------|---------------------------|---------------------------|-----------------------|--------------------|--------------------------|-------------------|
| Archivo Diario Tesore                              | ría Analítica Empresa      | Entorno Impresió          | n Utilidades Fac          | turación Asientos     |                    |                          | Buscar            |
| Guardar Eliminar Guardar e<br>y nuevo ir a fecha - | Emisión<br>v Prefijados    | Asientos Traspasos Efecto | os Más Panel de consulta: | Reiniciar<br>columnas | ación              |                          |                   |
| Mantenimiento                                      | Emisión                    | Útiles                    | v                         | ista Configur         | ación              |                          |                   |
| Introducción de asientos                           | 🔛 Diario 🔛 Mayor           | Repercutido               | Soportado                 | >>                    | <                  | s electrónicas 🕂 ਖ਼      | Versión educativa |
| Escritorio Introducción de as                      | iientos ×                  |                           |                           |                       |                    |                          |                   |
| Introducción de as                                 | ientos                     |                           |                           |                       |                    |                          |                   |
| Diario: General                                    | Moneda: Euro Fe            | echa: 14/12/2022 A        | siento: 30                | ) 🗋 🔛 🖬 🖬             | ▼ → Más opciones ▼ |                          | Observaciones     |
| ORDEN CUENTA                                       | CONCEPTO                   | DOCUN                     | MENTO D                   | EBE HABER             | IMAGEN             |                          |                   |
| 1 410.0.003                                        | MOVIELAN S.A. S. FRA: 8762 | 2                         |                           | 0,00 220,74           |                    |                          |                   |
|                                                    |                            |                           |                           |                       |                    |                          |                   |

Al pulsar Enter, CONTASOL mostrará automáticamente la ventana Nuevo registro de IVA Soportado.

|                                                       |                                         |                   | Nue             | vo registro de l | .V.A. Soportado            |                               |                   |                                 | _ ×                   |
|-------------------------------------------------------|-----------------------------------------|-------------------|-----------------|------------------|----------------------------|-------------------------------|-------------------|---------------------------------|-----------------------|
| I.V.A. Soportado                                      |                                         |                   |                 |                  |                            |                               |                   |                                 |                       |
| Guardar Guardar Historia<br>y cerrar y nuevo + docume | I del Crear<br>inmovilizado<br>Acciones | Configuración     | Utilidades<br>• |                  |                            |                               |                   |                                 |                       |
| manterimento                                          |                                         |                   | othes           |                  |                            |                               |                   |                                 |                       |
| <u>N</u> ° de registro:                               | 0 1 -                                   | Asiento:          |                 |                  | Númer                      | o de <u>f</u> actura / Serie: | 87622             |                                 |                       |
| <u>F</u> echa del registro:                           | 14/12/2022 👻                            |                   |                 |                  |                            |                               |                   |                                 |                       |
| Fec <u>h</u> a de expedición:                         | 14/12/2022 -                            | Fecha de realiza  | ación oper.:    | 14/12/2022       | <ul> <li>Tipo d</li> </ul> | e impuesto:                   | I.V.A.            | •                               |                       |
| Proveedor / acreedor:                                 | 410.0.003                               |                   |                 |                  | Tipo d                     | e <u>o</u> peración:          | Interior          | •                               |                       |
| <u>N</u> ombre:                                       | MOVIELAN S.A.                           |                   |                 |                  | Deduc                      | ción:                         | Deducible         | <ul> <li>% deducible</li> </ul> | 100,00                |
| Identificación fiscal:                                | Identificación fiscal: NIF              |                   |                 | Validación VIE   | <u>s</u>                   |                               | Bien de inversión |                                 | 🗹 Incluir en 347      |
| <u>Clave operación:</u>                               | <u>C</u> lave operación: Operación hab  |                   |                 |                  | <ul> <li>Fac</li> </ul>    | tura acogida a criteri        | o de caja         |                                 |                       |
|                                                       | Operación n                             | o sujeta a I.V.A. |                 |                  | <u>A</u> yuda              | en el cálculo:                | Un tipo de IVA    |                                 | -                     |
|                                                       |                                         |                   |                 |                  |                            |                               | M % %% 0          | 1% Ret.                         |                       |
|                                                       |                                         |                   |                 |                  |                            |                               | [F5] [F6] [F7] [F | -8 <u>1</u> [F9]                |                       |
| Base Impon                                            | ible % IVA                              | Cuota             | % RE            | Cuota            | Usar totales               | % IRPF                        | -                 | Pagos                           | <b>C</b> + <b>D D</b> |
| E <u>x</u> enta:                                      | 0,00                                    |                   |                 |                  |                            | 0,00                          | 0,00 0,00         | FECHA                           | IMPORTE E             |
| <u>1</u> : 18                                         | 2,43 21,00                              | 38,31             | 0,00            | 0,00             |                            | Total operaciór               | 220,74            |                                 |                       |
| <u>2</u> :                                            | 0,00 0,00                               | 0,00              | 0,00            | 0,00             |                            | [F4] Suplido:                 | s 0,00            |                                 |                       |
| 3:                                                    | 0,00 0,00                               | 0,00              | 0,00            | 0,00             |                            | Total factura                 | 220,74            |                                 |                       |
| Observaciones:                                        |                                         |                   |                 |                  | < >                        |                               |                   |                                 |                       |
|                                                       |                                         |                   |                 |                  |                            | Aceptar                       | Cancelar          |                                 |                       |

En esta ventana, revisa los datos y pulsa Aceptar. CONTASOL mostrará la ventana Asiento automático de IVA/IGIC.

| Información del asiento |             |        | Asiento au | tomático de IVA/IO | SIC      |         |             | ×        |
|-------------------------|-------------|--------|------------|--------------------|----------|---------|-------------|----------|
|                         | Deducible   |        |            | No d               | educible |         | Pro         | orrata   |
| Cuenta IVA/IGIC:        | 472.0.0.000 |        | Cuenta:    | 472.0.1.000        |          | Cuenta: | 472.0.3.000 |          |
| Cuenta recargo:         | 472.0.0.000 |        | Cuenta:    | 472.0.1.000        |          | Cuenta: | 472.0.3.000 |          |
| Cuenta compras 1:       | 600.0.000   | 182,43 | Cuenta:    | 600.0.000          | 0,00     | Cuenta: | 600.0.000   | 0,00     |
| Cuenta compras 2:       |             | 0,00   | Cuenta:    |                    | 0,00     | Cuenta: |             | 0,00     |
| Cuenta compras 3:       |             | 0,00   | Cuenta:    |                    | 0,00     | Cuenta: |             | 0,00     |
| Cuenta retenciones:     | 475.1.0.001 |        |            |                    |          |         |             |          |
| Cuenta suplidos:        | 410.9.0.000 |        |            |                    |          |         |             |          |
|                         |             |        |            |                    |          |         |             |          |
|                         |             |        |            |                    |          |         | Aceptar     | Cancelar |

Revisa la cuenta de compras y el importe y pulsa **Aceptar**. El asiento se habrá completado de manera automática.

| ☞≣੶⋶⋵                                                               |                                     |                                |                                                   | Asientos                               | CONTASOL - EUR - EUROPATÍN, S.L 2022     | – = ×               |
|---------------------------------------------------------------------|-------------------------------------|--------------------------------|---------------------------------------------------|----------------------------------------|------------------------------------------|---------------------|
| Archivo Diario Tesorer                                              | ía Analítica Empresa Entorno        | Impresión Utilidade            | s Facturación                                     | Asientos                               |                                          | Buscar              |
| Guardar Eliminar Guardar e<br>y nuevo ir a fecha ~<br>Mantenimiento | misión Útiles                       | os Efectos Más<br>• opciones • | Panel de Reiniciar<br>consultas columnas<br>Vista | Configuración                          |                                          |                     |
| Introducción de asientos                                            | 🔄 Diario 🔛 Mayor 🧧 Repercutio       | lo 🧧 Soportado                 |                                                   | » «                                    | <b>e</b> Notificaciones electrónicas (+) | S Versión educativa |
| Escritorio Introducción de asi                                      | entos x                             |                                |                                                   |                                        |                                          |                     |
| Introducción de asi                                                 | entos                               |                                |                                                   |                                        |                                          |                     |
|                                                                     |                                     |                                |                                                   |                                        |                                          |                     |
| Diario: General                                                     | Moneda: Euro Fecha: 14/12/202       | 2 Asiento: 30                  | 1 1 1                                             | •••••                                  | Más opciones 🝷                           | Observaciones       |
| ORDEN CUENTA                                                        | CONCEPTO                            | DOCUMENTO                      | DEBE                                              | HABER IMAGEN                           |                                          |                     |
| 1 410.0.003                                                         | MOVIELAN S.A. S. FRA: 87622         |                                | 0,00                                              | 220,74                                 |                                          |                     |
| 2 472.0.0.000                                                       | MOVIELAN S.A. S. FRA: 87622         |                                | 38,31                                             | 0,00                                   |                                          |                     |
| 3 600.0.000                                                         | MOVIELAN S.A. S. FRA: 87622         |                                | 182,43                                            | 0,00                                   |                                          |                     |
| 4                                                                   |                                     |                                | 0,00                                              | 0,00                                   |                                          |                     |
|                                                                     | -                                   |                                |                                                   |                                        |                                          |                     |
|                                                                     |                                     |                                |                                                   |                                        |                                          |                     |
|                                                                     |                                     |                                |                                                   |                                        |                                          |                     |
|                                                                     |                                     |                                |                                                   |                                        |                                          |                     |
|                                                                     |                                     |                                |                                                   |                                        |                                          |                     |
|                                                                     |                                     |                                |                                                   |                                        |                                          |                     |
| Ult. Asiento: 000030 Ult. Reg                                       | J. I.V.A.: 000008 Ult. Efecto Com.: |                                | 1                                                 | fotal asiento:<br>Cuenta seleccionada: | 220,74 220,7<br>0,00 0,00                | 4 0,00<br>0 0,00    |
| C En Local 🛜 Onda DELSO                                             |                                     |                                |                                                   |                                        | [Superviced]                             |                     |

# 18/12 – Rappel por ventas

Concede un rappel por ventas de 1.500,00€ más 21% de IVA al cliente MARKET CHEAP, SL. Emite la factura rectificativa N.º R067. El rappel se paga por la cuenta corriente del BBVA 572.0.0.000. Nota: crea la cuenta 709.0.0.000 Rappels sobre ventas.

Antes de introducir el asiento crearemos la cuenta 709.0.000 - Rappels sobre ventas.

Para la creación de cuentas accede a la solapa Empresa > grupo Ficheros > icono P.G.C.

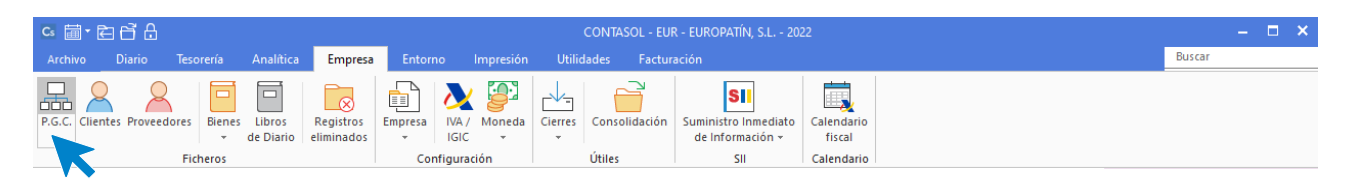

Al acceder la pantalla que se muestra es la siguiente:

|                                                               |                                       |                  | Maestro de cuentas                       |        |                                    | ×                            |      |         |      |      |      |
|---------------------------------------------------------------|---------------------------------------|------------------|------------------------------------------|--------|------------------------------------|------------------------------|------|---------|------|------|------|
| Fichero                                                       |                                       |                  |                                          |        |                                    |                              |      |         |      |      |      |
| Nuevo Duplicar Modificar Eliminar                             | Emisión                               | Extracto Cheque  | ar Configuración Buscar X                |        |                                    |                              |      |         |      |      |      |
| Mantenimiento                                                 |                                       | Acciones         | Configuración Vista Útiles               |        |                                    |                              |      |         |      |      |      |
| Lista actual                                                  | 0-9<br>a                              | Maestro          | de cuentas                               |        |                                    | Buscar en el fichero (Alt+B) |      |         |      |      |      |
| <ul> <li>Todos los grupos</li> <li>Mostrar grupo 0</li> </ul> | b<br>c                                | CUENTA           | DESCRIPCIÓN                              | DEBE   | HABER                              | SALDO ^                      |      |         |      |      |      |
| Mostrar grupo 1 Mostrar grupo 2                               | e                                     | 100              | CAPITAL SOCIAL                           | 0,00   | 6.000,00                           | - 6.000,00                   |      |         |      |      |      |
| Mostrar grupo 3                                               | g                                     | 100.0.0.000      | CAPITAL SOCIAL                           | 0,00   | 6.000,00                           | - 6.000,00                   |      |         |      |      |      |
| Mostrar grupo 4 Mostrar grupo 5                               | po4 h<br>po5 j<br>po6 k<br>po7 l<br>m | 101              | FONDO SOCIAL                             | 0,00   | 0,00                               | 0,00                         |      |         |      |      |      |
| O Mostrar grupo 6                                             |                                       | j<br>k<br>I<br>m | j<br>k<br>I<br>m                         | j<br>k | j<br>k                             | j<br>k                       | 102  | CAPITAL | 0,00 | 0,00 | 0,00 |
| Mostrar grupo 7     Mostrar grupo 8                           |                                       |                  |                                          | 103    | SOCIOS POR DESEMBOLSOS NO EXIGIDOS | 0,00                         | 0,00 | 0,00    |      |      |      |
| O Mostrar grupo 9                                             | n<br>ñ                                | 103.0            | SOCIOS POR DESEMBOLSOS NO EXIGIDOS, C.S. | 0,00   | 0,00                               | 0,00                         |      |         |      |      |      |
| Mostrar cuentas del PGC<br>Mostrar cuentas auxiliares         | o<br>p                                | 103.4            | SOCIOS POR DES. NO EXIGIDOS, CAP.PEND.IN | 0,00   | 0,00                               | 0,00                         |      |         |      |      |      |
| Mostrar cuentas obsoletas                                     | r                                     | 104              | SOCIOS POR APORT. NO DINERARIAS PTE      | 0,00   | 0,00                               | 0,00                         |      |         |      |      |      |
| Ver saldos del diario                                         | s<br>t                                | 104.0            | SOCIOS POR APORT. NO DINERARIAS PTE C.S. | 0,00   | 0,00                               | 0,00                         |      |         |      |      |      |
| Todos •                                                       | v                                     | 104.4            | SOCIOS POR APORT. NO DINER. PTE, C.P.I.  | 0,00   | 0,00                               | 0,00                         |      |         |      |      |      |
|                                                               | x                                     | 108              | ACCIONES O PARTICIP. PROPIAS EN SIT.ESP. | 0,00   | 0,00                               | 0,00                         |      |         |      |      |      |
|                                                               | y<br>z                                |                  |                                          |        |                                    | ~                            |      |         |      |      |      |

#### Pulsa el icono Nuevo.

|                                     | Nueva cuenta                                                       | ×        |
|-------------------------------------|--------------------------------------------------------------------|----------|
| 🔓 <u>C</u> ódigo:                   | 709.0.0.000 Siguiente subcuenta <u>Cliente</u> Proveedor Acreedor  |          |
| <u>D</u> escripción:                | RAPPELS SOBRE VENTAS DE MERCADERÍAS                                |          |
| Operación                           |                                                                    |          |
| Descripción e <u>x</u> tendida:     |                                                                    | $\hat{}$ |
| Naturaleza de la cuenta:            | Haber 🗸                                                            |          |
| Resaltar en los extract             | os los apuntes contrarios a su naturaleza 🗌 Cuenta obsole          | ta       |
| Resaltar en los extract             | os los apuntes con saldos contrarios a su naturaleza 🗌 No utilizar |          |
| <u>M</u> ensaje emergente:          |                                                                    | $\hat{}$ |
| <u>Departamento</u><br>predefinido: |                                                                    |          |
|                                     | Aceptar                                                            | elar     |

#### Al pulsar el botón Aceptar.

Introducimos nuestro asiento, comenzamos por el apunte a la cuenta del proveedor.

| ☞ 🖬 • 🖻 🛱 🔒                                        |                                                     |                           |                                          | Asientos                | CONTASOL - EUR - EUROPATÍN, S.L 2022 | - <b>- ×</b>          |  |  |  |  |
|----------------------------------------------------|-----------------------------------------------------|---------------------------|------------------------------------------|-------------------------|--------------------------------------|-----------------------|--|--|--|--|
| Archivo Diario Tesorer                             | ía Analítica Empresa E                              | ntorno Impresión Utilio   | dades Facturación                        | Asientos                |                                      | Buscar                |  |  |  |  |
| Guardar Eliminar Guardar e<br>y nuevo ir a fecha - | Emisión<br>Conceptos Plantillas Asier<br>prefijados | tos Traspasos Efectos Más | Panel de Reiniciar<br>consultas columnas | ද්ටිදි<br>Configuración |                                      |                       |  |  |  |  |
| Mantenimiento                                      | Emisión                                             | Útiles                    | Vista                                    | Configuración           |                                      |                       |  |  |  |  |
| Introducción de asientos                           | Diario Mayor                                        | Repercutido Soportado     | D                                        | $\gg \ll$               | e Notificaciones electrónicas        | ব্ব Versión educativa |  |  |  |  |
| Escritorio Introducción de as                      | Escritorio Introducción de asientos X               |                           |                                          |                         |                                      |                       |  |  |  |  |
| Introducción de asi                                | entos                                               |                           |                                          |                         |                                      |                       |  |  |  |  |
| Diario: General                                    | Moneda: Euro Fecha:                                 | 18/12/2022 Asiento: 31    |                                          | •••••                   | Más opciones 🕶                       | Observaciones         |  |  |  |  |
| ORDEN CUENTA                                       | CONCEPTO                                            | DOCUMENTO                 | DEBE                                     | HABER IMAGEN            | I                                    |                       |  |  |  |  |
| 1 430.0.001                                        | MARKET CHEAP, S.L. N. FRA: R06                      | 7                         | - 1815                                   | 0,00                    |                                      |                       |  |  |  |  |
|                                                    |                                                     |                           |                                          |                         |                                      |                       |  |  |  |  |

Al pulsar Enter, CONTASOL mostrará automáticamente la ventana Nuevo registro de IVA Soportado.

|                                                                      |                                            |                                                                                            |                          | Nuev      | o registro de I.V | A. Repercutido              |                      |                                                  |                 | _ ;           | ×      |
|----------------------------------------------------------------------|--------------------------------------------|--------------------------------------------------------------------------------------------|--------------------------|-----------|-------------------|-----------------------------|----------------------|--------------------------------------------------|-----------------|---------------|--------|
| I.V.A. Repercutido                                                   |                                            |                                                                                            |                          |           |                   |                             |                      |                                                  |                 |               |        |
| Guardar Guardar Histori<br>y cerrar y nuevo + docum<br>Mantenimiento | al del Config<br>eento Config              | juración U                                                                                 | illidades<br>•<br>Útiles |           |                   |                             |                      |                                                  |                 |               |        |
| N° de registro:                                                      | 0 1                                        | ▼ Asi                                                                                      | ento:                    |           |                   | Número                      | de factura / Serie:  | R067                                             |                 |               |        |
| <u>F</u> echa del registro:                                          | 18/12/2022                                 | •                                                                                          |                          |           |                   |                             | -                    |                                                  |                 |               |        |
| Fec <u>h</u> a de expedición:                                        | 18/12/2022                                 | ▼ Fecha o                                                                                  | le realización           | de oper.: | 18/12/2022 ·      | <ul> <li>Tipo de</li> </ul> | impuesto:            | I.V.A.                                           | -               |               |        |
| Cliente / Deudor:                                                    | 430.0.001                                  |                                                                                            |                          |           |                   | Tipo de                     | operación:           | General                                          | •               |               |        |
| <u>N</u> ombre:                                                      | MARKET CHE                                 | KET CHEAP, S.L. 🛛 Incluir en volumen de operaciones 🗌 Transmisión de inmueble sujeta a IVA |                          |           |                   |                             |                      |                                                  |                 |               |        |
| Identificación fiscal:                                               | NIF                                        | <b>→</b> E                                                                                 | 308367190                |           | Validación VIES   | Fact                        | ura acogida a criter | io de caja 🛛 🗌 Decl                              | arar en su país | de residencia |        |
| <u>C</u> lave operación:                                             | <u>C</u> lave operación: Operación habitua |                                                                                            |                          |           |                   | - Decl                      | arar en el sistema d | e ventanilla única                               |                 |               |        |
| 🗌 Venta de bien de ir                                                | nversión                                   |                                                                                            | Operación 🗌              | no sujeta | a I.V.A.          | <u>A</u> yuda e             | n el cálculo:        | Un tipo de IVA<br>M % %% 0%<br>F5] [F6] [F7] [F8 | Ret.            | •             |        |
| Bas                                                                  | e Imponible                                | % IVA                                                                                      | Cuota                    | % RE      | Cuota             | Usar totales                | % IRPF               | -                                                | Cohron          |               | ]      |
| Exenta: 👻                                                            | 0,00                                       |                                                                                            |                          |           |                   |                             |                      | 0,00                                             |                 |               | J<br>T |
| <u>1</u> : -                                                         | 1.500,00                                   | 21,00 -                                                                                    | 315,00                   | 0,00      | 0,00              |                             | Total operaci        | ión - 1.815,00                                   | FECHA           | IMPORTE E     |        |
| <u>2</u> :                                                           | 0,00                                       | 0,00                                                                                       | 0,00                     | 0,00      | 0,00              |                             | [F4] Suplic          | dos 0,00                                         | )               |               |        |
| 3:                                                                   | 0,00                                       | 0,00                                                                                       | 0,00                     | 0,00      | 0,00              |                             | Total fact           | ura - 1.815,00                                   | )               |               |        |
| Observaciones:                                                       |                                            |                                                                                            |                          |           |                   | <b>~</b>                    |                      |                                                  |                 |               |        |
|                                                                      |                                            |                                                                                            |                          |           |                   |                             | Acept                | ar Cancelar                                      |                 |               |        |

En esta ventana, revisa los datos y pulsa Aceptar. CONTASOL mostrará la ventana Asiento automático de IVA/IGIC.

| Cuenta IVA/IGIC:    | 477.0.0.000 |              |         |
|---------------------|-------------|--------------|---------|
| Cuenta recargo:     | 477.1.0.000 |              |         |
| Cuenta ventas 1:    | 709.0.0.000 | Importe 1: - | 1500,00 |
| Cuenta ventas 2:    |             | Importe 2:   | 0,00    |
| Cuenta ventas 3:    |             | Importe 3:   | 0,00    |
| Cuenta retenciones: | 473.0.0.001 |              |         |
| Cuenta suplidos:    | 555.0.0.000 | ]            |         |

Revisa la cuenta de compras y el importe y pulsa **Aceptar**. El asiento se habrá completado de manera automática.

| ∝ ≣∙ ⋶ 6 8                                         |                                                                                        |                                 | Asientos                      | CONTASOL              | - EUR - EUROPATÍN, S.L 2022  | – <b>–</b> ×          |
|----------------------------------------------------|----------------------------------------------------------------------------------------|---------------------------------|-------------------------------|-----------------------|------------------------------|-----------------------|
| Archivo Diario Tesore                              | ría Analítica Empresa Entorno                                                          | Impresión Utilidades Fa         | cturación Asientos            |                       |                              | Buscar                |
| Guardar Eliminar Guardar e<br>y nuevo ir a fecha ~ | Emisión<br>Prefijados<br>Conceptos Plantillas Asientos Traspa:<br>prefijados<br>(Hiles | sos Efectos Más<br>* opciones * | e Reiniciar<br>s columnas     | ación                 |                              |                       |
| Escritorio                                         | ientos X                                                                               | do 🗧 Soportado                  | >>                            | <                     | nes electrónicas 🕂           | Versión educativa     |
| Introducción de as                                 | ientos                                                                                 |                                 |                               |                       |                              |                       |
| Diario: General                                    | Moneda: Euro Fecha: 18/12/202                                                          | 2 Asiento: 31                   |                               | • 🚡 • Más opciones •  |                              | Observaciones         |
| ORDEN CUENTA                                       | CONCEPTO                                                                               | DOCUMENTO                       | DEBE HABER                    | IMAGEN                |                              |                       |
| 1 430.0.001                                        | MARKET CHEAP, S.L. N. FRA: R067                                                        | - 1.81                          | 15,00 0,00                    |                       |                              |                       |
| 2 477.0.0.000                                      | MARKET CHEAP, S.L. N. FRA: R067                                                        |                                 | 0,00 - 315,00                 |                       |                              |                       |
| 3 709.0.0.000                                      | MARKET CHEAP, S.L. N. FRA: R067                                                        |                                 | 0,00 - 1.500,00               |                       |                              |                       |
| 4                                                  |                                                                                        |                                 | 0,00 0,00                     |                       |                              |                       |
|                                                    |                                                                                        |                                 |                               |                       |                              |                       |
| Ult. Asiento: 000031 Ult. Re                       | g. I.V.A.: 000002 Ult. Efecto Com.:                                                    |                                 | Total asiento<br>Cuenta seleo | : 1.815<br>cionada: ( | 5,00- 1.815,00-<br>0,00 0,00 | 0,00<br>0,00          |
| C 🗌 En Local 👌 Onda DELS                           | ol 🕑                                                                                   |                                 |                               |                       | [Supervisor] 🛆 D             | ) 🗠 www.sdelsol.com 🔒 |

Para guardar el asiento pulsa el icono Guardar e ir a fecha o utiliza la combinación de teclas Alt + Inicio.

# 21/12 – Pago Seguridad Social

Paga por la cuenta corriente del BBVA 572.0.0.000, la Seguridad Social del mes pasado, según importe registrado en la cuenta 476.0.0.000 por un importe de 1.769,20 €.

La introducción de este asiento es manual. Queda así:

| Cs 🛗 • 🖻                         | : <b>6 8</b>                              |                                   |                  |                |              |                   |                                     |                     | Asientos                              |              | CONTASOL - E      | UR - EUROPATÍ  | Ń, S.L 202 | 22 | -                 | □ × |
|----------------------------------|-------------------------------------------|-----------------------------------|------------------|----------------|--------------|-------------------|-------------------------------------|---------------------|---------------------------------------|--------------|-------------------|----------------|------------|----|-------------------|-----|
| Archivo                          | Diario Tesor                              | ería Analític                     | a Empresa        | Entorno        | Impresión    | Utilidade         | s Factur                            | ación               | Asientos                              |              |                   |                |            |    | Buscar            |     |
| Guardar Elim<br>y nuevo<br>Mante | inar Guardar e<br>ir a fecha <del>-</del> | Emisión Conc<br>Trefij<br>Emisión | eptos Plantillas | Asientos Trasp | asos Efectos | Más<br>opciones + | Panel de R<br>consultas co<br>Vista | einiciar<br>olumnas | کیک<br>Configuración<br>Configuración |              |                   |                |            |    |                   |     |
| Introd                           | ucción de asiento                         | 5 Diario                          | 🔛 Mayor          | e Repercut     | ido 🧧 S      | oportado          |                                     |                     | » «                                   | ŧ            | OND Notificacione | s electrónicas | $] \oplus$ | ଖ୍ | Versión education | va  |
| Escritorio                       | Introducción de a                         | asientos 🗙                        |                  |                |              |                   |                                     |                     |                                       |              |                   |                |            |    |                   |     |
| Introdu                          | icción de a                               | sientos                           |                  |                |              |                   |                                     |                     |                                       |              |                   |                |            |    |                   |     |
| Diario: Ge                       | neral                                     | Moneda: Eu                        | iro F            | echa: 21/12/20 | 22 Asier     | nto: 32           | 1                                   | •                   | · · · ·                               | 🚡 🔹 Más opci | ones 🔻            |                |            |    | Observacio        | nes |
| ORDEN                            | CUENTA                                    | CONCEPTO                          |                  |                | DOCUMEN      | OTI               | DEBE                                |                     | HABER IMA                             | GEN          |                   |                |            |    |                   |     |
| 1                                | 475.0.0.000                               | PAGO SEGUR                        | IDAD SOCIAL N    | IOVIEMBRE      |              |                   | 1.769,20                            | )                   | 0,00                                  |              |                   |                |            |    |                   |     |
| 2                                | 2 572.0.0.000                             | PAGO SEGUR                        | IDAD SOCIAL N    | IOVIEMBRE      |              |                   | 0,00                                | )                   | 1.769,20                              |              |                   |                |            |    |                   |     |
| 3                                | 3                                         |                                   |                  |                |              |                   | 0,00                                | )                   | 0,00                                  |              |                   |                |            |    |                   |     |

#### 22/12 – Nómina diciembre

Paga por la cuenta de crédito de la CAIXA 520.1.0-000, la nómina del mes de diciembre. Salarios brutos: 5.135,27€, Retenciones IRPF: 475,65€, Seguridad Social empleados: 277,86€.

La introducción de este asiento es manual. Queda así:

| Cs in • C<br>Archivo<br>Guardar Elimi<br>y nuevo<br>Manter | Diario Tesoren<br>Jiario Tesoren<br>II IIIIIIIIIIIIIIIIIIIIIIIIIIIIIIIIII | ia Analitica Er<br>misión<br>imisión<br>misión<br>misión | mpresa Entorno      | Impresión Utilid<br>os Efectos Más<br>v opciones | ades Facturac<br>Panel de Rei<br>consultas colo<br>Vista | Asientos<br>ción Asientos<br>iniciar<br>umnas<br>Configura<br>Configura | ición<br>ición | CONTASOL -     | EUR - EUROPATÍN, | S.L 2022           | Buscar       | ing X |
|------------------------------------------------------------|---------------------------------------------------------------------------|----------------------------------------------------------|---------------------|--------------------------------------------------|----------------------------------------------------------|-------------------------------------------------------------------------|----------------|----------------|------------------|--------------------|--------------|-------|
| Escritorio                                                 | Introducción de asi                                                       | entos ×                                                  |                     |                                                  |                                                          |                                                                         |                | _              |                  |                    |              |       |
| Introdu                                                    | cción de asi                                                              | entos                                                    |                     |                                                  |                                                          |                                                                         |                |                |                  |                    |              |       |
| Diario: Gen                                                | neral                                                                     | Moneda: Euro                                             | Fecha: 22/12/2022   | Asiento: 33                                      |                                                          |                                                                         | - 🗋 - 1        | Más opciones • |                  |                    | Observaci    | ones  |
| ORDEN                                                      | CUENTA                                                                    | CONCEPTO                                                 |                     | DOCUMENTO                                        | DEBE                                                     | HABER                                                                   | IMAGEN         |                |                  |                    |              |       |
| 1                                                          | 640.0.0.000                                                               | PAGO NÓMINAS DIC                                         | IEMBRE              |                                                  | 5.135,27                                                 | 0,00                                                                    |                |                |                  |                    |              |       |
| 2                                                          | 476.0.0.000                                                               | PAGO NÓMINAS DIC                                         | IEMBRE              |                                                  | 0,00                                                     | 277,86                                                                  |                |                |                  |                    |              |       |
| 3                                                          | 475.1.0.000                                                               | PAGO NÓMINAS DIC                                         | IEMBRE              |                                                  | 0,00                                                     | 475,65                                                                  |                |                |                  |                    |              |       |
| 4                                                          | 520.1.0.000                                                               | PAGO NÓMINAS DIC                                         | IEMBRE              |                                                  | 0,00                                                     | 4.381,76                                                                |                |                |                  |                    |              |       |
| 5                                                          |                                                                           | ]                                                        |                     |                                                  | 0,00                                                     | 0,00                                                                    |                |                |                  |                    |              |       |
|                                                            |                                                                           |                                                          |                     |                                                  |                                                          |                                                                         |                |                |                  |                    |              |       |
| Cuenta: DEUD<br>Ult. Asiento:                              | DAS CORTO PLAZO I<br>000033 Ult. Reg                                      | POR CREDITO DISPUEST                                     | O<br>. Efecto Com.: |                                                  |                                                          | Total asiento<br>Cuenta selec                                           | cionada:       | 5.135<br>0     | i,27<br>),00     | 5.135,27<br>0,00   | 0,00<br>0,00 |       |
| C En Loca                                                  | al 🛛 🛜 Onda DELSC                                                         | DL 🕟                                                     |                     |                                                  |                                                          |                                                                         |                |                | [50              | upervisor] \land D | www.sdelsol. | com 쉐 |

# 22/12 – Seguridad Social a Cargo de la empresa

La Seguridad Social de la empresa correspondiente al mes de diciembre asciende a 1.501,85 €, que se pagarán el mes siguiente.

La introducción de este asiento es manual. Quedará así:

| Cs 🛗 • 🗲                          | 6 8                                 |                    |                          |               |                |                         |                                          | Asiento                  | s            | CONTASOL - E                     | UR - EUROPATÍN, S.L | 2022 | -             | □ ×   |
|-----------------------------------|-------------------------------------|--------------------|--------------------------|---------------|----------------|-------------------------|------------------------------------------|--------------------------|--------------|----------------------------------|---------------------|------|---------------|-------|
| Archivo                           | Diario Tesore                       | ería Analítica     | Empresa                  | Entorno       | Impresión      | Utilidade               | s Facturaci                              | ión Asiento              |              |                                  |                     |      | Buscar        |       |
| Guardar Elimi<br>y nuevo<br>Mante | H<br>Anar Guardar e<br>ir a fecha → | Emisión<br>Emisión | D H<br>D H<br>Plantillas | Asientos Tras | Dassos Efectos | D_H<br>Más<br>pciones ≠ | Panel de Reir<br>consultas colu<br>Vista | hiciar<br>mnas<br>Config | )<br>iración |                                  |                     |      |               |       |
| Introdu                           | ucción de asientos                  | Diario             | 🔛 Mayor                  | Repercu       | itido 🧧 So     | portado                 |                                          | >                        | ~~           | e Notificacione                  | es electrónicas     | জ    | Versión educa | tiva  |
| Escritorio                        | Introducción de a                   | sientos 🗙          |                          |               |                |                         |                                          |                          |              |                                  |                     |      |               |       |
| Introdu                           | cción de as                         | sientos            |                          |               |                |                         |                                          |                          |              |                                  |                     |      |               |       |
| Diario: Ger                       | neral                               | Moneda: Euro       | Fe                       | cha: 22/12/2  | 022 Asien      | to: 34                  | D D D                                    | · · · ·                  | •            | <ul> <li>Más opciones</li> </ul> |                     |      | Observac      | iones |
| ORDEN                             | CUENTA                              | CONCEPTO           |                          |               | DOCUMEN        | то                      | DEBE                                     | HABE                     | R IMAGE      | EN                               |                     |      |               |       |
| 1                                 | 662.0.0.000                         | SEGURIDAD SOC      | IAL A CARGO              | D DE LA EMPR  | E              |                         | 1.501,85                                 | 0,0                      | 0            |                                  |                     |      |               |       |
| 2                                 | 476.0.0.000                         | SEGURIDAD SOC      | IAL A CARGO              | D DE LA EMPR  |                |                         | 0,00                                     | 1.501,8                  | 5            |                                  |                     |      |               |       |
| 3                                 |                                     |                    |                          |               |                |                         | 0,00                                     | 0,0                      | 0            |                                  |                     |      |               |       |

Para guardar el asiento pulsa el icono Guardar e ir a fecha o utiliza la combinación de teclas Alt + Inicio.

# 31/12 – Liquidación de IVA

LIQUIDACIÓN DE IVA - Para realizar la liquidación de IVA accede al archivo de liquidaciones que se encuentra en CONTASOL en la solapa Diario > grupo IVA / IGIC > menú desplegable del icono Acumulados > Liquidaciones.

| G 🛗 • 🔁 (                      | e e       |                     |                           |                            |                          |              | CONT            | ASOL - EU           | JR - EUROPATÍN | I, S.L 20             | 22         |                |             |                        |                 | -            |      |
|--------------------------------|-----------|---------------------|---------------------------|----------------------------|--------------------------|--------------|-----------------|---------------------|----------------|-----------------------|------------|----------------|-------------|------------------------|-----------------|--------------|------|
| Archivo D                      | liario    | Tesorería           | Analítica                 | Empresa                    | Entorno                  | Impresión    | Utilidades      | Factu               | ración         |                       |            |                |             |                        | Bus             | car          |      |
| Introducción Pu<br>de asientos | unteo     | Amortizaciones<br>T | Conciliació<br>bancaria - | n Contabiliza<br>automátic | ción Enlace<br>a • con • | Diario Mayor | Saldos V<br>- a | /entana<br>auxiliar | Repercutido S  | oportado<br>VA / IGIC | Acumulados | Retenciones    | Traspasos H | Herramientas<br>Útiles | Configuraciones |              |      |
| Introduce                      | ción de a | asientos            | Diario                    | Mayor                      | Repercut                 | ido 🧧 Sop    | ortado          |                     |                | » «                   | Acumul     | ados de IVA So | portado     | ] 🕀                    | ସ୍ Ve           | rsión educat | tiva |
| Herramien                      | ntas      | Resu                | imen                      | Noti                       | cias                     | Asisten      | cia técni       | са                  |                |                       | 📄 Liquidad | tiones         |             | K                      |                 |              | Ø    |

En la pantalla que se muestra, pulsamos el icono Nuevo para crear una nueva liquidación.

|                                                                        | Liquidaciones IVA    |           |                              | × |
|------------------------------------------------------------------------|----------------------|-----------|------------------------------|---|
| Fichero                                                                |                      |           |                              |   |
| Nuevo Modificar Eliminar Emisión Generar asiento Acciones Vista Útiles |                      |           |                              |   |
| Liquidaciones IVA                                                      |                      |           | Buscar en el fichero (Alt+B) | Q |
| DENOMINACIÓN                                                           |                      | RESULTADO | ASIENTO                      |   |
|                                                                        | No existen registros |           |                              |   |
|                                                                        |                      |           |                              |   |
|                                                                        |                      |           |                              |   |
|                                                                        |                      |           |                              |   |
|                                                                        |                      |           |                              |   |

**CONTASOL** abre la ventana **Nueva liquidación de IVA /IGIC**, donde solo tendrás que seleccionar el cuarto trimestre y pulsar el botón **Calcular**. El programa te permitirá introducir información manual, indicamos que sí, revisamos los datos y pulsamos el botón **Aceptar**.

| enominación: Liqu    | idación del 01/10/2022 al 31/12/2022         |                                    |                  |                     | Saldos           |          |
|----------------------|----------------------------------------------|------------------------------------|------------------|---------------------|------------------|----------|
|                      |                                              |                                    | ·                |                     | Al mes de:       |          |
| LIQUIDACIÓN          | CONCEPTO                                     | BASE                               | TIPO %           | CUOTA ^             | Diciembre        | •        |
|                      | Regimen General                              | 35.019,00                          | 21,00            | 7.353,99            | Diario:<br>Todos | -        |
|                      | Recargo de equivalencia                      |                                    |                  |                     | 472              | 2 520 60 |
|                      |                                              | _                                  |                  |                     | 472.0.0.000      | 2.323,03 |
| VA Devengado         | Adquisiciones Intracomunitarias              |                                    |                  |                     |                  | 2.529,69 |
|                      | Otras operaciones con LS.P.                  |                                    |                  |                     | 477              |          |
|                      |                                              |                                    |                  |                     | -                | 7.137,69 |
|                      | Modificación bases y cuotas                  | - 1.500,00                         |                  | - 315,00            | -                | 7.137.69 |
| Total cuota devengac | da                                           | -                                  |                  | 7.038,99            |                  |          |
|                      | Operaciones interiores                       | 11.427,72                          |                  | 2.399,82            |                  |          |
|                      | Operaciones interiores B.I.                  |                                    |                  |                     |                  |          |
| VA Deducible         | Importaciones                                |                                    |                  |                     |                  |          |
|                      | Importaciones B1                             |                                    |                  | ~                   |                  |          |
|                      | in perdetories on                            | Ver en                             | vista previa Cop | iar al portapapeles |                  |          |
| ariada.              | ata trimastra                                |                                    |                  |                     | 470.0            |          |
| Cua                  | arto trimestre                               |                                    |                  |                     | 470.0            | 0.00     |
| bro de I.V.A.: Too   | dos 🝷 Fecha inicial: 01/10/2022              | <ul> <li>Fecha final: 3</li> </ul> | 1/12/2022 -      |                     | 475.0            | 0,00     |
| Acumular al import   | e de todas las facturas de abono y devolució | ón                                 |                  |                     | 475.0            |          |

Podemos comprobar que la liquidación sale a pagar. Pulsamos Aceptar para guardarla.

| Liquidaciones IVA                         |                 |                              | × |
|-------------------------------------------|-----------------|------------------------------|---|
| Nuevo Modificar Eliminar<br>Mantenimiento |                 |                              |   |
| Liquidaciones IVA                         |                 | Buscar en el fichero (Alt+B) | Q |
| DENOMINACIÓN                              | RESULTADO ASIEN | ТО                           |   |
| Liquidación del 01/10/2022 al 31/12/2022  | 4.651,77 No ge  | nerado                       |   |
|                                           |                 |                              |   |

Como puedes ver, **CONTASOL** permite desde el archivo de liquidaciones, generar el asiento de cada liquidación de manera automática. Para ello, con la liquidación del cuarto trimestre seleccionada, pulsa el icono **Generar asiento**.

En la pantalla que se muestra, introduce la fecha, revisa las cuentas que el programa tiene configuradas por defecto y pulsa el botón **Aceptar.** 

|                                 | siento de Liquidacio | ón de IVA/IGIC | ×  |
|---------------------------------|----------------------|----------------|----|
| Ficha                           |                      |                |    |
| <u>A</u> sentar en el diario:   | General              | •              |    |
| <u>F</u> echa del asiento:      | 31/12/2022 -         |                |    |
| Cuenta de IVA/IGIC soportado:   | 472.0.0.000          | 2.387,22 (H)   |    |
| Cuenta de IVA/IGIC repercutido: | 477.0.0.000          | 7.038,99 (D)   |    |
| Cuenta de Req. Equiv. reperc.:  | 477.1.0.000          | 0,00           |    |
| Cuenta de Hac. Púb. Acreedora:  | 475.0.0.000          | 4.651,77 (H)   |    |
| Cuenta de Hac. Púb. Deudora:    | 470.0.000            |                |    |
| Concepto del asiento:           | LIQUIDACIÓN IVA      | 'IGIC          |    |
| Compensar liquidaciones ante    | riores               |                |    |
|                                 |                      | Aceptar Cancel | ar |
|                                 |                      |                |    |

El programa informará de que el asiento se ha generado y su número.

|                                       | Liquidación de I.V.A. / I.G.I.C. |         |
|---------------------------------------|----------------------------------|---------|
| $\left  \right  \left  \right\rangle$ | Asiento de liquidación generado. |         |
|                                       | Nº de asiento: 35                |         |
|                                       |                                  |         |
|                                       |                                  |         |
|                                       |                                  | Aceptar |

# 31/12 – Periodificación seguro

Realiza el asiento de periodificación contable del seguro anual del almacén del día 30/11/2021 y que tiene una cobertura anual. Nota: crea la cuenta 480.0.0.000 Gastos anticipados.

Antes de introducir el asiento crearemos la cuenta 480.0.000 - Gastos Anticipados.

Para la creación de cuentas accede a la solapa Empresa > grupo Ficheros > icono P.G.C.

| د <b>≣ - E E E</b>                        | CONTASOL - EUR - EUROPATÍN, S.L 2022                                                     |  |  |  |  |  |  |  |  |  |
|-------------------------------------------|------------------------------------------------------------------------------------------|--|--|--|--|--|--|--|--|--|
| Archivo Diario Tesorería Analítica Empres | Diario Tesorería Analítica <mark>Empresa</mark> Entorno Impresión Utilidades Facturación |  |  |  |  |  |  |  |  |  |
| P.G.C. Clientes Proveedores               | Empresa<br>VA/ Moneda<br>Cierres<br>Consolidación                                        |  |  |  |  |  |  |  |  |  |
| Ficheros                                  | Configuración Útiles SII Calendario                                                      |  |  |  |  |  |  |  |  |  |

Al acceder a la opción la pantalla que se muestra es la siguiente:

|                                                               |         |                  | Maest                    | ro de cuentas     |      |          | ×                            |
|---------------------------------------------------------------|---------|------------------|--------------------------|-------------------|------|----------|------------------------------|
| Fichero                                                       |         |                  |                          |                   |      |          |                              |
| Nuevo Duplicar Modificar Eliminar                             | Emisión | Extracto Chequea | r Configuración Vitta    | ↓ Utilidades      |      |          |                              |
| Lista actual                                                  | 0-9     | Acciones         | · · · · ·                | otiles            |      |          |                              |
|                                                               | a       | Maestro          | de cuentas               |                   |      |          | Buscar en el fichero (Alt+B) |
| <ul> <li>Todos los grupos</li> <li>Mostrar grupo 0</li> </ul> | c       | CUENTA           | DESCRIPCIÓN              |                   | DEBE | HABER    | SALDO ^                      |
| Mostrar grupo 1                                               | e       | 100              | CAPITAL SOCIAL           |                   | 0,00 | 6.000,00 | - 6.000,00                   |
| Mostrar grupo 3                                               | f       | 100.0.0.000      | CAPITAL SOCIAL           |                   | 0,00 | 6.000,00 | - 6.000,00                   |
| Mostrar grupo 4 Mostrar grupo 5                               | h<br>i  | 101              | FONDO SOCIAL             |                   | 0,00 | 0,00     | 0,00                         |
| Mostrar grupo 6                                               | j<br>k  | 102              | CAPITAL                  |                   | 0,00 | 0,00     | 0,00                         |
| Mostrar grupo 7     Mostrar grupo 8                           | m       | 103              | SOCIOS POR DESEMBOLSOS   | NO EXIGIDOS       | 0,00 | 0,00     | 0,00                         |
| Mostrar grupo 9                                               | n<br>ñ  | 103.0            | SOCIOS POR DESEMBOLSOS   | NO EXIGIDOS, C.S. | 0,00 | 0,00     | 0,00                         |
| Mostrar cuentas del PGC                                       | o<br>p  | 103.4            | SOCIOS POR DES. NO EXIGI | DOS, CAP.PEND.IN  | 0,00 | 0,00     | 0,00                         |
| Mostrar cuentas obsoletas                                     | q<br>r  | 104              | SOCIOS POR APORT. NO DI  | VERARIAS PTE      | 0,00 | 0,00     | 0,00                         |
| Ver saldos del diario                                         | s<br>t  | 104.0            | SOCIOS POR APORT. NO DI  | VERARIAS PTE C.S. | 0,00 | 0,00     | 0,00                         |
| Todos 🔻                                                       | v       | 104.4            | SOCIOS POR APORT. NO DI  | NER. PTE, C.P.I.  | 0,00 | 0,00     | 0,00                         |
|                                                               | x       | 108              | ACCIONES O PARTICIP. PRO | PIAS EN SIT.ESP.  | 0,00 | 0,00     | 0,00                         |
|                                                               | y<br>z  |                  |                          |                   |      |          | *                            |

Pulsa el icono Nuevo.

|                                     | Nueva cuenta                                                       | ×        |
|-------------------------------------|--------------------------------------------------------------------|----------|
| 🔒 Código:                           | 480.0.000 Siguiente subcuenta Cliente Proveedor Acreedor           |          |
| <u>D</u> escripción:                | GASTOS ANTICIPADOS                                                 |          |
| Operación                           |                                                                    |          |
| Descripción e <u>x</u> tendida:     |                                                                    | $\hat{}$ |
| Naturaleza de la cuenta:            | Sin especificar 🔻                                                  |          |
| Resaltar en los extracto            | os los apuntes contrarios a su naturaleza 🗌 Cuenta obsole          | ta       |
| Resaltar en los extracto            | os los apuntes con saldos contrarios a su naturaleza 🗌 No utilizar |          |
| <u>M</u> ensaje emergente:          |                                                                    | $\hat{}$ |
| <u>Departamento</u><br>predefinido: |                                                                    |          |
|                                     | Aceptar                                                            | lar      |

Cumplimenta la descripción y pulsa el botón Aceptar.

La introducción de este asiento es manual. Queda así:

| Cs 🛗 • 配 급 급                                                          | ía Analítica Empresa Entorno                           | Impresión Utilidade <u>s</u> Fa   | Asientos<br>acturación Asientos                   | Contasol -         | EUR - EUROPATÍN, S.L 2022 | – 🗆 🗙<br>Buscar   |
|-----------------------------------------------------------------------|--------------------------------------------------------|-----------------------------------|---------------------------------------------------|--------------------|---------------------------|-------------------|
| Guardar Eliminar Guardar e<br>y nuevo ir a fecha -<br>Mantenimiento E | Conceptos Plantillas Asientos Traspas<br>misión Útiles | os Efectos Más opciones - consult | de Reiniciar<br>tas columnas<br>Vista Configuraci | ón                 |                           |                   |
| Escritorio                                                            | El Diario                                              | lo Soportado                      | >> <                                              | C Notificación     | nes electrónicas 🕂 ਖ਼     | Versión educativa |
| Introducción de asientos                                              |                                                        |                                   |                                                   |                    |                           |                   |
| Diario: General                                                       | Moneda: Euro Fecha: 31/12/202                          | 2 Asiento: 36                     | •••••••••                                         | 🚡 🔹 Más opciones 🔹 | ]                         | Observaciones     |
| ORDEN CUENTA                                                          | CONCEPTO                                               | DOCUMENTO                         | DEBE HABER I                                      | MAGEN              |                           |                   |
| 1 480.0.0.000                                                         | PERIODIFICACIÓN SEGURO                                 | 6                                 | 500,00 0,00                                       |                    |                           |                   |
| 2 625.0.0.000                                                         | PERIODIFICACIÓN SEGURO                                 |                                   | 0,00 600,00                                       |                    |                           |                   |
| 3                                                                     | ]                                                      |                                   | 0,00 0,00                                         |                    |                           |                   |
|                                                                       | -                                                      |                                   |                                                   |                    |                           |                   |
| Cuenta: PRIMAS DE SEGUROS<br>Ult. Asiento: 000036 Ult. Reg            | J. I.V.A.: Ult. Efecto Com.:                           |                                   | Total asiento:<br>Cuenta seleccio                 | 600<br>onada: 0    | ,00 600,00<br>,00 0,00    | 0,00<br>0,00      |
| C En Local 🛜 Onda DELSOL 🕟                                            |                                                        |                                   |                                                   |                    |                           |                   |
# 31/12 – Traspaso deuda a corto plazo

Respecto al préstamo a largo plazo del BBVA (cuenta 170.0.0.000) traspasa 10.273,80 € de deuda a largo plazo a deuda a corto plazo (cuenta 520.0.0.000).

La introducción de este asiento es manual. Queda así:

| ▫ਛਾ₽₫₽                                                     |                                                       |                                     | Asientos                                  | CONTASOL - EUR - EUROPATÍN, S.L 2022 | – 🗆 ×                  |
|------------------------------------------------------------|-------------------------------------------------------|-------------------------------------|-------------------------------------------|--------------------------------------|------------------------|
| Archivo Diario Teso                                        | ería Analítica Empresa Entorno                        | Impresión Utilidades Fact           | uración Asientos                          |                                      | Buscar                 |
| Guardar Eliminar<br>y nuevo<br>Mantenimiento               | Emisión                                               | sos Efectos Más<br>• opciones • Vis | Reiniciar<br>columnas<br>ta Configuración |                                      |                        |
| Introducción de asiento                                    | s 🔄 Diario 🔄 Mayor 🗧 Repercutio                       | do 📴 Soportado                      | » «                                       | C Notificaciones electrónicas        | St Versión educativa   |
| Escritorio Introducción de                                 | asientos x                                            |                                     |                                           |                                      |                        |
| Introducción de a                                          | sientos                                               |                                     |                                           |                                      |                        |
| Diario: General                                            | Moneda: Euro Fecha: 31/12/202                         | 2 Asiento: 37                       |                                           | <ul> <li>Más opciones •</li> </ul>   | Observaciones          |
| ORDEN CUENTA                                               | CONCEPTO                                              | DOCUMENTO DE                        | BE HABER IMAGE                            | Ν                                    |                        |
| 1 170.0.0.000                                              | TRASPASO DEUDA A CORTO PLAZO                          | 10.273,                             | .80 0,00                                  |                                      |                        |
| 2 520.0.0.000                                              | TRASPASO DEUDA A CORTO PLAZO                          | 0,                                  | 00 10.273,80                              |                                      |                        |
| 3                                                          |                                                       | 0,                                  | 00 0,00                                   |                                      |                        |
|                                                            |                                                       |                                     |                                           |                                      |                        |
|                                                            |                                                       |                                     |                                           |                                      |                        |
|                                                            |                                                       |                                     |                                           |                                      |                        |
| Cuenta: PRÉSTAMOS A C.P. DE<br>Ult. Asiento: 000037 Ult. R | ENTIDADES DE CRÉDITO<br>eg. I.V.A.: Ult. Efecto Com.: |                                     | Total asiento:<br>Cuenta seleccionada:    | 10.273,80 10.273,80<br>0,00 0,00     | 0,00<br>0,00           |
| C En Local 🛜 Onda DEl                                      | SOL 🕟                                                 |                                     |                                           | [Supervisor]                         | D' 🖂 www.sdelsol.com 🗟 |

# Operaciones fin de ejercicio

#### Amortización del inmovilizado

| Inmovilizado                        | Grupo de amortización                 |
|-------------------------------------|---------------------------------------|
| 206.0.0000 Programas de gestión     | Aplicaciones informáticas (20% anual) |
| 216.0.0000 Mobiliario               | Mobiliario (10% anual)                |
| 217.0.0000 Equipos informáticos     | Equipos informáticos (25% anual)      |
| 218.0.0000 Furgoneta Nissa 2093 LVM | Elementos de transporte (15% anual)   |

Al fichero de bienes se accede desde la solapa Empresa > grupo Ficheros > icono Bienes.

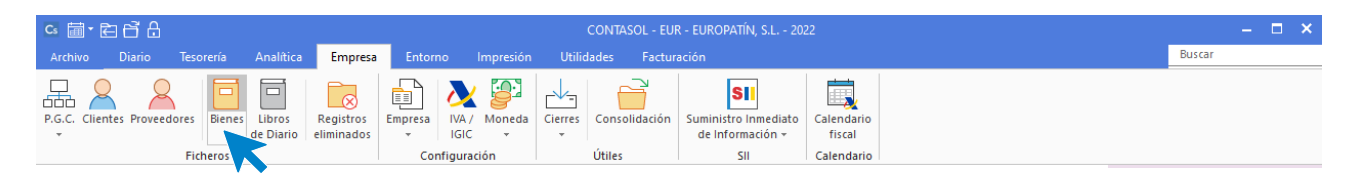

#### La pantalla que se muestra al acceder a la opción es la siguiente:

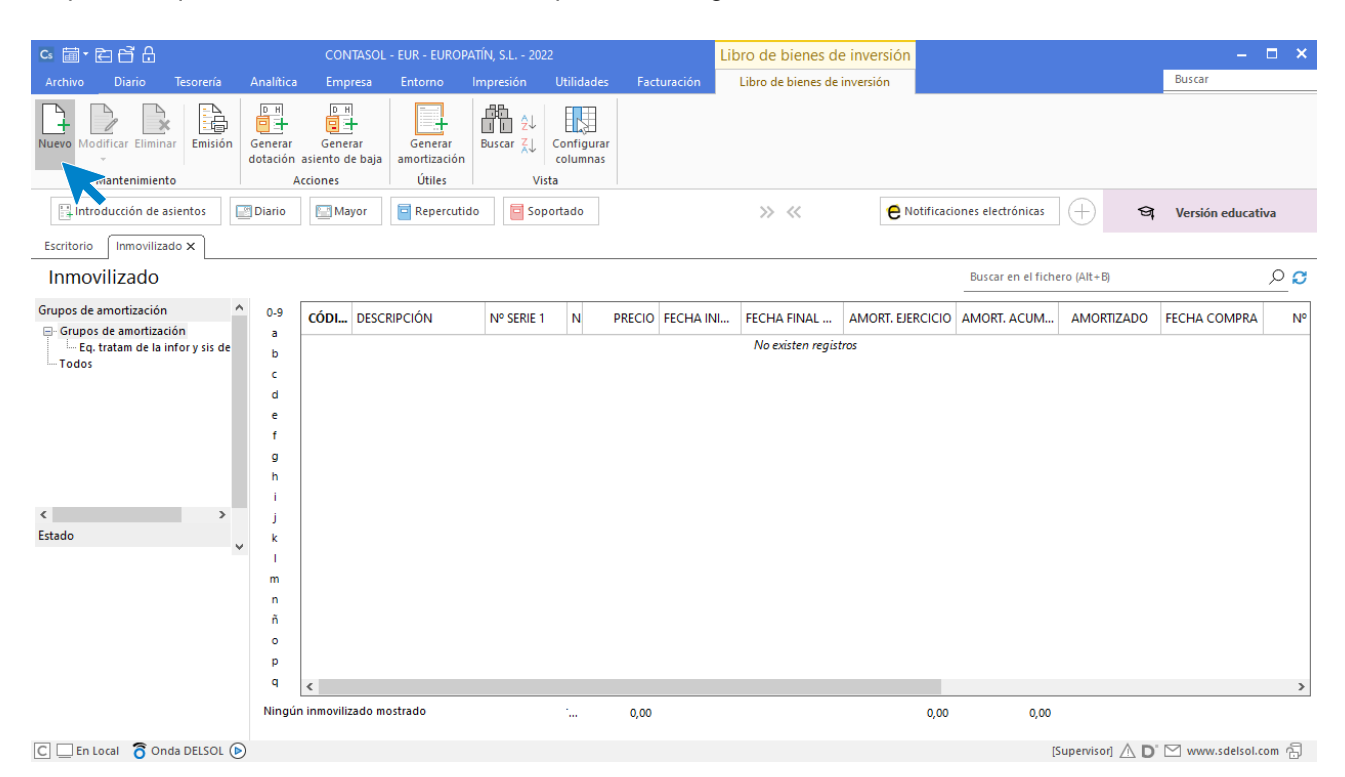

#### Registro de un inmovilizado

Al acceder a la creación / modificación de una ficha de inmovilizado, la pantalla que se muestra es la siguiente:

| Creación de inmovilizado                                        |                               |                                                |                           |                     |           |                 |  |  |  |  |  |  |
|-----------------------------------------------------------------|-------------------------------|------------------------------------------------|---------------------------|---------------------|-----------|-----------------|--|--|--|--|--|--|
| Inmovilizado                                                    |                               |                                                |                           |                     |           |                 |  |  |  |  |  |  |
| Guardar Eliminar Guardar<br>y cerrar y nuevo -<br>Mantenimiento | Desglose<br>amortización<br>M | Documentación Fotografía<br>asociada<br>ostrar | Utilidades<br>•<br>Útiles |                     |           |                 |  |  |  |  |  |  |
| ldentificación del bien                                         |                               |                                                |                           |                     |           |                 |  |  |  |  |  |  |
| Código:                                                         | 0                             |                                                | Asiento enlazado:         | No enlazado a ningú | n asiento |                 |  |  |  |  |  |  |
| Descripción:                                                    | PROGRAMA DE                   | E GESTIÓN                                      |                           |                     |           |                 |  |  |  |  |  |  |
| Números de serie:                                               |                               |                                                |                           |                     |           |                 |  |  |  |  |  |  |
| Grupo de amortización:                                          | APL APLIC                     | ACIONES INFORMÁTICAS                           | 20,00                     | 20,00 9             | % Anual   |                 |  |  |  |  |  |  |
| Naturaleza:                                                     | [Sin especifica               | r] -                                           |                           | •                   |           |                 |  |  |  |  |  |  |
| Tipo de bien:                                                   | Nuevo                         | -                                              |                           |                     |           |                 |  |  |  |  |  |  |
| Localización:                                                   |                               |                                                |                           |                     |           |                 |  |  |  |  |  |  |
| Fecha de compra:                                                | 01/10/2022                    | Precio de compra:                              | 893,40 Num. factura       | :                   |           |                 |  |  |  |  |  |  |
| Proveedor:                                                      |                               |                                                |                           |                     |           |                 |  |  |  |  |  |  |
| Observaciones:                                                  |                               |                                                |                           |                     |           |                 |  |  |  |  |  |  |
| Identificación del bien                                         |                               |                                                |                           |                     |           |                 |  |  |  |  |  |  |
| Cuenta inmovilizado:                                            | 206.0.0.000                   | APLICACIONES INFORMÁTI                         | CAS                       |                     |           |                 |  |  |  |  |  |  |
| Cta. amortización acumulada:                                    | 280.0.0.000                   | AMORT. ACUM. DE GASTO                          | S DE INVESTIGACIÓN        |                     |           |                 |  |  |  |  |  |  |
| Cta. dotación amortización:                                     | 680.0.0.000                   | AMORTIZACIÓN DEL INMO                          | VILIZADO INTANGIBLE       |                     |           |                 |  |  |  |  |  |  |
| Departamento contable:                                          | [Sin selecciona               | ır]                                            | - Subdepartamento:        | [Sin seleccionar]   |           | •               |  |  |  |  |  |  |
|                                                                 |                               |                                                |                           |                     |           |                 |  |  |  |  |  |  |
|                                                                 |                               |                                                |                           | AMORTIZ             | ADO PARCI | AL ESTADO: ALTA |  |  |  |  |  |  |

Al incluir los datos en este apartado ten en cuenta que:

- Si dejas el campo Código con valor cero, el programa generará un código secuencial correlativo.
- **Puedes utilizar los campos Números de serie** para ayudar a identificar el bien, por ejemplo, a través de números de serie del bien, matrículas, guías, lotes, etc.
- Mediante el botón Grupo de amortización puedes acceder al fichero de grupos de amortización y seleccionar el que quieres aplicar a este inmovilizado. Este dato es importante para que CONTASOL pueda calcular la amortización del bien. En nuestro caso hemos creado el grupo de amortización APL: APLICACIONES INFORMÁTICAS.

| Código del grupo:           | APL       |           |      |      |  |
|-----------------------------|-----------|-----------|------|------|--|
| Nombre del grupo:           | APLICACIO | NES INFOR | RMÁT | ICAS |  |
| Tipo de amortización:       | Por porce | ntaje     | -    |      |  |
|                             | < 2014    | 2015 >    |      |      |  |
| Amortización anual (%):     | 20,00     | 20,00     |      |      |  |
| Amortizaciones/Año:         | Anual     |           | •    |      |  |
| Cta. de amortización acum.: |           |           |      |      |  |
| Cta. dotación amortización: |           |           |      |      |  |
|                             |           |           |      |      |  |

- Puedes indicar en el campo **Familia** algún dato que sirva posteriormente para clasificar y filtrar los bienes. Por ejemplo, dentro del grupo de amortización "Equipos informáticos", puedes separar: Ordenadores, Impresoras, etc....
- Los campos Naturaleza y Familia, servirán posteriormente para filtrar el listado de inventario.
- Es importante indicar la fecha de adquisición del bien, así como el precio de compra para que **CONTASOL** pueda calcular la amortización de ese bien.
- Los botones Proveedor, Cuenta inmovilizado, Cta. Amortización acumulada y Cta. dotación amortización, pueden ayudarte a introducir esos datos accediendo al fichero de proveedores o al maestro de cuentas.
- Si no especificas ninguna cuenta en los campos Cuenta de amortización acumulada y Cuenta de dotación de la amortización, el programa tomará la cuenta de amortización fijada en el grupo de amortización.

En desglose amortización podremos ver la amortización del ejercicio, este será calculado automáticamente por el programa, utilizando los parámetros anteriormente introducidos.

|                                                                 | C                                | novilizado |                           |             |              | ×              |                                |
|-----------------------------------------------------------------|----------------------------------|------------|---------------------------|-------------|--------------|----------------|--------------------------------|
| Inmovilizado                                                    |                                  |            |                           |             |              |                |                                |
| Guardar Eliminar Guardar<br>y cerrar y nuevo -<br>Mantenimiento | se Documentación<br>ción Mostrar | Fotografía | Utilidades<br>v<br>Útiles |             |              |                |                                |
| Amortización                                                    |                                  |            |                           |             |              |                |                                |
| Valor no amortizable:                                           | G                                |            |                           | Desglose ar | ual teórico  | Desglos        | e mensual                      |
| Inicio/Final de la amortización:                                | 01/10/2022 -                     | 30/09/2027 |                           | Año         | Amortización | Mes            | Amortización                   |
| Inicio/Final Amort, del ejercicio:                              | 01/10/2022                       | 31/12/2022 |                           | 2022        | 45,04        | Enero          | 0,00                           |
| Amort, acum, ejercicios anteriores:                             | 0,00                             |            |                           | 2023        | 178,68       | Febrero        | 0,00                           |
| Amortización del ajercicio:                                     | 45.04                            |            |                           | 2024        | 178,68       | Marzo          | 0,00                           |
|                                                                 | 45,04                            |            |                           | 2025        | 178,68       | Abril          | 0,00                           |
| Amort. Acum. al final del ejercicio:                            | 45,04                            |            |                           | 2026        | 178,68       | Mayo           | 0,00                           |
| Resultado extraordinario:                                       | 0,00                             |            |                           | 2027        | 133,64       | Junio          | 0,00                           |
| Baja del bien                                                   |                                  |            |                           | Total:      | 893,40       | Julio          | 0,00                           |
| 🗌 Baja del bien                                                 |                                  |            |                           |             |              | Agosto         | 0,00                           |
| Causa                                                           |                                  | * Busca    | r                         |             |              | Septiembre     | 0,00                           |
|                                                                 |                                  | bused      | ·                         |             |              | Octubre        | 0,00                           |
| Fecha:                                                          |                                  |            |                           |             |              | Noviembre      | 0,00                           |
| Importe: 0,00                                                   |                                  |            |                           |             |              | Diciembre      | 45,04                          |
|                                                                 |                                  |            |                           |             | AN           | Amortización c | ontabilizada<br>L ESTADO: ALTA |

Repetimos el proceso con el resto de inmovilizado.

| ਫ ਛੋ• ਵੇ 6ੇ 8                                   |                     | CONTASOL - EUR - EUROPAT              | ÍN, S.L 2022       |                  | Li         | bro de bienes de   | e inversión      |                    |                | -                | □ ×            |
|-------------------------------------------------|---------------------|---------------------------------------|--------------------|------------------|------------|--------------------|------------------|--------------------|----------------|------------------|----------------|
| Archivo Diario Tesorería                        | Analítica           | Empresa Entorno In                    | npresión Utili     | idades Fact      | turación   | Libro de bienes de | inversión        |                    |                | Buscar           |                |
| Nuevo Modificar Eliminar<br>Mantenimiento       | Generar<br>dotación | Generar<br>asiento de baja<br>cciones | Buscar ZJ<br>Vista | figurar<br>imnas |            |                    |                  |                    |                |                  |                |
| Introducción de asientos                        | Diario              | Mayor Repercutido                     | Soportad           | lo               |            | >> <<              | e Notificació    | ones electrónicas  | (†) 😫          | Versión educativ | /a             |
| Escritorio Inmovilizado 🗙                       |                     |                                       |                    |                  |            |                    |                  |                    |                |                  |                |
| Inmovilizado                                    |                     |                                       |                    |                  |            |                    |                  | Buscar en el fiche | ro (Alt+B)     |                  | <mark>2</mark> |
| Grupos de amortización                          | 0-9                 | CÓDI DESCRIPCIÓN                      | Nº SERIE 1         | N PRECIO         | FECHA INI  | FECHA FINAL        | AMORT. EJERCICIO | AMORT. ACUM        | AMORTIZADO     | FECHA COMPRA     | N٥             |
| - APLICACIONES INFORMÁTICA                      | rica b              | 1 PROGRAMA DE GEST                    |                    | 893,40           | 01/10/2022 | 30/09/2027         | 45,04            | 45,04              | No             | 01/10/2022       |                |
| EQUIPOS INFORMÁTICOS<br>ELEMENTOS DE TRANSPORTE | c<br>d              | 2 MOBILIARIO                          |                    | 23.890,52        | 01/10/2022 | 30/09/2032         | 602,17           | 602,17             | No             | 01/10/2022       |                |
| Todos                                           | e                   | 3 EQUIPOS PROCESOS                    |                    | 1.247,51         | 01/10/2022 | 30/09/2026         | 78,61            | 78,61              | No             | 01/10/2022       |                |
|                                                 | g                   | 4 FURGONETA NISSAN                    |                    | 23.487,60        | 01/10/2022 | 31/05/2029         | 888,02           | 888,02             | No             | 01/10/2022       |                |
|                                                 | h<br>i              |                                       |                    |                  |            |                    |                  |                    |                |                  |                |
| < >                                             | j                   |                                       |                    |                  |            |                    |                  |                    |                |                  |                |
| Estado 🗸                                        | k                   |                                       |                    |                  |            |                    |                  |                    |                |                  |                |
|                                                 | m                   |                                       |                    |                  |            |                    |                  |                    |                |                  |                |
|                                                 | n<br>õ              |                                       |                    |                  |            |                    |                  |                    |                |                  |                |
|                                                 | 0                   |                                       |                    |                  |            |                    |                  |                    |                |                  |                |
|                                                 | р                   |                                       |                    |                  |            |                    |                  |                    |                |                  |                |
|                                                 | q                   | <                                     |                    |                  |            |                    |                  |                    |                |                  | >              |
|                                                 | 4 inmo              | vilizados mostrados                   | ·                  | 49.519,03        |            |                    | 1.613,84         | 1.613,84           |                |                  |                |
| C 🗌 En Local 👸 Onda DELSOL 🕟                    |                     |                                       |                    |                  |            |                    |                  | [5                 | upervisor] 🛆 D | www.sdelsol.co   | m A            |

#### Europatín S. L. 4º Trimestre

Esta opción se encuentra en la solapa **Diario** > grupo **Diario** > desplegable icono **Amortizaciones** > botón **Asientos de dotación**. Al pulsar este icono el proceso generará un asiento de amortización por cada bien en estado de alta existente en la empresa o un asiento resumido por grupo de amortización.

| ℃ ≣・È Ĉ 8                                       |                                                                                     |                                         |                             |            |                    | CON       | ITASOL - E          | UR - EUROP                           | atín, s.l 20 | 22         |             |           |              |                         | -      | - 🗆 🗙 |
|-------------------------------------------------|-------------------------------------------------------------------------------------|-----------------------------------------|-----------------------------|------------|--------------------|-----------|---------------------|--------------------------------------|--------------|------------|-------------|-----------|--------------|-------------------------|--------|-------|
| Archivo Diario                                  | Tesorería d                                                                         | Analítica E                             | mpresa                      | Entorno    | Impresión          | Utilidade | s Fact              | uración                              |              |            |             |           |              |                         | Buscar |       |
| Introducción Punteo<br>de asientos              | Amortizaciones                                                                      | Conciliación o<br>bancaria <del>-</del> | Contabilizaci<br>automática | ón Enlace  | DH<br>Diario Mayor | Saldos    | Ventana<br>auxiliar | Repercutid                           | Soportado    | Acumulados | Retenciones | Traspasos | Herramientas | ح<br>Configuracion<br>T | nes    |       |
|                                                 | 📑 Generar an                                                                        | nortización                             |                             |            | Co                 | nsultas   |                     |                                      | IVA / IGIC   |            | Retencione  |           | Útiles       |                         |        |       |
| Introducción de                                 | Eliminar an                                                                         | nortización                             | yor                         | - Repercut | ido 🧧 Sop          | ortado    |                     | >>> << 🔁 Notificaciones electrónicas |              |            | ónicas 🕂    | 9         | Versión edu  | cativa                  |        |       |
| Herramientas                                    | Asientos de 🗄 Asientos de                                                           | e dotación<br>e bajas                   | votici                      | as         | Asisten            | cia técr  | nica                |                                      |              |            |             |           |              |                         |        | ø     |
| Buenas tardes, Usuario < 🗍 Destacados 🔞 🗎 🧿 🔉 😂 |                                                                                     |                                         |                             |            |                    |           |                     | \$                                   |              | ^          | 🕂 Atenea    |           |              |                         |        |       |
| Te proponemos alg<br>a comenzar a traba         | Te proponemos algunos pasos para ayudarte<br>a comenzar a trabajar con el programa. |                                         |                             |            |                    |           |                     |                                      |              |            |             |           | -            |                         |        |       |

La pantalla que se muestra al acceder a la opción es la siguiente:

| specifica los límites de los inmoviliza | dos a asentar.                                   |   |            |                     |  |  |  |  |  |
|-----------------------------------------|--------------------------------------------------|---|------------|---------------------|--|--|--|--|--|
| Este proceso generará un asien          | to de amortización por cada bien existente en la |   | Fecha      | Desglose            |  |  |  |  |  |
| empresa.                                | empresa.                                         |   |            |                     |  |  |  |  |  |
| Los asientos se grabarán en el u        | último dia del mes a amortizar.                  |   | 31/01/22   |                     |  |  |  |  |  |
|                                         |                                                  |   | 28/02/22   |                     |  |  |  |  |  |
| Primer inmovilizado a asentar:          | 1 PROGRAMA DE GESTIÓN                            |   | 31/03/22   |                     |  |  |  |  |  |
| l'Iltimo inmovilizado a asentar:        | 4 FURGONETA NISSAN 2093IVM                       |   | 30/04/22   |                     |  |  |  |  |  |
|                                         |                                                  |   | 31/05/22   |                     |  |  |  |  |  |
| Asentar en el diario:                   | General                                          | - | 30/06/22   |                     |  |  |  |  |  |
| Tipo de asiento:                        | Desglosado por cada bien                         | - | 31/07/22   |                     |  |  |  |  |  |
| Departamento contable:                  | No evisten departamentos                         |   | 31/08/22   |                     |  |  |  |  |  |
| Departamento contable.                  | No existen departamentos.                        |   | 30/09/22   |                     |  |  |  |  |  |
| Subdepartamento contable:               | [No existen subdepartamentos]                    | • | 31/10/22   |                     |  |  |  |  |  |
|                                         | t                                                |   | 30/11/22   |                     |  |  |  |  |  |
| specifica los límites de los asientos a | i asentar.                                       |   | 31/12/22   |                     |  |  |  |  |  |
| Generar todos los asientos de           | el ejercicio                                     |   |            |                     |  |  |  |  |  |
| ⊖ Generar los asientos que se e         | ncuentren entre las fechas:                      |   |            |                     |  |  |  |  |  |
| Ferba inicial:                          | ▼ Fecha final: ▼                                 |   | - Volver a | dotar los bienes va |  |  |  |  |  |
|                                         | Teena man                                        |   | - contabi  | lizados             |  |  |  |  |  |
| Dar por contabilizadas to               | talmente las dotaciones de los bienes            |   |            |                     |  |  |  |  |  |
|                                         |                                                  |   |            |                     |  |  |  |  |  |

Pulsa el botón Aceptar y el programa mostrará un mensaje sobre la generación de los asientos y pulsa Sí.

|            | Generación de asientos                                                                            |
|------------|---------------------------------------------------------------------------------------------------|
| $\bigcirc$ | Se va a proceder con la generación de asientos de amortización de 4 bienes.<br>¿Deseas continuar? |
| <          | Sí No                                                                                             |

Realizará los asientos de amortización del ejercicio.

## Cierre del ejercicio y la apertura del siguiente ejercicio

**CONTASOL** automatiza completamente las operaciones de cierre y apertura de ejercicio. El apartado de cierres se encuentra dentro de la solapa **Empresa** > grupo **Configuración >** desplegable del icono **Cierres** > botón **Proceso automático de cierre**.

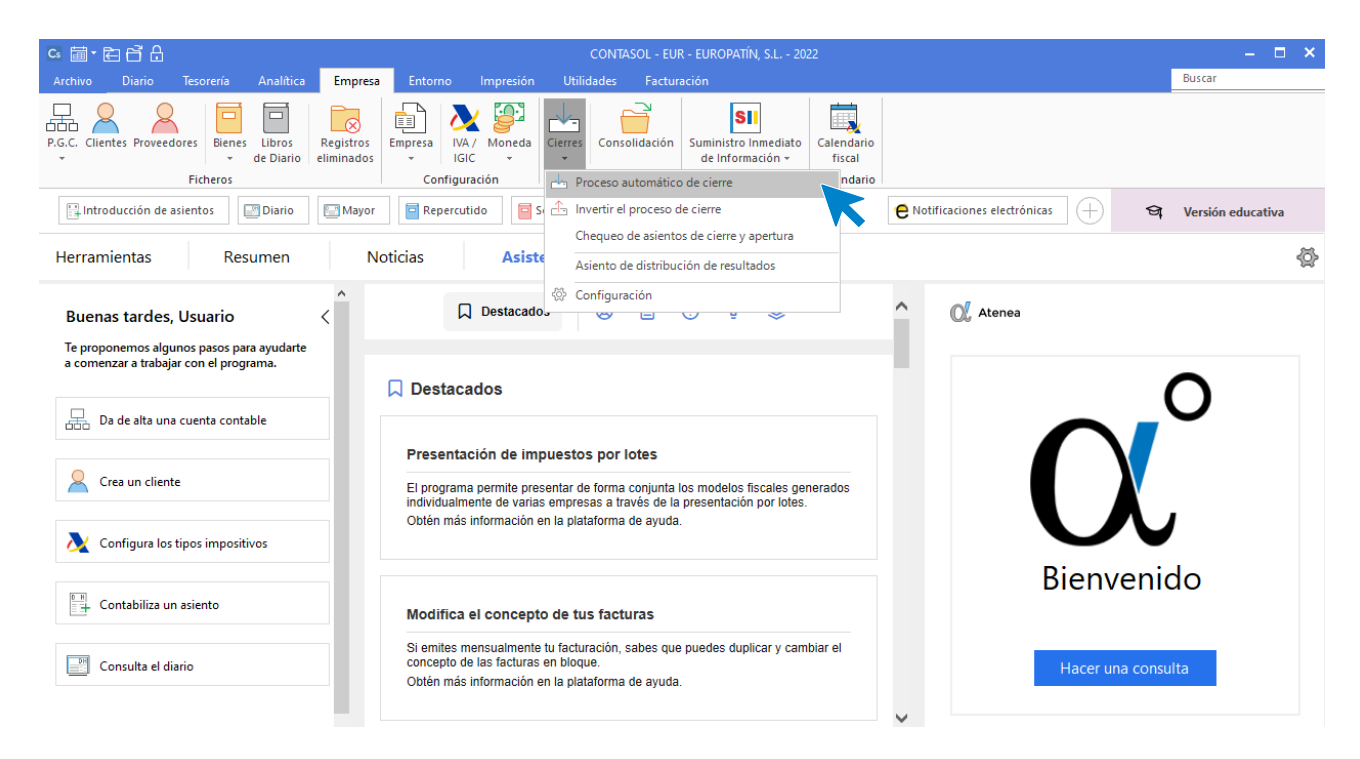

Si elegimos la opción Proceso automático de cierre, veremos que incluye los siguientes procesos contables:

- Asiento(s) de regularización de compras/gastos y ventas/ingresos.
- Asiento(s) de regularización de gastos e ingresos de Patr. Neto.
- Asiento(s) de cierre del ejercicio.
- Asiento(s) de apertura del siguiente ejercicio.
- Copiar los ficheros maestros en el siguiente ejercicio.
- Cargar el fichero de saldos de ejercicios anteriores al nuevo ejercicio.

**CONTASOL** permite realizarlos todos en un solo proceso, o seleccionar aquellos que quieres hacer en este momento. Ten en cuenta que puedes realizar este proceso tantas veces como necesites y que puedes deshacer el proceso que hayas realizado seleccionando la opción invertir el proceso de cierre.

| Procesos de d                                                                                                    | cierre / apertura X                                                                                                    |
|----------------------------------------------------------------------------------------------------|----------------------------------------------------------------------------------------------------|
| Marca las casillas de los procesos a realizar.                                                                                                    |                                                                                                    |
| Asiento(s) de regularización de compras/gastos y venta<br>Asiento(s) de regularización de gastos e ingresos de Pa<br>Asiento(s) de cierre del ejercicio<br>Asiento(s) de apertura del siguiente ejercicio                                                                                                    | is/ingresos<br>itr. neto                                                                                                    |
| <ul> <li>Copiar los ficheros maestros en el siguiente ejercicio</li> <li>Copiar el Plan de Cuentas</li> <li>Copiar el fichero de Clientes</li> <li>Copiar el fichero de Proveedores</li> <li>Copiar el fichero de Carteras</li> <li>Copiar el fichero de Efectos a Cobrar</li> <li>Copiar solo vencimientos del año siguiente</li> <li>Copiar el fichero de Efectos a Pagar</li> <li>Copiar solo vencimientos del año siguiente</li> <li>Copiar el fichero de Diarios</li> </ul> | <ul> <li>Copiar el fichero de Inmovilizado         <ul> <li>Generar las amortizaciones</li> <li>Pasar bienes en baja</li> <li>Copiar el fichero de Presupuestos</li> <li>Copiar el calendario fiscal reiniciado</li> <li>Reiniciar el contador de registros de IVA/IGIC en el nuevo ejercicio</li> </ul> </li> </ul> |
| Cargar el fichero de saldos de ejercicios anteriores<br>Chequear previamente asientos descuadrados<br>Bloquear la empresa ante modificaciones a partir de ejecu<br>Configurar Chequeo del est                                                                                                    | tar este cierre<br>ado de la contabilidad Aceptar Cancelar                                                                                                    |

Desde el icono **Calendario** situado en la parte superior izquierda de la pantalla, podremos cambiar al siguiente ejercicio.

| s 🛅 E C A                                                                                                    | CONTASOL - EUR - EUROPATÍN, S.L 2022                                                                                                    | – 🗆 🗙  |  |  |  |  |  |  |  |  |  |  |
|----------------------------------------------------------------------------------------------------|----------------------------------------------------------------------------------------------------|--------|--|--|--|--|--|--|--|--|--|--|
| Arc 2023 Tesorería Analítica Empresa                                                                            | Entorno Impresión Utilidades Facturación                                                                                                    | Buscar |  |  |  |  |  |  |  |  |  |  |
| P.G.C. Clientes Proveedores<br>Bienes Libros<br>de Diario                                                       | Empresa<br>IGC Consolidación SII SII Calendario<br>GIC Consolidación de Información - Calendario                                                                                             |        |  |  |  |  |  |  |  |  |  |  |
| Ficheros                                                                                                    | Configuración Útiles SII Calendario                                                                                                    |        |  |  |  |  |  |  |  |  |  |  |
| 📴 Introducción de asientos 🔯 Diario 🔄 Mayor 🗧 Repercutido 🗧 Soportado 📎 ≪ 🧲 Notificaciones electrónicas 🕂 🕰 Ver |                                                                                                    |        |  |  |  |  |  |  |  |  |  |  |
| Herramientas Resumen Noticias Asistencia técnica                                                                |                                                                                                    |        |  |  |  |  |  |  |  |  |  |  |
| Buenas tardes, Usuario                                                                                          | 🗋 Destacados 🔞 🖹 😨 🖓 😂 ^ 🕅                                                                                                    |        |  |  |  |  |  |  |  |  |  |  |
| Te proponemos algunos pasos para ayudarte                                                                       |                                                                                                    |        |  |  |  |  |  |  |  |  |  |  |
| a comenzar a trabajar con el programa.                                                                          | □ Destacados                                                                                                    | $\cap$ |  |  |  |  |  |  |  |  |  |  |
| Da de alta una cuenta contable                                                                                  |                                                                                                    |        |  |  |  |  |  |  |  |  |  |  |
|                                                                                                    |                                                                                                    |        |  |  |  |  |  |  |  |  |  |  |
| 2 Crea un cliente                                                                                               | Presentacion de impuestos por lotes El programa permite presentar de forma conjunta los modelos fiscales generados individualmente de varias emoresas a través de la presentación por lotes. |        |  |  |  |  |  |  |  |  |  |  |
| Nonfigura los tipos impositivos                                                                                 | Obtén más información en la plataforma de ayuda.                                                                                                    | /      |  |  |  |  |  |  |  |  |  |  |

# Listados de balances

Podremos emitir las cuentas anuales y libros oficiales desde la solapa Impresión.

| Cs       | ĒĞ        | ₿               |                                      | CONTASOL - EUR - EUROPATÍN, S.L 2022 |                        |                       |                  |                         |                                                  |                |          |                             |           |             |                |                      |           | -  |  |
|----------|-----------|-----------------|--------------------------------------|--------------------------------------|------------------------|-----------------------|------------------|-------------------------|--------------------------------------------------|----------------|----------|-----------------------------|-----------|-------------|----------------|----------------------|-----------|----|--|
| Archivo  | Diari     | io              | Tesorería                            | Analítica                            | Empresa                | Entor                 | no Impresión     | Utilidad                | es Facturació                                    | ón             |          |                             |           |             |                |                      | Busc      | ar |  |
| Diario M | Aayor Sum | nas y<br>los ▼  | Balance de<br>Situación <del>-</del> | Pérdidas y<br>Ganancias +            | Estado de<br>Cambios + | Estado M<br>de flujos | Memoria Auxiliar | Registro<br>Mercantil + | 200<br>Impuesto sobre<br>Sociedades <del>-</del> | I.V.A. I.G.I.C | I.R.P.F. | Presentación<br>por Lotes + | Tesorería | Bienes Anal | itica Di<br>de | iseñador<br>informes | Etiquetas |    |  |
|          | Libros    | Cuentas anuales |                                      |                                      |                        |                       |                  | Depósito                | Depósito Declaraciones Informes                  |                |          |                             |           |             |                | Auxiliar             |           |    |  |
|          |           |                 |                                      |                                      |                        | K                     |                  |                         |                                                  |                |          |                             |           |             |                |                      |           |    |  |

## Balance de situación EUROPATIN, SL

Desde el menú desplegable del icono **Balance de Situación**, puedes emitir el Balance de Situación de la empresa y acceder al fichero de modelos de Balance de Situación.

| Archivo Diazio Tecoraría Apalítica Empresa Entorno Impresión Hilidades Eacturación Buscar                                                                                                    |     |
|----------------------------------------------------------------------------------------------------|-----|
|                                                                                                    |     |
| Diario Mayor Sunsy<br>y       Saidos       Diario Mayor Sunsy<br>Libros       Diario Mayor Sunsy<br>Modelo simple       Diario Memoria Auxiliar<br>Pérdidas y Estado de Estado Memoria Auxiliar<br>Depósito       Registro<br>Mercantiv<br>Depósito       Diario Libros       Diario Memoria Auxiliar<br>Perentación       Diario Memoria Auxiliar<br>Perentación       Diario Memoria Auxiliar |     |
| 📴 Introducción de as 🗐 Modelo comparativo 💦 ercutido 🧧 Soportado 📎 帐 🥐 Notificaciones electrónicas 🕂 😭 Versión educativ                                                                                                    | а   |
| Herramientas                                                                                                    | ø   |
| Buenas tardes, Usuario   Te proponemos algunos pasos para ayudare a comenzar a trabajar con el programa.   Image: De de alta una cuenta contable   Image: De de alta una cuenta contable   Image: De de alta una cuenta contabl                                                                                                    |     |
| Si emites mensualmente tu facturación, sabes que puedes duplicar y cambiar el concepto de las facturas en bioque.<br>Obtén más información en la plataforma de ayuda.                                                                                                    | m ඬ |

CONTASOL nos permite sacar un modelo simple o comparativo. En nuestro caso sacamos el Modelo simple.

|                          | Cuentas anuales (E                                                                             | alance de situación) Modelo simple                                 | • ×                         |
|--------------------------|------------------------------------------------------------------------------------------------|--------------------------------------------------------------------|-----------------------------|
| ¢                        | Imprimir                                                                                       |                                                                    |                             |
| Imprimir<br>Vista previa | OneNote for Windows 10                                                                         | Intervalos                                                         |                             |
| Generar en PDF           | Vista previa<br><u>Configurar impresora</u>                                                    | Modelo: [014] Balance de Situación PGC 2008 PYMES  Fichero origen: | Mostrar modelos<br>Examinar |
| Generar en EXCEL         | Opciones Predeterminar                                                                         | ×                                                                  |                             |
| Exportar                 | Recoger saldos desde el año anterior                                                           | Meses: Apertura 🔹 a: Diciembre 👻                                   |                             |
| Enviar al Portal Doc.    | Desglosar cuentas                                                                              | Diario: Todos 🔹                                                    |                             |
| Cerrar                   | Auxiliaresimprimir titulos  Imprimir elementos sin saldos  Intercambiar signos contables       | Saidos provisionales                                               |                             |
| Fichero de impresoras    | ✓ Incluir el saldo de la cuenta 473 en la 470 ✓ Incluir el saldo de los grupos 6 y 7 en la 129 |                                                                    |                             |
| Opciones de impresión    | No desglosar Imprimir segunda numeración: Imprimir en orden inverso                            |                                                                    |                             |
|                          | Moneda                                                                                         | Encabezado                                                         |                             |
|                          | ◯ Contramoneda                                                                                 | ✓ Incluir texto de límites en el encabezado del informe:           |                             |
|                          |                                                                                                | Ejercicio: 2022, Periodo: Apertura-Diciembre (Euros)               | ^                           |
|                          | Ver BOE PGC 2007<br>Ver BOE PGC 2007 PYMES                                                     |                                                                    | ~                           |

Pulsando Vista previa podremos visualizar una preimpresión.

|                       | Cuentas anuales (Balance de situación) Modelo simple                                                                                                    |     | ×  |
|-----------------------|----------------------------------------------------------------------------------------------------|-----|----|
| ¢                     | ) - 1 - 1 - 1 - 2 - 1 - 3 - 1 - 4 - 1 - 5 - 1 - 6 - 1 - 7 - 1 - 8 - 1 - 9 - 1 - 10 - 1 - 11 - 1 - 12 - 1 - 13 - 1 - 14 - 1 - 15 - 1 - 16 - 1 - 17 - 1 - 18 - 1 - 19 - 1 - 20 - 1                                                                                                    | , 2 | ^  |
| Imprimir              | [Supervisor] 12/09/2022 14:04:15                                                                                                    |     |    |
| Generar en PDF        | EUROPATIN, S.L.<br>Listado de cuentas anuales (Balance de Situación) Pág. 1                                                                                                    |     |    |
| Enviar por e-mail     | Ejercicio: 2022, Periodo: Apertura-Diciembre (Euros)                                                                                                    |     |    |
| Exportar              | Activo Pasivo                                                                                                    |     |    |
| Enviar al Portal Doc. | A) AL INVENCE CORRIENTE.         41.406,76         A) PAIRIMONIO RETO         76.645,82           I. Inmovilizado intangible.         562,47         A-1) Fondos propios         76.645,82                                                                                                    |     |    |
| Cerrar                | II. Inmovilizado material. 38.646,29 1. Capital escriturado. 6.000,00<br>2 (Capital no existinado. 0.00                                                                                                    |     |    |
|                       | <ul> <li>III. Inversiones inmobiliarias.</li> <li>0,00</li> <li>II. Prima de emisión.</li> <li>0,00</li> <li>III. Reservas.</li> <li>18.604,49</li> </ul>                                                                                                    |     |    |
| Fichero de impresoras | - IV. Inversiones en empresas del grupo y aso 0,00 1. Reserva de capitalización 0,00 2. Otras reservas 18.604,49                                                                                                    |     |    |
|                       | <ul> <li>V. Inversiones financieras a largo plazo.</li> <li>2.200,00</li> <li>IV. (Acciones y participaciones en patrim</li> <li>0.00</li> <li>V. Resultados de ejercicios anteriores.</li> <li>0,00</li> </ul>                                                                                                    |     |    |
|                       | - VI. Activos por impuesto difendo. 0,00 VI. Otras aportaciones de socios. 0,00<br>- VII. Resultado del ejercicio. 52.041,33                                                                                                    |     |    |
|                       | VII. Deudores comerciales no corrientes 0,00 VIII. (Dividendo a cuenta). 0,00                                                                                                    |     |    |
|                       | B) ACTIVO CORRIENTE. 119.486,51 A-2) Ajustes en patrimonio neto 0,00                                                                                                    |     |    |
|                       | I. Existencias. 29.000,00 A-3) Subvenciones, donaciones y legados re 0,00                                                                                                    |     |    |
|                       | II. Deudores comerciales y otras cuentas a c 52.288,08 B) PASIVO NO CORRIENTE 14.300,00<br>1. Clientes nor ventas y Prestaciones de 52.145.61                                                                                                    |     |    |
|                       | a) Clientes por ventas y prestaciones 0,00 1. Provisiones a largo plazo. 0,00                                                                                                    |     |    |
|                       | Consists (socies) por desemblisos     Constanti (socies) por desemblisos     Constanti (soc |     |    |
|                       | - 3. Utros deudores 142,4/ 1. Deudas con entidades de crédito. 14.300,00<br>2. Acreedores por arrendamiento financi 0,00                                                                                                    |     |    |
|                       | III. Inversiones en empresas del grupo y asoc 0,00 3. Otras deudas a largo plazo 0,00                                                                                                    |     |    |
|                       |                                                                                                    |     | >  |
|                       | 🔲 Páginas 🏥 Buscar                                                                                                    |     | -+ |

## Balance de Sumas y Saldos EUROPATIN, SL

Desde el menú desplegable del icono **Sumas y Saldos**, puedes emitir el Balance de Sumas y saldos de la empresa.

| Cs 🛗 • 롡    | 3 67 A                           |                                                     |                           |                        |                             |             | COI                                 | NTASOL - EUR - E                                 | UROPATÍN, S.L.  | - 2022   |                             |                    |             |                                 |                  | -          |      |
|-------------|----------------------------------|-----------------------------------------------------|---------------------------|------------------------|-----------------------------|-------------|-------------------------------------|--------------------------------------------------|-----------------|----------|-----------------------------|--------------------|-------------|---------------------------------|------------------|------------|------|
| Archivo     | Diario                           | Tesorería                                           | Analítica                 | Empresa                | Entorno                     | Impresión   | Utilidade                           | s Facturació                                     | n               |          |                             |                    |             |                                 | Bus              | car        |      |
| Diario Mayo | r Sumas y<br>Saldos <del>v</del> | Balance de<br>Situación <del>•</del><br>as y Saldos | Pérdidas y<br>Ganancias 🕶 | Estado de<br>Cambios - | Estado Memor<br>de flujos 👻 | ia Auxiliar | Registro<br>Mercantil +<br>Depósito | 200<br>Impuesto sobre<br>Sociedades <del>v</del> | I.V.A. I.G.I.C. | I.R.P.F. | Presentación<br>por Lotes 🕶 | Tesorería Biene    | s Analítica | Diseñador<br>de informes<br>Aux | Etiquetas<br>s • |            |      |
| Introd      | lu 撞 Sald                        | os mensuales                                        | por cuenta                | wor                    | e Repercut                  | ido         | Soportado                           |                                                  | >>              | ~        | e                           | Notificaciones ele | ctrónicas   | $\oplus$                        | ସ୍ Ver           | sión educa | tiva |
| Herrami     | Sald                             | os de cuenta:                                       | asociadas<br>Sumen        | No                     | oticias                     | Asis        | tencia téc                          | nica                                             |                 |          |                             |                    |             |                                 |                  |            | ø    |

Este será nuestro balance de Sumas y saldos:

|                       |                        |                   | Balance                                             | de Sumas y Saldo     | 05                    |                      |                      |                     | • × |
|-----------------------|------------------------|-------------------|-----------------------------------------------------|----------------------|-----------------------|----------------------|----------------------|---------------------|-----|
| ¢                     | ) + i + 1<br>          | 2                 | . 1 . 3 . 1 . 4 . 1 . 5 . 1 . 6 . 1 . 7 . 1 . 8 . 1 | .9.1.10.1.11         | 1 • • • 12 • • • 13 • | 1 • 14 • 1 • 15 • 1  | ·16·1·17·1·18        | 19 20 2             | ^   |
| Imprimir              | ÷ –                    |                   |                                                     |                      |                       | [9                   | Supervisor] 12/09    | 0/2022 14:05:14     |     |
| Generar en PDF        | C EUF                  | ROPATÍ<br>ance de | N, S.L.<br>sumas y saldos                           |                      |                       |                      |                      | Pág. 1              |     |
| Enviar por e-mail     | ≟ Ejer                 | rcicio: 2         | 022, Periodo: Apertura-Cierre, (Euros)              |                      |                       |                      |                      | 7                   |     |
| Exportar              | 1                      |                   | -                                                   | Sumas del per        | riodo (Ape-Cie)       |                      | Sur                  | nas desde el inicio |     |
|                       | un Cuer                | nta               | Descripción                                         | Debe                 | Haber                 | Debe                 | Haber                | Saldo               |     |
| Enviar al Portal Doc. | - 100.<br>0 112.       | 0.0.000           | CAPITAL SOCIAL<br>RESERVA LE GAL                    | 6.000,00<br>1.200,00 | 6.000,00<br>1.200,00  | 6.000,00<br>1.200,00 | 6.000,00<br>1.200,00 | 0,00<br>0,00        |     |
| Cerrar                | - 113.                 | 0.0.000           | RESERVAS VOLUNTARIAS                                | 17.404,49            | 17.404,49             | 17.404,49            | 17.404,49            | 0,00                |     |
|                       | ► 170.<br>206          | 0.0.000           | DEUDAS A LARGO P. CON ENTIDADES CF                  | 24.573,80            | 24.573,80             | 24.573,80            | 24.573,80            | 0,00                |     |
|                       | 200.                   | 0.0.000           | MOBILIARIO                                          | 23.890,52            | 23.890,52             | 23.890,52            | 23.890,52            | 0,00                |     |
| Fichero de impresoras | © 217.                 | 0.0.000           | EQUIPOS PARA PROCESOS DE INFORMA                    | 1.247,51             | 1.247,51              | 1.247,51             | 1.247,51             | 0,00                |     |
|                       | - 260.                 | 0.0.000           | FIANZAS CONSTITUIDAS A LARGO PLAZC                  | 2.200,00             | 2.200,00              | 2.200,00             | 2.200,00             | 0,00                |     |
|                       | <u>ດ</u> 280.          | 0.0.000           | AMORT. ACUM. DE GASTOS DE INVESTIG                  | 330,93               | 330,93                | 330,93               | 330,93               | 0,00                |     |
|                       | - 281.                 | 0.0.000           | AMORT. ACUM. DEL INMOVILIZADO MATE                  | 1.575,48             | 1.575,48              | 1.575,48             | 1.575,48             | 0,00                |     |
|                       | ⊇ <u>201</u> .<br>300. | 0.0.0002          | MERCADE RÍAS FLEX                                   | 29.000.00            | 29.000.00             | 29.000.00            | 29.000.00            | 0.00                |     |
|                       | - 400.                 | 0.0.000           | BICICLO, S.A.                                       | 7.354,96             | 7.354,96              | 7.354,96             | 7.354,96             | 0,00                |     |
|                       | <u> </u>               | 0.0.001           | EMCO MOTORES S.A.                                   | 14.890,22            | 14.890,22             | 14.890,22            | 14.890,22            | 0,00                |     |
|                       | · 406.                 | 0.0.000           | ENVASES YEMB. A DE VOL. A PROVEEDO                  | 0,00                 | 0,00                  | 0,00                 | 0,00                 | 0,00                |     |
|                       | - 410.                 | 0.0.000           | NATURGY IBERIA S A                                  | 1.203,24             | 319.32                | 319.32               | 1.203,24             | 0,00                |     |
|                       | ₩ 410.                 | 0.0.002           | GE STORÍA ANTONIO PALACIOS                          | 338,80               | 338,80                | 338,80               | 338,80               | 0,00                |     |
|                       | - 410.                 | 0.0.003           | MOVIELAN S.A.                                       | 220,74               | 220,74                | 220,74               | 220,74               | 0,00                |     |
|                       | 2 410.                 | 0.0.004           | ISABEL SERRA MEDINA                                 | 3.300,00             | 3.300,00              | 3.300,00             | 3.300,00             | 0,00                |     |
|                       | - 410.                 | 0.0.005           | SEGURUS UTAXA, S.A.                                 | 24 946 66            | 24,946,66             | 24 946 66            | 24 946 66            | 0,00                |     |
|                       | 430.<br>₹ 430.         | 0.0.001           | MARKET CHEAP, S.L.                                  | 62 188 89            | 62 188 89             | 62, 188, 89          | 62,188,89            | 0.00                |     |
|                       | - 431.                 | 0.0.000           | EFECTOS COMERCIALES EN CARTERA                      | 8.309,00             | 8.309,00              | 8.309,00             | 8.309,00             | 0,00                |     |
|                       | 472.                   | 0.0.000           | HACIENDA PÚBLICA, IVA SOPORTADO                     | 2.529,69             | 2.529,69              | 2.529,69             | 2.529,69             | 0,00                |     |
|                       | 475.                   | 0.00.000          | HACIENDA PUBLICA, ACREEDORA POR IN                  | 10.225,10            | 10.225,10             | 10.225,10            | 10.225,10            | 0,00                | ~   |
|                       | <                      |                   |                                                     |                      |                       |                      | _                    |                     | >   |
|                       | Páginas 👖 Bus          | car               |                                                     |                      |                       |                      | Pág: 1 d             | e 1 100% — —        | ++  |

## Pérdidas y Ganancias EUROPATIN, SL

Desde el menú desplegable del icono **Pérdidas y Ganancias** puedes emitir la cuenta de Pérdidas y Ganancias de la empresa y acceder al fichero de modelos de Pérdidas y Ganancias.

| ⊆ ≣• ⋶ 6 8                                 |                                      |                           |                        |                            |              | CON                                            | TASOL - EUR - I                       | EUROPATÍN, S.L  | - 2022  |                                        |                             |                                          |         | -       | □ × |
|--------------------------------------------|--------------------------------------|---------------------------|------------------------|----------------------------|--------------|------------------------------------------------|---------------------------------------|-----------------|---------|----------------------------------------|-----------------------------|------------------------------------------|---------|---------|-----|
| Archivo Diario                             | Tesorería                            | Analítica                 | Empresa                | Entorno                    | Impresión    | Utilidades                                     | Facturacio                            |                 |         |                                        |                             |                                          | Buscar  |         |     |
| Diario Mayor Sumas y<br>Saldos +<br>Libros | Balance de<br>Situación <del>v</del> | Pérdidas y<br>Ganancias + | Estado de<br>Cambios - | Estado Memo<br>de flujos 👻 | ria Auxiliar | Registro<br>Mercantil <del>-</del><br>Depósito | 200<br>Impuesto sobre<br>Sociedades + | I.V.A. I.G.I.C. | LR.P.F. | Presentación<br>por Lotes <del>+</del> | Tesorería Bienes Analítica  | Diseñador Eti<br>de informes<br>Auxiliar | quetas  |         |     |
| Introducción de                            | asientos                             | Model                     | o comparativ           | ′0                         |              | Soportado                                      |                                       | >>              | ~       | e                                      | Notificaciones electrónicas | +                                        | Versión | educati | iva |
| Herramientas                               | Res                                  | Model<br>Sumen            | os de Pérdida          | as y Ganancias<br>Ducias   | Asis         | tencia técr                                    | ica                                   |                 |         |                                        |                             |                                          |         |         | ø   |

#### Este será nuestro Pérdidas y Ganancias.

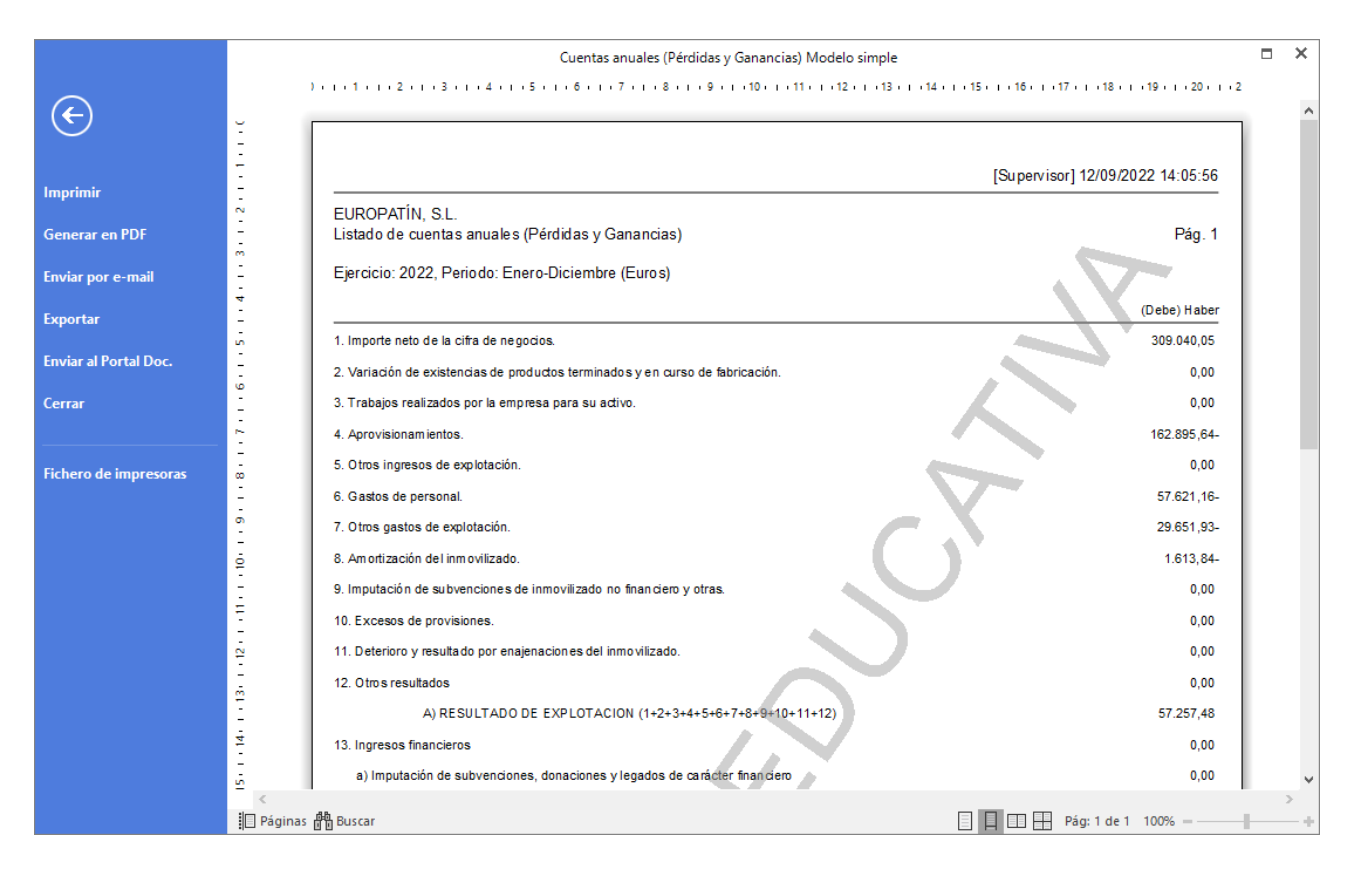

# Copias de seguridad

Las opciones relativas a copias de seguridad se encuentran en el menú **Archivo > Seguridad**. Desde este apartado podremos hacer copias de seguridad, restaurarlas y programar en **CONTASOL** copias de seguridad automáticas. Veremos a continuación cada una de las opciones con detenimiento.

|                                                      |                                                                   | CONTASOL                                                                                                    | - 0 | × |
|------------------------------------------------------|-------------------------------------------------------------------|----------------------------------------------------------------------------------------------------|-----|---|
| ¢                                                    | Seguridad                                                         | Fernando<br>fernando.pulido@sdelsol.com                                                                                                    | 8   |   |
| Información<br>Nuevo<br>Abrir<br>Cerrar<br>Seguridad | Copia de<br>seguridad                                             | Editar Copia de seguridad Realizar una copia de seguridad de los datos de CONTASOL. Restaurar copia de seguridad Restaurar una copia de seguridad Restaurar una copia de seguridad de los datos de CONTASOL.                 |     |   |
| Registro<br>Opciones                                 | de segundad<br>Asistente de<br>copias<br>Establecer<br>contraseña | Asistente de copias de seguridad<br>Configura la forma en que CONTASOL realizará las copias<br>de seguridad desasistidas.<br>Establecer contraseña<br>Establecer una contraseña para las bases de datos de la<br>aplicación. |     |   |

## Realización de una copia de seguridad de EUROPATIN, SL

Es posible que, por algún problema en tu equipo, (cortes de luz, bloqueos, o simplemente avería de su disco duro), sea imposible acceder a la información que existiese en el programa. En estos casos la única forma de recuperar los datos será a través de las copias de seguridad que hayamos realizado con anterioridad. Por tanto, la frecuencia con la que debemos hacer estas copias depende siempre del riesgo que quieras asumir como usuario de **CONTASOL**. La opción para hacer copias de seguridad se encuentra en el menú **Archivo > Seguridad > Copias de seguridad.** 

|                                   | Copia de seguridad                                                                               | ×        |
|-----------------------------------|--------------------------------------------------------------------------------------------------|----------|
| Especifica los<br>Datos de<br>Emp | datos a copiar.<br>la empresa:<br>resa a copiar: EUR EUROPATÍN, S.L.                             |          |
| Ejercio                           | io a copiar: 2022 -                                                                              |          |
|                                   | luir en el archivo ZIP la copia de los datos genéricos del programa                              |          |
| O Datos ge                        | néricos del programa                                                                             |          |
| O Todos los                       | archivos existentes dentro de la ubicación de datos del programa, (sin incluir las sub-carpetas) |          |
|                                   |                                                                                                  |          |
| Especifica el d                   | estino y opciones de la copia.                                                                   |          |
| Destino:                          | Ruta de copias predefinida    Modificar ruta predefinida                                         | <u>a</u> |
| Ruta:                             | C:\Software DELSOL\CONTASOL\Datos\Copias\                                                        |          |
| Nombre del                        | archivo de salida: CONTASOL_EUR2022.zip Desbloquear                                              | 1        |
| No sobre                          | escribir copias de seguridad anteriores                                                          | 1        |
| ✓ Identifica                      | r las copias con la denominación del programa                                                    |          |
| Comprim                           | r en archivo ZIP                                                                                 |          |
|                                   |                                                                                                  |          |
|                                   |                                                                                                  |          |
|                                   | Aceptar                                                                                          |          |

En la pantalla que se muestra al acceder a la opción, verás que hay 2 zonas diferenciadas:

- Datos a copiar: podremos elegir si hacer la copia de los datos de la empresa, de los datos genéricos del programa (modelos de documentos, usuarios...) o todos los archivos existentes dentro de la ubicación de datos del programa (se incluirían todas las empresas y los datos genéricos).
- 2. Destino y opciones de la copia: indicaremos dónde se va a almacenar la copia de seguridad. El programa facilita cuatro opciones donde se podrían hacer las copias: ruta de copias predefinida en el programa, ubicación específica del equipo o red local, envío por correo electrónico a la dirección que indiquemos o guardarla en un servidor FTP. En este apartado podrás definir también otras opciones para la copia como no sobrescribir copias de seguridad anteriores, identificar las copias con la denominación del programa y/o comprimir en archivo ZIP.

Pulsando el botón Aceptar, CONTASOL verificará los datos de la copia que se va a realizar.

| Copia de seguridad                                                                                                 |
|----------------------------------------------------------------------------------------------------|
| Se va a proceder a copiar los datos de la empresa EUROPATÍN, S.L., del ejercicio<br>2022 a la siguiente ubicación: |
| C:\Software DELSOL\CONTASOL\Datos\Copias\                                                                          |
| ¿Deseas continuar con la copia?                                                                                    |
|                                                                                                    |
| Sí No                                                                                                    |

Tel: + 34 953 22 79 33 sdelsol.com Pulsa el botón Si y la copia quedará realizada.

| <b>CONTASOL</b><br>Copia realizada. |         |
|-------------------------------------|---------|
|                                     |         |
|                                     | Aceptar |

#### Restaurar copias de seguridad

Con esta opción podrás restaurar una copia de seguridad realizada con anterioridad con las opciones **Copia de seguridad** o **Asistente de copias de seguridad** de **CONTASOL**. Al hacerlo, la información de la empresa que restaures quedará exactamente igual a la existente en la misma cuando se grabó la copia.

|            |                                            | ······              |         |
|------------|--------------------------------------------|---------------------|---------|
| pecifi     | ca los datos a restaurar.                  |                     |         |
| Dat        | tos de la empresa:<br>Empresa a restaurar: | EUR EUROPATÍN, S.L. |         |
|            | Ejercicio a restaurar:                     | 2022 -              |         |
| ) Dat      | tos genéricos del progran                  | la                  |         |
| pecifi     | ca el archivo origen.                      |                     |         |
| •<br>• Arc | :hivo                                      |                     |         |
|            |                                            |                     | Examina |
|            | pia automática                             |                     |         |
|            | Copia de seguridad de                      | fecha 12/09/2022    |         |
|            | Copia de seguridad de                      | fecha 08/09/2022    |         |
|            |                                            |                     |         |
|            |                                            |                     |         |
|            |                                            |                     |         |
|            |                                            |                     |         |
|            |                                            |                     |         |

#### Asistente de copias de seguridad

Esta opción permite configurar que se realicen copias de seguridad de manera automática. Solo tendremos que completar los pasos que nos pide el asistente.

Si el programa está funcionando en red local, el proceso de copia desasistida se ejecutará sólo en el ordenador en el que se configure.

Debes completar los pasos necesarios indicando la configuración deseada.

|                                                                                 | Asistente para copia de seguridad desa                                                             | sistidas                                                 | × |
|---------------------------------------------------------------------------------|----------------------------------------------------------------------------------------------------|----------------------------------------------------------|---|
| Configuración seleccionac<br>Verifica si las opciones<br>cambia la opción desea | la:<br>son correctas, si deseas rectificar alguna p<br>da. Si todo está correcto pulsa "Finalizar" | ulsa el botón Anterior y<br>para completar el asistente. |   |
| Verifica la configuración p                                                     | ara la copia de seguridad desasistida.                                                             |                                                          |   |
| Ubicación de la copia:                                                          | C:\Software DELSOL\CONTASOL\Datos\C                                                                | opias\                                                   |   |
| La copia se realizará cao                                                       | da: 1 día/s.                                                                                       |                                                          |   |
| El programa notificará                                                          | el inicio de la copia.                                                                             |                                                          |   |
|                                                                                 |                                                                                                    |                                                          |   |
| Cada copia se hará ind                                                          | ependiente sin borrar la anterior.                                                                 |                                                          |   |
| Cada copia se hará ind<br>Se comprimirá la copia                                | ependiente sin borrar la anterior.<br>en archivo ZIP.                                              |                                                          |   |
| Cada copia se hará indi<br>Se comprimirá la copia<br>El proceso de copia se c   | ependiente sin borrar la anterior.<br>en archivo ZIP.<br>ejecutará al entrar al programa.          |                                                          |   |
| Cada copia se hará ind<br>Se comprimirá la copia<br>El proceso de copia se      | ependiente sin borrar la anterior.<br>en archivo ZIP.<br>ejecutará al entrar al programa.          |                                                          |   |

# Software Delsol